# 阳光七采(中国兵器)采购电子商务平台 新询比价、单一来源、框架协议、合作谈判 采购商操作手册

2025年7月

| 1. 访问入口                        |
|--------------------------------|
| 2. 询比价采购                       |
| 2.1 发起询价                       |
| 2.1.1 首次发起询价                   |
| 2.1.2 询比价列表 10                 |
| 2.1.3 再次发起 12                  |
| 2.2 询价变更1                      |
| 2.2.1 延长场次时间 14                |
| 2.2.2 中止场次 14                  |
| 2.3 报价响应1                      |
| 2.4 比价评审16                     |
| 2.5 合同签订及履约12                  |
| 2.6 特殊询比价采购流程18                |
| 2.6.1 我的资本运营项目 19              |
| 2.6.2 我的债券融资项目2                |
| 3. 询比价采购-竞价采购 28               |
| 4. 单一来源采购                      |
| 5. 基础功能(适用于询比价、询比价-竞价、单一来源) 29 |
| 5.1 采购订单 29                    |
| 5.2 我的供应商30                    |
| 5.4保证金管理3                      |
| 5.4.1保证金充值3                    |
| 5.4.2保证金提现3                    |
| 5.4.3 保证金异常处理32                |
| 5.5 审批中心                       |

| 5.5.1 审批处理 38   |
|-----------------|
| 5.5.2 我提交的审批    |
| 5.5.3 审批设置 40   |
| 5.6 供应商黑名单43    |
| 5.7 风险预警44      |
| 6. 框架协议         |
| 6.1 新增协议 44     |
| 6.1.1 上传线上协议 44 |
| 6.1.2 引用线上采购协议  |
| 6.2 订单创建 49     |
| 6.2.1 已定价订单 49  |
| 6.2.2 后定价订单 51  |
| 7. 合作谈判 52      |

# 1. 访问入口

新版询比价、单一来源、合作谈判、框架协议相关入口如下图 所示,可根据所需采购商式进入对应入口。

| 图光七采<br>NORHCOGAULFER/F                                                                                                    |                                                                                                    | 命 新版门户                                                                                                    | ロゴロ 🏠 💮 关于我们 (   | 合 会员专区     |
|----------------------------------------------------------------------------------------------------|----------------------------------------------------------------------------------------------------|----------------------------------------------------------------------------------------------------|------------------|------------|
| 首页 : 丙上采购 销售平台 智慧云仓                                                                                                    | 供金服务 供应商履厅 帮助中心                                                                                                    | 开放合作 管理中心 社会责任                                                                                                    | 非会员专区            |            |
| 日                                                                                                    | 标投标交易平台<br>式上线<br><sup>活力兵紛・全新錠放</sup>                                                                                                    | 会員信息MEMBERS 会員代号: 会員代号: 会員代号: 会員代号: 会員全等: 会員全等: 会員会報: 会員会報: 会報: 会報: | žŧ               |            |
|                                                                                                    |                                                                                                    |                                                                                                    |                  |            |
| 平台公告 关于平台升级维护的公告 关于平台                                                                                                    | 简价交易模块电子签章使用 关于平台升级维护的公 J                                                                                                    | 更多) 7 业务资讯                                                                                                    | 点击更多             |            |
|                                                                                                    |                                                                                                    | - 📑 危险废物委托处置服务                                                                                                    | 2025-07-01 11:01 |            |
| Ct -                                                                                                    |                                                                                                    | - 📴 山东北方滨海机器有限公司                                                                                                    | 2025-07-01 10:58 |            |
|                                                                                                    |                                                                                                    | - 🚺 4007龙门式滚压机修理                                                                                                    | 2025-07-01 10:57 |            |
| 电子招投标 网上超市                                                                                                    | 询价交易 资源处置                                                                                                    | • 📴 山东北方演海机器有限公司                                                                                                    | 2025-07-01 10:54 |            |
|                                                                                                    |                                                                                                    | - 📑 緊張公司PVC厂高心母液废水                                                                                                    | 2025-07-01 10:54 |            |
|                                                                                                    | ×                                                                                                    | · 🛄 陳治樹71号办公楼卫生间改                                                                                                    | 2025-07-01 10:53 |            |
| 昭光七采<br>中国兵器株-工作者         発展中心<br>男上采用へ 演奏处置 业务数字           招投标         招投标                                                                                                    | 化 ◇ 供金服务 仓储平台 管理中心 ◇                                                                                                    | 前置仓数智化 国资委数据报送平台                                                                                                    | • 旧版             | 20 A       |
| • */#0                                                                                                    | 025年1月网上超市供应商处罚公告                                                                                                    |                                                                                                    |                  | 更多         |
| ▲ 17440 ML超市<br>■ 企业信息管理 · ■ 基本信                                                                                                    |                                                                                                    |                                                                                                    | 📮 业务资讯           | <b>E</b> S |
| →<br>企业架构管理 ● 您: 更新证件信息。前去维                                                                                                    | ¢.                                                                                                    |                                                                                                    |                  |            |
| 二 采购订单 ~ 单一来源                                                                                                    |                                                                                                    |                                                                                                    |                  |            |
| 論 銷售订单 意争性谈判                                                                                                    | (代码: 001259 合所属部门                                                                                                    | : 公司                                                                                                    |                  |            |
| ◎ 账 ● 账 ● 账                                                                                                    | 号名称: golden · · · · · · · · · · · · · · · · · · ·                                                                                                    | ; 2025-07-01 09:34:16                                                                                                    |                  |            |
| 副 采购合同 ~ 合作谈判                                                                                                    |                                                                                                    |                                                                                                    |                  |            |
| 器 销售合问 框架协议                                                                                                    |                                                                                                    | 更多                                                                                                    |                  |            |
| <ul> <li>         一 采购备案         <ul> <li>             来购备案             </li> <li>             来购备案             </li> <li>             来购备案             </li> <li>             来购备案             </li> <li>             来购备案             </li> <li>             来购备案             </li> <li>             来购备案             </li> <li>             来购备案             </li> <li>             来购备案             </li> <li>             来购备案             </li> <li>             来购益素             </li> <li>             ア             </li> <li>             ア             </li> <li>             ア             </li> <li>             ア             </li> <li>             ア             </li> <li>             ア             </li> <li>             ア             </li> <li>             ア             </li> <li> </li> <li>                  ・                  ・</li></ul></li></ul> | 内部交易平台         日         内部交易平台         日         内上担           当前角色:         当前角色:         当前角色:         当前角色:         当前角色:         当前角色:           内部交易平台-採I         内部交易平台-採I         内部交易平台-採I         当前角色:         当前角色:         当前角色: | 图市 ▲ 电子招投标 色: 当前角色:<br>古高声 招标投标交易-投札 >                                                                                                    |                  |            |
| 新网超供应端 [2开]                                                                                                    | Сла Сла Сла Сла Сла Сла Сла Сла Сла Сла                                                                                                    | 日开道                                                                                                    |                  |            |
| 旧版询价交易>                                                                                                    |                                                                                                    |                                                                                                    |                  |            |
| ▼ 会员权益                                                                                                    |                                                                                                    |                                                                                                    |                  |            |
| 中国大学会会、中国大学会会、中国大学会会、中国大学会会、中国大学会会、中国大学会会、中国大学会会、中国大学会会、中国大学会会、中国大学会会、中国大学会会、中国大学会会、中国大学会会、中国大学会会、中国大学会会、中国大学会会、中国大学会会、中国大学会会、中国大学会会、中国大学会会、中国大学会会、中国大学会会、中国大学会会、中国大学会会、中国大学会会、中国大学会会、中国大学会会、中国大学会会、中国大学会会、中国大学会会、中国大学会会、中国大学会会、中国大学会会、中国大学会会、中国大学会会、中国大学会会、中国大学会会、中国大学会会、中国大学会、中国大学会会、中国大学会会、中国大学会会、中国大学会会、中国大学会会、中国大学会会、中国大学会会、中国大学会会、中国大学会会、中国大学会会、中国大学会会、中国大学会会、中国大学会会、中国大学会会、中国大学会会、中国大学会会、中国大学会会、中国大学会会、中国大学会会、中国大学会会、中国大学会会、中国大学会会、中国大学会会、中国大学会会、中国大学会会、中国大学会会、中国大学会会、中国大学会会、中国大学会会、中国大学会会、中国大学会会、中国大学会、中国大学会、中国大学会、中国大学会、中国大学会、中国大学、中国大学、中国大学、中国大学、中国大学、中国大学、中国大学、中国大学                                                                                                    |                                                                                                    |                                                                                                    |                  |            |

2. 询比价采购

2.1 发起询价

2.1.1 首次发起询价

# 2.1.1.1 新增场次-基本信息维护

新增询价单基本信息页需填写信息如下图所示。

|      | 阳光七采           | 审批中心 💿 北方火道环境以连有限公主                                                                                                    |
|------|----------------|----------------------------------------------------------------------------------------------------|
| 首页   | 公告框架协议         | 2                                                                                                    |
|      |                | 新增询价单                                                                                                    |
|      | 询价准备阶段         | 1.赵太德曰 2. 油价细胞 3. 激励出标题                                                                                                    |
|      |                |                                                                                                    |
|      |                | 最终用户 1 Q.北京兴国环球认证有限公司 发布单位 北京兴国环球认证有限公司                                                                                                    |
|      | 填写询价单          |                                                                                                    |
|      | 提交回价单<br>宙核询价单 |                                                                                                    |
|      | 公示询价           | 场次信息<br>· 询价标题 ·                                                                                                    |
| ~~~  |                | 講論人词的标题                                                                                                    |
| 02 # | 校价阶段 >         | · 询价时间 i 固定资产投资项目采购编码                                                                                                    |
| 0    | 供应商正在报价        | ○ 2025-07-05 10:02 — 2025-07-07 10:02 時輸入固定的产投資項目采動端                                                                                                    |
| 03 % | 西译交易阶段 ~       | ・保証金<br>500 元<br>关闭 保存.下一步                                                                                                    |
|      | 采购商正在确认交易      | ⑦ 为维护询价采购交易秩序,保证交易的规范以及平稳运行,平台商品询价采购实行场次交易保证金制度。<br>保证合详细介绍请希【容易规则】。                                                                                    |
|      | 审核交易结果         | • 还能接戴 • 经份需递加份                                                                                                    |
| J    | 发布成交公告         | 1953/00 <sup>-1</sup><br>議論入探防器商報价 元                                                                                                    |
| 04 4 | 合同管理阶段 ~       | ② 如哲无预算或最高限价,请填写"1"不影响采购及交易流程。                                                                                                    |
| 0    | 合同管理           | □ 报价单必须加益电子签章                                                                                                    |
|      |                | 黄林 144444444   新正 1                                                                                                    |
|      |                |                                                                                                    |
|      |                | 品类信息                                                                                                    |
|      |                | - 采购类型                                                                                                    |
|      |                | ○ 货物类集团级集采 服务类集团级集采 子集团级集采 外协外购                                                                                                    |
|      |                | • 是否为戚梁协议询价<br>② 否                                                                                                    |
|      |                | ⑦ 框架协议方式适用于后续在一定周期内存在不定期,不定量、需多次重复采购的场景。框架协议程序分两阶段开展,第一阶段根据需求签订一定周期内的采购协议,期限一般为1年,原则上最长不超过2年,确因特殊情况需要延长的,需经本单位业务主管领导(或以上)审批;第二阶段依实际采购需求,在框架协议下与供应商执行订单。 |
|      |                | *出价方式 付款方式                                                                                                    |
|      |                | ○一次性出价 時间入付款05式                                                                                                    |
|      |                |                                                                                                    |
|      |                | 点击上标题件<br>⑦ 如有详细的说明文件可上传,支持格式: .rar .zip .doc .docx .pdf .xls .xlsx .txt .jpg .jpeg .png , 大小不超过200MB, 最多可上传5个文件                                        |
|      |                |                                                                                                    |
|      |                | 发布方式                                                                                                    |
|      |                | 发布方式       * 发布方式 i       • 公开询价                                                                                                    |
|      |                | 发布方式     *     ※ 发布方式 i       ② 公开询价     ○ 立向询价       ② 同时发布到全军武器装备采购信息网                                                                                |

1.保证金

表示采购商期望供应商参与场次时缴纳的费用,将在上传合同、

报价有效期到期等场景退还至供应商账户。

2.新增采购预算与标的最高限价

"采购预算"、"标的最高限价",必填,仅采购商和平台可见,用于采购商在选择供应商确认交易时提示使用。

| 01 ¥ | <mark>匈价准备阶段</mark> ~<br>填写询价单 | 有报价,确认交<br><sub>报价已结束,请查看报</sub> | <b>易结果</b><br>价并选择交易    |                          |                         |               |                         | 标题<br>询价时间<br>发布时间 | 測试<br>2025-06-23 11:57~<br>2025-06-23 11:57 | 2025-06-23 11:58        |                                     |
|------|--------------------------------|----------------------------------|-------------------------|--------------------------|-------------------------|---------------|-------------------------|--------------------|---------------------------------------------|-------------------------|-------------------------------------|
| ۲    | 提交询价单                          | 1.基本信息 2.单                       | 价明细                     | 3.邀请供应商                  |                         |               |                         | 发布人                | 林军1                                         |                         |                                     |
| •    | 审核询价单<br>公示询价                  | 报价供应商<br>1 1                     | (北方巴特莱索<br>111111111111 | <b>道</b> 查看              | 风险详情                    |               |                         |                    |                                             |                         |                                     |
| 02 3 | 股价阶段 🛛 🗸 🗸                     | IP信息:<br>地址:                     | 27.128.89.146           | 0                        | 法人:毛永慧                  |               |                         |                    |                                             |                         |                                     |
| ۲    | 供应商正在报价                        | (1)当前已选择0家供应商;                   | <del>(计0个商品确认</del> :   | 交易,还有1个商                 | 但以取高限Dr<br>和品未选择任何供应和   | 确认交易          |                         |                    |                                             |                         |                                     |
|      |                                | ⑦ 温馨提示:请在供应商所                    | 所填"价格有效期":              | 之前及时选择确                  | 认交易,否则过期将               | 无法交易! 预算价、最高! | 限价、供应商参考价、 <del>-</del> | F台参考价1             | 又询价方可见,供                                    | 应商不可见。                  |                                     |
|      | 进场众目阶段                         | 供应商企业名称                          | 可供量                     | 起订量 拍<br>が               | 砂(单<br>市种<br>)          | 价格有效期         | 附件                      | 备注 到               | 制造<br> 货日期<br>到站:                           | <sup>筋/</sup> 运输方式<br>也 | 供应商参考价                              |
|      |                                | ○ 21家报价 測试                       | 采购10<br>千克              | 类<br>至少1千 鼎<br>克  眉<br>> | 8目:<br>16金<br>1材料<br>型钢 |               |                         |                    |                                             |                         |                                     |
|      | 采购商正在确认交易                      |                                  |                         |                          |                         |               |                         |                    |                                             |                         | 四次公, 201                            |
|      | 询价失败                           | ■ 41次41万已将<br>菜索道技术股份有<br>限公司    | 10千克                    | 1千克 1                    | 2.00 美元                 | 2025-09-21    |                         |                    | 1                                           | 水路                      | 〒→301: ¥9.<br>最高价: ¥22<br>最低价: ¥1.0 |
|      | 审核交易结果                         | 历史报价                             | ×                       | 闭                        | 导出报价信息                  | 上传说明          | 确认所选交易                  |                    | 拒绝交易                                        | 打印询价                    | ¥                                   |

#### 2.新增场次时长校验

如场次开始结束间隔小于 48 小时,需按提示模板填写说明,盖 章后上传。

3.新增采购类型

货物类集团级集采:适用于集团采购管理要点中规定的所有货 物类集团级集采品类。

服务类集团级集采:适用于服务类集团级集采品类,如审计事 务、法律服务、资产评估、资本运营、债权融资、环境评估等。

子集团级集采:适用于非集团级集采品类要求的货物、服务、 工程采购。

外协外购:适用于兵器工业集团外协外购相关采购。

\* 采购类型

| 💿 货物类集团级集采   | ──服务类集团级集采       | ○ 子集团级集采 | 🔵 外协外购 |
|--------------|------------------|----------|--------|
|              |                  |          |        |
| ⑦ 适用于集团采购管理等 | 要点中规定的所有货物类集团级集采 | 品类       |        |

a.选择不同的采购类型, 第二步选择商品/服务明细中展示不同的类目集合及不同的供应商范围

b.服务类集团级集采即原服务类的菜单类目,可选择法律、审 计等

服务类目存在业务权限,操作员具备哪些类目权限由管理员进 行分配,可分配的类目有:审计服务、资本运营、资产评估、债券 融资、法律事务、招标代理、资源处置中介。

| <b>会员中心</b> Асмене синтек | 员工功能权限管理员工数                                    | <b>居权限管理</b> 员工业务权限管理   |                         | ♀ 您的位置: 买方中心 > 基本设置 > 员工管理 |
|---------------------------|------------------------------------------------|-------------------------|-------------------------|----------------------------|
| 基本信息维护 ~                  | 员工: 陈十三3                                       | Q 注: 该员工为管理员,不允许修改其权限   | ι.                      |                            |
| 交易角色管理 🗸                  | 非招<br>(海伦 音伦 单一来语)                             |                         |                         |                            |
| 入场金管理 ∨<br>基本设置 ∧         | 这里会影响员工在新增询价、竟价、                               | ——来源场次时,是否可以选择对应类目,请谨慎说 | 海泽。                     |                            |
| 员工管理                      | □ 审计服务询价                                       |                         |                         |                            |
| 部门管理                      | ✔ 工程结算服务                                       | ✔ 资本运营服务                | 2 3                     | 审计业务服务                     |
| 軍批流设直<br>代理商管理            | □ 资本运营询价                                       |                         |                         |                            |
| 公司介绍<br>登记设置              | ☑ 证券承销保荐、独立<br>财务顾问                            | ✔ 资产评估                  | ☑ 法律事务                  | ✔ 资信评级                     |
| CA证书管理<br>结算商业务设置审核       | □ 资产评估询价                                       |                         |                         |                            |
| 更多会员功能<br>MORE >>         | <ul> <li>評估前净资产1亿元</li> <li>(含)以上项目</li> </ul> |                         | ✔ 评估前净资产1亿元<br>(不含)以下项目 |                            |
|                           | □ 债券融资询价                                       |                         |                         |                            |
| A CA中心                    | ☑ 1亿元(含)以上<br>(或等值外汇)                          |                         |                         |                            |
|                           | □ 法律事务                                         |                         |                         |                            |
|                           | 常年法律服务                                         | () 仲裁服务                 | ○ 专项法律服务                | □ 诉讼服务                     |
|                           | 非诉讼服务/常年法律服务                                   | 非诉讼服务/冲载服务              | 非诉讼服务/专项法律服务            | 诉讼服务                       |
|                           | □ 招标代理                                         |                         |                         |                            |
|                           | ○ 货物美项目                                        | ○ 工程类项目                 | ○ 服务类项目                 | ☐ 其他服务                     |
|                           | □ 资源处置中介                                       |                         |                         |                            |

4.**新增是否名录外采购:**如本次采购为集团级集采名录品类, 且采购可能超出该品类集团级集采供应商名录,请选择集团级集采 名录外采购。

| * 是否名录外采购 |                                                                                              |
|-----------|----------------------------------------------------------------------------------------------|
| ○否        | ○ 是                                                                                          |
| ② 如本次采购;  | 为集团级集采名录品类,且采购可能超出该品类集团级集采供应商名录,请选择集团级集采名录外采购。                                               |
| * 名录外采购说明 |                                                                                              |
| 点击上传附件    | 当前说明仅发布方和运营方可见                                                                               |
| ② 如有详细的说  | 先明文件可上传,支持格式:.rar .zip .doc .docx .pdf .xls .xlsx .txt .jpg .jpeg .png ,大小不超过200MB,最多可上传1个文件 |

a.选否,即名录内采购,首轮发起的发布方式只能选择定向

b.选是,即名录外采购,名录外采购需上传名录外采购说明供 审核,此时发布方式可选择公开或定向

5.新增是否为框架协议询价: 框架协议方式适用于后续在一定 周期内存在不定期、不定量、需多次重复采购的场景。

框架协议程序分两阶段开展,第一阶段根据需求签订一定周期 内的采购协议,期限一般为1年,原则上最长不超过2年,确因特 殊情况需要延长的,需经本单位业务主管领导(或以上)审批;第 二阶段依实际采购需求,在框架协议下与供应商执行订单。

a.选否,正常显示对应类目和相应字段

b.选是,沿用原有框架协议功能,可选择自定义模板,类目和 上述采购类型对应类目一致

6.出价方式

一次出价表示支持供应商在场次结束前多次修改报价价格,场 次结束后价格不再支持修改。

7.附件

采购商为补充说明采购内容,可按需上传附件,相关附件供应 商可在公告及报价期间查看。

8.发布方式:按照集团公司管理要求集团级集采名录内采购, 首次发起仅支持定向该品类集团级集采供应商名录,再次发起默认 公开发布。

### 2.1.1.2 新增场次-询价明细维护

1.采购类型如选择货物类集团级集采、子集团级集采、外协外购,第二步明细显示同原商品询价的第二步样式。

| 1.基本信息 已保存               | 2. 询价明细 已保存                     | 3.定向供应商                      |                              |                              |                     |            |          |    |
|--------------------------|---------------------------------|------------------------------|------------------------------|------------------------------|---------------------|------------|----------|----|
| 商品明细 ⑦ 温馨提示:<br>支持展示300条 | 点击表头"品类"旁边的小箭头<br>商品明细:如果需要针对部分 | 4,可以一键填充所有商品<br>}商品的类目进行批量修改 | 品类信息,每项商品品类也<br>,请勾选对应的商品明细后 | 3支持单独修改;商品明细<br>再点击表头"品类"选择类 | l支持0-3个自定义列,非必<br>目 | 填项;每个询价单最多 | 批量导入商品信息 | 删除 |
| *商品名称                    | *品类 ~                           | *采购数量                        | *最少响应量                       | *计量单位                        | 自定义                 | 自定义        | 自定义      | 操作 |
| 测试                       | 请选择                             | ~ 2                          | 2                            | 千克                           | 请输入                 | 请输入        | 请输入      | Û  |
|                          |                                 |                              | +                            | 添加一行                         |                     |            |          |    |

#### 2.需要注意选择集团级集采时只能添加同一品类商品

3.询价明细支持逐条填写或批量导入,采购商可按需选择。

批量导入可以自定义表头并补充内容发布,也可以通过批量导入,导入审批,点击批量导入商品信息,下载模板后,按需填写内容,上传表格即可批量导入。

# 2.1.1.3 新增场次-定向/邀请供应商

#### 1.发布方式为定向时

a.联合第二步选择的品类及品类数量,选择符合要求的定向供应商。

| 🔥 阳光七采                                                                                                    | 建铁中心                                                                                                    | 0 =                                                                                                   |
|----------------------------------------------------------------------------------------------------|----------------------------------------------------------------------------------------------------|----------------------------------------------------------------------------------------------------|
| 首页 公告 框架协议                                                                                                    |                                                                                                    | 🔒 我是供应商                                                                                               |
| <b>NORMA</b>                                                                                                    | 項写询价单           已至你,强品对信文母结           1.基本结点:回答你 2.均约明道:(1500)           1.基本结点:回答你 2.均约明道:(1500)           1.基本结点: |                                                                                                    |
| 通写询价单                                                                                                    | 序号 会员代码 定向供应高名称                                                                                                    | 经作                                                                                                    |
| <ul> <li>・ 成交換約率</li> <li>・ 単低冷約率</li> <li>・ 公示時分</li> <li>・ 公示時分<td><b>T</b>Ettia</td><td>(1)<br/>取<br/>系<br/>設<br/>了<br/>1)<br/>1)<br/>1)<br/>11<br/>11<br/>11<br/>11<br/>11<br/>11<br/>11<br/>11<br/>11<br/>11</td></li></ul> | <b>T</b> Ettia                                                                                                    | (1)<br>取<br>系<br>設<br>了<br>1)<br>1)<br>1)<br>11<br>11<br>11<br>11<br>11<br>11<br>11<br>11<br>11<br>11 |
| ○3 选择交易阶段 ~                                                                                                    |                                                                                                    | #<br>#<br>7                                                                                           |
| <ul> <li>時价失敗</li> <li>単核交易結果</li> <li>发布成交公告</li> </ul>                                                                                                    |                                                                                                    |                                                                                                    |
| ○ 合同管理阶段 ~                                                                                                    |                                                                                                    |                                                                                                    |
|                                                                                                    | жи <b>Фр П2</b>                                                                                                    |                                                                                                    |

b.这里所查的对应品类供应商为:当前询价品类对应主类目对应的供应商评价类目的供应商。

| 🚮 阳光七采                                  |                          |              |                |                  |      |          |                                |     |      |    | 単批中心    | 0-      |        |
|-----------------------------------------|--------------------------|--------------|----------------|------------------|------|----------|--------------------------------|-----|------|----|---------|---------|--------|
| 首页 公告 框架的                               | RR .                     | 选择定向         | 供应商            |                  |      |          |                                |     |      | 0  | A 22584 | ▲ 我是供应商 |        |
| 01                                      | <b>填写询价单</b><br>已暂存,请及时的 | 会员代码<br>关联品类 | 1510.<br>1510. | A 会员代码<br>A 关联品质 | 会员名称 | 请输入会员名称  | 供应商标签 读选择                      |     |      | 81 |         |         |        |
|                                         | 1.基本信息 日5                |              | 序号             | 会员代码             |      | 会员名称     | 类品芽关                           | 9   | 电商标签 |    |         |         |        |
|                                         | CHILDREN .               |              | 1              | 011418           |      |          | 资本运营中介服务,证券承销保存                |     | 集团级  |    |         |         |        |
| () 填写询价单                                | _                        |              | 2              | 011405           |      |          | 审计服务,法律服务,钢装甲板炮                |     | 集团级  |    |         |         |        |
|                                         | 序号 索员                    |              | 3              | 010771           |      |          | 电解铜(生产用),进口                    |     | 集团级  |    |         | 操作      |        |
| <ul> <li>申請用約申</li> <li>公示用約</li> </ul> |                          |              | 4              | 00076093         |      |          | ₩8₩199(生产用),近日><br>共4条 30条/页 ✓ | < 1 |      | Ħ  |         |         | 联系我们   |
| 02 84000 ×                              |                          |              |                |                  | R    | <u>清</u> | 维护本企业供应商                       |     |      | -  |         |         | 0.8.8  |
| ○3 請將交易於稅 ~                             |                          |              |                |                  |      |          |                                |     |      |    |         |         | #<br>7 |
| 〇 時价失效                                  |                          |              |                |                  |      |          |                                |     |      |    |         |         |        |
| ○ 审核交易结果                                |                          |              |                |                  |      |          |                                |     |      |    |         |         |        |
| ○ 波布成交公告                                |                          |              |                |                  |      |          |                                |     |      |    |         |         |        |
|                                         |                          |              |                |                  |      |          |                                |     |      |    |         |         |        |
|                                         |                          |              |                |                  |      |          |                                |     |      |    |         |         |        |
|                                         |                          |              |                |                  |      |          |                                |     |      |    |         |         |        |
|                                         |                          |              |                |                  |      | C.       | XH (44) (1                     |     |      |    |         |         |        |

2. 发布方式为公开时

当第一步选择的发布方式为公开时,可邀请相关供应商(同原 商品询价公开邀请逻辑)。

2.1.2 询比价列表

新建场次可以在采购商工作台查看所有场次,也可通过筛选, 筛选出不同阶段的场次。

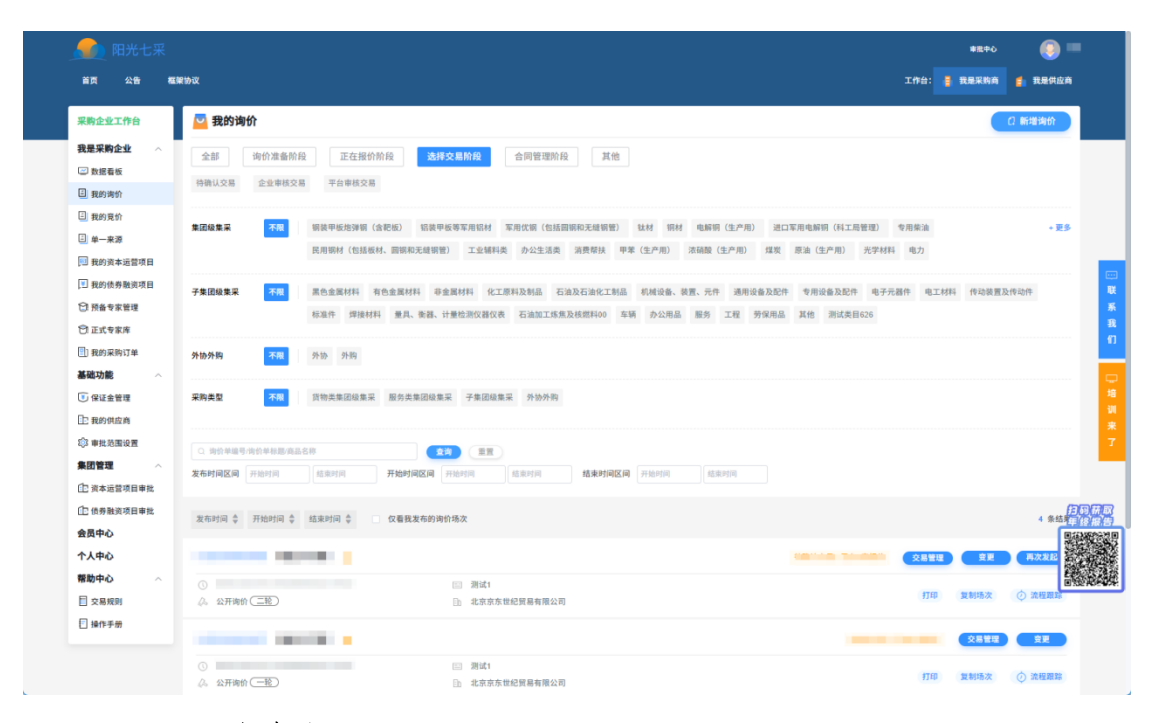

# 2.1.3 再次发起

依据集团管理要求,不同采购商式及发布方式对应再次询价场 景不一,详细内容如下图所示。

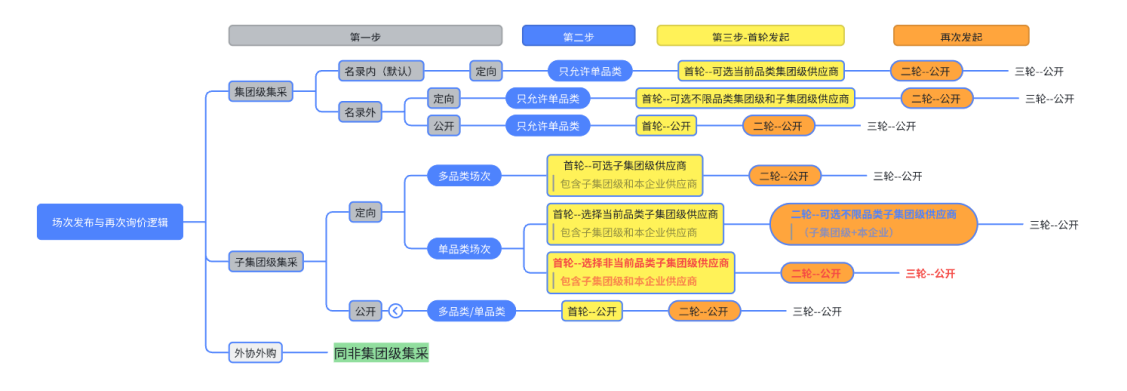

首轮最低响应供应商报价数量需大于等于 3 家,低于 3 家响应, 不允许进入详情,同时列表提示:待再次发起

|                                                                           |                                                     | 报价方不足3家        | ",本场次无法确认交易,需再次发 <b>起</b> | 8    |        |
|---------------------------------------------------------------------------|-----------------------------------------------------|----------------|---------------------------|------|--------|
| XJ025061200015 非集团集采+商品 🔒                                                 |                                                     | 待确认交易 · 已有1家报价 | 待再次发起① 交易管理               | 变更   | 再次发起   |
| <ul> <li>③ 2025-06-12 12:52 至 2025-06-14 12:52</li> <li>《 定向询价</li> </ul> | <ul><li>三 测试1、测试2</li><li>□) 晋西工业集团有限责任公司</li></ul> |                | 打印                        | 复制场次 | ② 流程跟踪 |

场次结束时间到达后显示【再次发起】按钮,根据以下规则显 示公开或定向按钮,如选择定向可修改场次起止时间与定向供应商 范围,如选择公开仅可修改起场次止时间。

| 再次发起           | (第一轮)             |                                                            | $\otimes$ |
|----------------|-------------------|------------------------------------------------------------|-----------|
| 请修改询价<br>场次起止时 | 时间和定向范围,其<br>间    | 余信息将沿用原询价单信息,确认提交后等待平台审核                                   |           |
| <u>()</u> 2025 | 5-06-25 21:21 — 2 | 025-06-25 21:27                                            |           |
| *场次时长;         | 兑明                |                                                            |           |
| 上传场次时          | 时长说明 当前说明         | 仅发布方和运营方可见                                                 |           |
| ⑦ 按照兵          | 器装保字(2025)20号     | 《中国兵器工业集团有限公司非招标方式采购管理实施细则》规定,当前场次起止时间小于48小时,请下载说明楔板盖拿后上传。 |           |
| 供应商范围          | H                 |                                                            |           |
| 选择定问题          | ALV A             |                                                            |           |
| 序号             | 会员代码              | 定向供应商名称                                                    | 操作        |
| 1              | 011405            | 中山蓝狐信息技术有限公司                                               | 删除        |
|                |                   | 取消 确认并提交审核                                                 |           |

再次询价展示公开或询价,取决于发起的采购类型与发布方式, 详细规则如下图所示。

 $\otimes$ 

再次发起(第一轮)

#### 再次发起规则

#### 再次发起信息:

除询价起止时间外,其余采购信息和原场次保持一致。

2. 再次发起定向或公开范围

#### 第一轮再次发起:

首轮采购类型为子集团级集采或外协外购,商品/服务为一种品类时,且定向供应商 品类与商品/服务品类一致时,可定向选择子集团级供应商或直接公开。

其余情况,再次发起场次仅能发布公开场次 。

#### 第二轮再次发起:

仅允许公开场次。

暂不允许发起第三次,请谨慎选择发布方式。

| 一中山 | 小田 |  |
|-----|----|--|
| 시티에 | АЛ |  |
|     |    |  |

再次发起的场次可以在列表通过搜索场次名称查询到一二三轮 的场次,同时也可在其中一轮的详情里查看历史报价信息

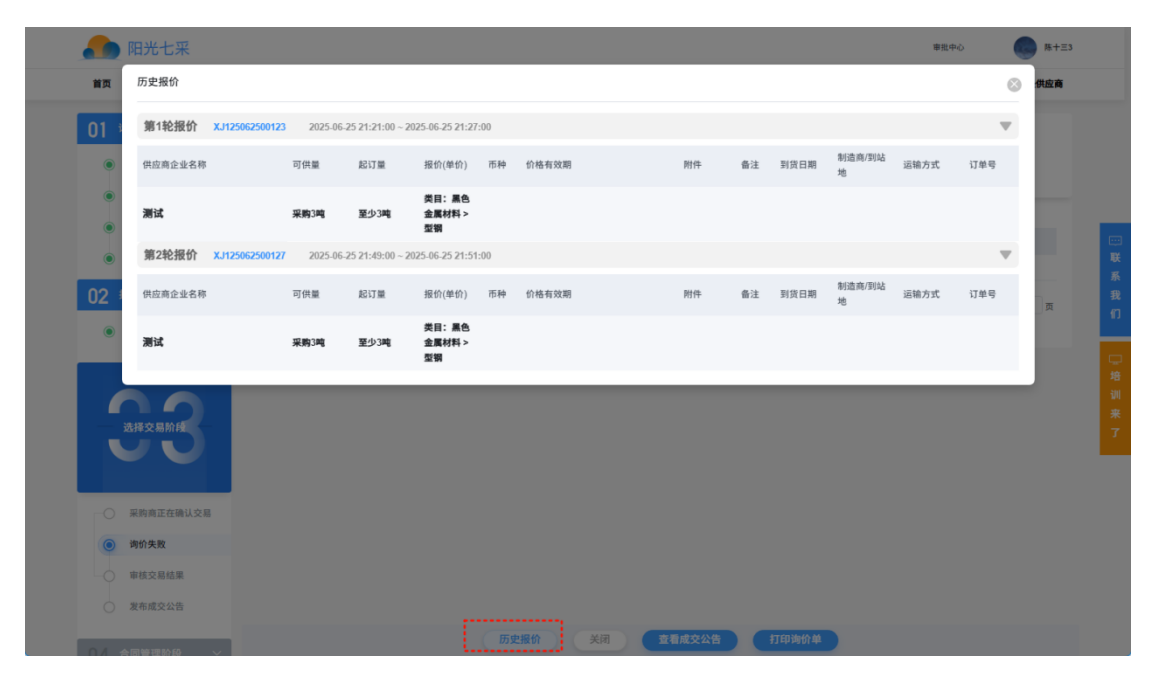

场次详情-查看相关场次历史报价信息

2.2 询价变更

1.询价列表-显示变更按钮

| XJ0250528000191 li-集采服务-名录内-单品类 🔥                                             |                                                      | 待确认交易 · 已有1家报价           | 交易管理 变更     |
|-------------------------------------------------------------------------------|------------------------------------------------------|--------------------------|-------------|
| <ul> <li>2025-05-28 15:00 至 2025-05-28 15:15</li> <li>公开询价 — 轮</li> </ul>     | <ul> <li>申计服务</li> <li>音西工业集团有限责任公司</li> </ul>       | ( <del>1</del> 760 ) ( ; | 复制场次 🕐 流程跟踪 |
| XJ025052700057 II-集采服务-名录内-单品类 🔒                                              |                                                      | 待确认交易·已有1家报价 交易管理        | 变更 再次发起     |
| <ul> <li>③ 2025-05-27 20:41 至 2025-05-27 20:45</li> <li>《 公开询价(三轮)</li> </ul> | <ul> <li>□ 审计服务</li> <li>□ 晋西工业集团有限责任公司</li> </ul>   | + <b>7</b> ED ;          | 复制场次 🔿 流程跟踪 |
| XJ025052700054 II-集采服务-名录内-单品类 🔒                                              |                                                      | 无报价 · 已有0家报价             | 查看详情 变更     |
| <ul> <li>2025-05-27 20:05 至 2025-05-27 20:17</li> <li>公开询价(三轮)</li> </ul>     | <ul> <li>=: 审计服务</li> <li>-: 晋西工业集团有限责任公司</li> </ul> | 47ED :                   | 复制场次 🕐 流程跟踪 |

# a.场次审核通过后显示变更按钮

| XJ125062500028 C                      |                 | 未开始 | 查看详情           | 变更      |
|---------------------------------------|-----------------|-----|----------------|---------|
| ① 2025-06-27 18:36 至 2025-06-29 18:36 | 📰 银行提供的债券承销中介服务 |     | der feil LZ Ma |         |
| ② 定向询价                                | B) 晋西工业集团有限责任公司 |     | 夏制切次           | () 流程跟踪 |

b.变更包含延长场次时间和中止场次两个选项

### 2.2.1 延长场次时间

1.场次审核通过后到场次结束前可发起场次时间延长a.存在流程中的延长场次时间申请时,不允许再次发起b.原申请审核后,可再次发起,允许多次延长场次时间

c.注意:其中延长场次时间仅在场次未结束前可发起,也需在场次结束前完成审核,如场次结束后审核则延长无效。

| 变更                                                                                                    | ×        |
|----------------------------------------------------------------------------------------------------|----------|
| <ul> <li>变更类型</li> <li>延长场次时间的变更申请仅在场次结束前可发起,审核通过前若场次已结束则变更不生效。</li> <li>中止场次可在全流程申请,若场次为进行中,则提交申请时,当前场次暂停报价。</li> <li>延长场次时间     年止场次     年止场次     </li> </ul> | 变更详情<br> |
| * 场次结束时间 ① 2025-06-29 18:36<br>请输入蓝长原因,必填                                                                                                    | 暂无数据     |
| 0/500<br>取消 <u>銀交市核</u>                                                                                                    |          |

### 延长场次时间时需要填写延长时间和原因

| 变更                                                                                                    |                                                                                                    | ×        |
|----------------------------------------------------------------------------------------------------|----------------------------------------------------------------------------------------------------|----------|
| 变更类型                                                                                                    | 变更详情                                                                                                    |          |
| 延长场次时间的变更申请仅在场次结束前可发起,审核通过前若场次已结束则变更不生效。<br>中止场次可在全流程申请,若场次为进行中,则提交申请时,当前场次暂停报价。<br>当前场次已结束,不允许延长场次时间<br>延长场次时间 中止场次 | <ul> <li>SJ025061200001 夏</li> <li>【晋西工业集团有限责任公司】提交了延长场次时间申请<br/>延长原因:11<br/>修改结束时间:2025-06-14 11:53:00<br/>2025-06-12 11:20:25</li> <li>平台 車核通过</li> </ul> | 延长场次时间 > |
|                                                                                                    | SJ025061200002                                                                                                    | 延长场次时间 > |
|                                                                                                    | SJ025061200003                                                                                                    | 延长场次时间 > |
|                                                                                                    | ZZ025061200001                                                                                                    | 中止场次 >   |
| 取 消 援交申核                                                                                                    |                                                                                                    |          |

场次结束时间之后,不允许发起场次延长

### 2.2.2 中止场次

1.中止场次只能发起一次,场次审核通过后可发起
 2.发起中止申请后场次暂停,供应商无法新增报价,供应商进

入详情时会提示

a.发起中止申请后,如场次已有供应商参与报价或已于供应商确认交易,需相关供应商审核中止申请,如果供应商审核拒绝,可协调修改审核意见。如供应商审核通过,流转平台运营审核。

b.发起中止申请后,如没有供应商参与报价,直接流转平台运 营审核。

| 变更                                                                               | ×    |
|----------------------------------------------------------------------------------|------|
| 变更类型                                                                             | 变更详情 |
| 延长场次时间的变更申请仅在场次结束前可发起,审核通过前若场次已结束则变更不生效。<br>中止场次可在全流程申请,若场次为进行中,则提交申请时,当前场次暂停报价。 |      |
| 延长场次时间 中止场次                                                                      |      |
| 请输入中止原因,必填                                                                       |      |
|                                                                                  | 暂无数据 |
| 请输入原因                                                                            |      |
|                                                                                  |      |
| 取消 握交审核                                                                          |      |

# 发起中止场次需填写中止原因

| 变更                                                                                                    |                                                                                                    | $\times$ |
|----------------------------------------------------------------------------------------------------|----------------------------------------------------------------------------------------------------|----------|
| 变更类型                                                                                                    | 变更详情                                                                                                    |          |
| 延长场次时间的变更申请仅在场次结束前可发起,审核通过前若场次已结束则变更不生效。<br>中止场次可在全流程申请,若场次为进行中,则提交申请时,当前场次暂停报价。<br>当前存在规程中的中止场次申请,不允许再次发起<br>延长场次时间 中止场次 中止场次 | <ul> <li>ZZ125062500009</li> <li>【晋西工业集团有限责任公司】提交了中止场次申请<br/>测试測<br/>2025-06-25 20:34:04 </li> <li>【中国兵器工业集团有限公司】 申核中</li> <li>■核中</li> </ul> | 中止场次 >   |
| 取消 銀空申核                                                                                                    |                                                                                                    |          |

# 已发起中止场次后,不允许再次发起

#### 2.3 报价响应

1.场次结束时间到达之前,供应商可参与报价。

a.定向场次,定向邀请供应商可参与报价,定向供应商在场次 审核通过后会收到邀请短信。

b.公开场次,开通报价角色的供应商可参与报价,如公开场次 邀请供应商的,受邀供应商在场次审核通过后会收到邀请短信。

2.供应商在报价时,会填写报价有效期,超过报价有效期将无 法确认交易,请关注报价有效期。

3.定向供应商的场次,全部供应商报价结束后,场次将自动结束。公开场次在报价截止时间到达后,场次报价结束。

#### 2.4 比价评审

 1.按管理办法首轮响应报价的供应商需大于等于三家(公开、 定向报价首轮响应均需大于等于3家),才能进入详情选择报价供 应商进行交易。

2.首轮不足三家的,再次发起场次结束后可见首轮报价供应商 报价信息。

3.二轮/三轮发起的场次,响应报价的供应商无需满足三家也可 交易

4.采购商进入报价结束的场次详情,勾选交易的供应商,选择确认交易

5.商品询价、框架协议时,采购商在选择确认交易时只能填数量,单价、采购总价和币种不允许填写,币种默认人民币。

| 🚮 阳光七采                  |                |                |                     |                     |             |        |                                                                                                    |                   | 車乱中心                            | 0=               |
|-------------------------|----------------|----------------|---------------------|---------------------|-------------|--------|----------------------------------------------------------------------------------------------------|-------------------|---------------------------------|------------------|
| 价确认交易                   |                |                |                     |                     |             |        |                                                                                                    |                   |                                 | 0                |
| 汤次号:                    |                |                |                     |                     |             |        |                                                                                                    |                   |                                 |                  |
| 字号 产品名称                 | 可供量            | 起订量            | 单价(元)               | 市种                  | 实际采购数量      | 计量单位   | 采购单价                                                                                                    | 实际采购总价            | 市种                              | 结果差异说明           |
| 测试1                     | 3吨             | 3吨             | 2                   | 人民币                 | 请输入         | 吨      | 2                                                                                                    | 0.00              | 人民币                             |                  |
| 2告结果关于价格展示形式:           | ○ 单价 ○ 总价      |                |                     |                     |             |        |                                                                                                    |                   |                                 |                  |
| 当前已选择1家供应商(万达产业         | 投资有限公司) 共计1个商品 | 唐认交易,还有0个商品。   | <b>k选择任何供应商确认交易</b> |                     |             |        |                                                                                                    |                   |                                 |                  |
| ]馨提示:<br>1零采购单价或者实际采购总价 | 为按照您填报的实际采购    | 总价或者实际采购单      | 价计算的金额,仅供填报参        | H.                  |             |        |                                                                                                    |                   |                                 |                  |
|                         |                |                |                     |                     |             |        |                                                                                                    |                   |                                 |                  |
|                         |                |                |                     |                     | 横定 道        |        |                                                                                                    |                   |                                 |                  |
| 选择交易阶段                  |                | 家报价 <b>测试1</b> | 采购3吨 至少3吨           | <b>美目:有</b><br>色金属材 | ALL REPORTS |        | 10 AT 10 AT | asterita suare so | 1 1 1 1 1 1 1 1 1 1 1 1 1 1 1 1 |                  |
|                         |                |                |                     | 料>鋼材                |             |        |                                                                                                    | 里的价·¥2            | 75 重约价。                         | ¥ 18.88          |
| 采购商正在确认3                | 交易 🛛 🔒<br>公司   |                | 346 346             | 2.00元 人民币           | 2025-09-02  |        |                                                                                                    | 最高价:¥5<br>最低价:¥2  | .00 最高价:<br>.00 最低价:            | ¥200.00<br>¥0.33 |
| () 询价失败                 |                |                |                     |                     |             |        |                                                                                                    |                   |                                 |                  |
| -○ 审核交易结果               |                |                |                     |                     |             |        |                                                                                                    |                   |                                 |                  |
| ○ 发布成交公告                |                |                |                     |                     |             |        |                                                                                                    |                   |                                 |                  |
| ○▲ 合同管理阶段               | ~              |                |                     |                     |             |        |                                                                                                    |                   |                                 |                  |
| () 合同管理                 |                |                |                     |                     |             |        |                                                                                                    |                   |                                 |                  |
|                         |                |                |                     |                     |             |        |                                                                                                    |                   |                                 |                  |
|                         |                |                |                     |                     |             |        |                                                                                                    |                   |                                 |                  |
|                         |                |                | 关闭                  | 导出报价信息              | 上传说明        | 确认所选交易 | 拒绝交易                                                                                                    | 再次发起 打印询价单        |                                 |                  |

填写实际采购数量后,点击确定预览,无误后提交确认交易。

| - 🧥 阳                                  | 光七采                                           |            |             |         |        |               |        |        |     | *R+0        | ) =            |
|----------------------------------------|-----------------------------------------------|------------|-------------|---------|--------|---------------|--------|--------|-----|-------------|----------------|
| 询价确认交易                                 |                                               |            |             |         |        |               |        |        |     |             | 0              |
| 场次号:                                   |                                               |            |             |         |        |               |        |        |     |             |                |
| 报价方:                                   |                                               |            |             |         |        |               |        |        |     | 实际采购总价合计: 6 | 00(人民币)        |
| 产品名称                                   | 可供量                                           | 起订量        | 单价(元)       | 币种      | 实际采购数量 | 计量单位          | 实际采购单价 | 实际采购总价 | 币种  | 结果差异说明      |                |
| 测试1                                    | 3吨                                            | 3吨         | 2           | 人民币     | 3      | 聘             | 2      | 6      | 人民币 |             |                |
| 信息统计:1个报告<br>实际采购总价统计<br>公告结果关于价格      | <b>/方</b><br>: 6.00( <b>人民币</b> )<br>展示形式: 单价 |            |             |         |        |               |        |        |     |             |                |
| <ul> <li>這警提示:<br/>实际采购单价或者</li> </ul> | 实际采购总价为按照您填报                                  | 的实际采购总价或者实 | FF采购单价计算的金额 | ,仅供填报参考 |        |               |        |        |     |             | 23<br>10<br>75 |
|                                        |                                               |            |             |         | C      | <b>交订单</b> 返回 |        |        |     |             | 9<br>7         |

确认交易后待平台审核,平台审核通过

### 2.5 合同签订及履约

采购双方签订合同后,需上传合同并评价,同时也可根据实际 情况提出异议

| 首页                                                                                                    | 公告                                                                                                    | 框                                                                                                    | 聖协议          |                                                                                 |                                                                                                    |                                                                                                    |                                                                                                    |                                                    |                                                                                                   |                                                               |                                                                                                    |                                                                                                    |                                                                                   |                                                                                                  |                     |                                                                                                    |                                                                                                  | 🔒 我是采购商                                                                                                    | 🔒 我是供应                                                                                                    |
|----------------------------------------------------------------------------------------------------|----------------------------------------------------------------------------------------------------|----------------------------------------------------------------------------------------------------|--------------|---------------------------------------------------------------------------------|----------------------------------------------------------------------------------------------------|----------------------------------------------------------------------------------------------------|----------------------------------------------------------------------------------------------------|----------------------------------------------------|---------------------------------------------------------------------------------------------------|---------------------------------------------------------------|----------------------------------------------------------------------------------------------------|----------------------------------------------------------------------------------------------------|-----------------------------------------------------------------------------------|--------------------------------------------------------------------------------------------------|---------------------|----------------------------------------------------------------------------------------------------|--------------------------------------------------------------------------------------------------|----------------------------------------------------------------------------------------------------|----------------------------------------------------------------------------------------------------|
| 01                                                                                                    | 询价准备阶                                                                                                    | 段                                                                                                    | ~            | 合同                                                                              | 會理阶段                                                                                                    |                                                                                                    |                                                                                                    |                                                    |                                                                                                   |                                                               |                                                                                                    |                                                                                                    |                                                                                   |                                                                                                  |                     | 标题<br>询价时间                                                                                                    |                                                                                                  |                                                                                                    |                                                                                                    |
| ۲                                                                                                    | 填写询价的                                                                                                    | ¥                                                                                                    |              |                                                                                 |                                                                                                    |                                                                                                    |                                                                                                    |                                                    |                                                                                                   |                                                               |                                                                                                    |                                                                                                    |                                                                                   |                                                                                                  |                     | 发布时间<br>场次编号                                                                                                    |                                                                                                  |                                                                                                    |                                                                                                    |
| ۲                                                                                                    | 提交询价的                                                                                                    | *                                                                                                    |              | 1.基本                                                                            | 信息 2.询价                                                                                                    | 明細 3.                                                                                                    | 邀请供应商                                                                                              | 4.合同管理                                             | 2                                                                                                 |                                                               |                                                                                                    |                                                                                                    |                                                                                   |                                                                                                  |                     | 发布人                                                                                                    |                                                                                                  |                                                                                                    |                                                                                                    |
| ۲                                                                                                    | 审核询价的                                                                                                    | ÷                                                                                                    |              | 序号                                                                              | 报价方                                                                                                    |                                                                                                    |                                                                                                    |                                                    |                                                                                                   |                                                               | 状态                                                                                                    |                                                                                                    |                                                                                   |                                                                                                  |                     |                                                                                                    | 操作                                                                                               |                                                                                                    |                                                                                                    |
| ۲                                                                                                    | 公示询价                                                                                                    |                                                                                                    |              | 1                                                                               |                                                                                                    |                                                                                                    |                                                                                                    |                                                    |                                                                                                   |                                                               | 待上传合同                                                                                                    |                                                                                                    |                                                                                   |                                                                                                  |                     |                                                                                                    | 上传合同                                                                                             | 提出异议                                                                                                    |                                                                                                    |
| በ2                                                                                                    | 报价阶段                                                                                                    |                                                                                                    | ~            |                                                                                 |                                                                                                    |                                                                                                    |                                                                                                    |                                                    |                                                                                                   |                                                               |                                                                                                    |                                                                                                    |                                                                                   |                                                                                                  |                     |                                                                                                    |                                                                                                  |                                                                                                    |                                                                                                    |
| 02                                                                                                    | -                                                                                                    | e- 20 15                                                                                                    |              |                                                                                 |                                                                                                    |                                                                                                    |                                                                                                    |                                                    |                                                                                                   |                                                               |                                                                                                    |                                                                                                    |                                                                                   |                                                                                                  |                     |                                                                                                    |                                                                                                  |                                                                                                    |                                                                                                    |
| ۲                                                                                                    | 14/12/19164                                                                                                    | 12.984.01                                                                                                    | _            | 跟单词                                                                             | 附                                                                                                    |                                                                                                    |                                                                                                    |                                                    |                                                                                                   |                                                               |                                                                                                    |                                                                                                    |                                                                                   |                                                                                                  |                     |                                                                                                    |                                                                                                  |                                                                                                    |                                                                                                    |
| 03                                                                                                    | 选择交易阶                                                                                                    | 1fQ                                                                                                    | ~            | 序号                                                                              | 供应商                                                                                                    |                                                                                                    |                                                                                                    | 1                                                  | 技术能力                                                                                              |                                                               | 产品价格                                                                                                    |                                                                                                    | 交                                                                                 | 付进度                                                                                              |                     | 产品质量                                                                                                    |                                                                                                  | 服务保持                                                                                                    | 4                                                                                                    |
|                                                                                                    | 采购商正有                                                                                                    | 在确认交                                                                                                    | 易            | 1                                                                               |                                                                                                    |                                                                                                    |                                                                                                    |                                                    | 습 습 습 0 <del>分</del>                                                                              |                                                               |                                                                                                    | 0分                                                                                                    |                                                                                   | 습습 0分                                                                                            |                     |                                                                                                    | 0分                                                                                               |                                                                                                    | 合 0分                                                                                                    |
|                                                                                                    | 询价失败                                                                                                    |                                                                                                    |              |                                                                                 |                                                                                                    |                                                                                                    |                                                                                                    |                                                    |                                                                                                   |                                                               |                                                                                                    |                                                                                                    |                                                                                   |                                                                                                  |                     |                                                                                                    |                                                                                                  |                                                                                                    | 提交评价                                                                                                    |
| ۲                                                                                                    | 审核交易的                                                                                                    | 结果                                                                                                    |              |                                                                                 |                                                                                                    |                                                                                                    |                                                                                                    |                                                    |                                                                                                   |                                                               |                                                                                                    |                                                                                                    |                                                                                   |                                                                                                  |                     |                                                                                                    |                                                                                                  |                                                                                                    |                                                                                                    |
| ۲                                                                                                    | 发布成交给                                                                                                    | 公告                                                                                                    |              |                                                                                 |                                                                                                    |                                                                                                    |                                                                                                    |                                                    |                                                                                                   |                                                               |                                                                                                    |                                                                                                    |                                                                                   |                                                                                                  |                     |                                                                                                    |                                                                                                  |                                                                                                    |                                                                                                    |
|                                                                                                    |                                                                                                    |                                                                                                    | -            |                                                                                 |                                                                                                    |                                                                                                    |                                                                                                    |                                                    |                                                                                                   |                                                               |                                                                                                    |                                                                                                    |                                                                                   |                                                                                                  |                     |                                                                                                    |                                                                                                  |                                                                                                    |                                                                                                    |
|                                                                                                    |                                                                                                    |                                                                                                    |              |                                                                                 |                                                                                                    |                                                                                                    |                                                                                                    |                                                    |                                                                                                   |                                                               |                                                                                                    |                                                                                                    |                                                                                   |                                                                                                  |                     |                                                                                                    |                                                                                                  |                                                                                                    |                                                                                                    |
|                                                                                                    |                                                                                                    |                                                                                                    |              |                                                                                 |                                                                                                    |                                                                                                    |                                                                                                    |                                                    |                                                                                                   |                                                               |                                                                                                    |                                                                                                    |                                                                                   |                                                                                                  |                     |                                                                                                    |                                                                                                  |                                                                                                    |                                                                                                    |
|                                                                                                    | 台间管理                                                                                                    | 69 <u>9</u>                                                                                                    |              |                                                                                 |                                                                                                    |                                                                                                    |                                                                                                    |                                                    |                                                                                                   |                                                               |                                                                                                    |                                                                                                    |                                                                                   |                                                                                                  |                     |                                                                                                    |                                                                                                  |                                                                                                    |                                                                                                    |
|                                                                                                    |                                                                                                    |                                                                                                    |              |                                                                                 |                                                                                                    |                                                                                                    |                                                                                                    |                                                    |                                                                                                   |                                                               |                                                                                                    |                                                                                                    |                                                                                   |                                                                                                  |                     |                                                                                                    |                                                                                                  |                                                                                                    |                                                                                                    |
|                                                                                                    |                                                                                                    |                                                                                                    |              |                                                                                 |                                                                                                    |                                                                                                    |                                                                                                    |                                                    |                                                                                                   |                                                               |                                                                                                    |                                                                                                    |                                                                                   |                                                                                                  |                     |                                                                                                    |                                                                                                  |                                                                                                    |                                                                                                    |
| 0                                                                                                    | 合同管理                                                                                                    |                                                                                                    |              |                                                                                 |                                                                                                    |                                                                                                    |                                                                                                    |                                                    |                                                                                                   |                                                               |                                                                                                    |                                                                                                    |                                                                                   |                                                                                                  |                     |                                                                                                    |                                                                                                  |                                                                                                    |                                                                                                    |
|                                                                                                    |                                                                                                    |                                                                                                    |              |                                                                                 |                                                                                                    |                                                                                                    |                                                                                                    |                                                    |                                                                                                   |                                                               |                                                                                                    |                                                                                                    |                                                                                   |                                                                                                  |                     |                                                                                                    |                                                                                                  |                                                                                                    |                                                                                                    |
|                                                                                                    |                                                                                                    |                                                                                                    |              |                                                                                 |                                                                                                    |                                                                                                    |                                                                                                    |                                                    |                                                                                                   |                                                               |                                                                                                    |                                                                                                    |                                                                                   |                                                                                                  |                     |                                                                                                    |                                                                                                  |                                                                                                    |                                                                                                    |
|                                                                                                    |                                                                                                    |                                                                                                    |              |                                                                                 |                                                                                                    |                                                                                                    |                                                                                                    |                                                    |                                                                                                   |                                                               |                                                                                                    |                                                                                                    |                                                                                   |                                                                                                  |                     |                                                                                                    |                                                                                                  |                                                                                                    |                                                                                                    |
|                                                                                                    |                                                                                                    |                                                                                                    |              |                                                                                 |                                                                                                    |                                                                                                    |                                                                                                    |                                                    |                                                                                                   |                                                               |                                                                                                    |                                                                                                    |                                                                                   |                                                                                                  |                     |                                                                                                    |                                                                                                  |                                                                                                    |                                                                                                    |
|                                                                                                    |                                                                                                    |                                                                                                    |              |                                                                                 |                                                                                                    |                                                                                                    |                                                                                                    |                                                    |                                                                                                   | 关闭                                                            | ***                                                                                                    | <b>*</b> * * * *                                                                                                    | #TEDIAH                                                                           | 2.44                                                                                             |                     |                                                                                                    |                                                                                                  |                                                                                                    |                                                                                                    |
|                                                                                                    |                                                                                                    |                                                                                                    |              |                                                                                 |                                                                                                    |                                                                                                    |                                                                                                    |                                                    |                                                                                                   | 关闭                                                            | 2 <b>5</b> 6                                                                                                    | 这交公告                                                                                                    | 打印制                                                                               | n#                                                                                               |                     |                                                                                                    |                                                                                                  |                                                                                                    |                                                                                                    |
|                                                                                                    |                                                                                                    |                                                                                                    |              |                                                                                 |                                                                                                    |                                                                                                    |                                                                                                    |                                                    |                                                                                                   | 关闭                                                            | 2 <b>6</b> 5                                                                                                    | 这交公告                                                                                                    | 打印湖 <del>(</del>                                                                  | î744                                                                                             |                     |                                                                                                    |                                                                                                  |                                                                                                    |                                                                                                    |
| -                                                                                                    | 阳光七                                                                                                    | 采                                                                                                    |              |                                                                                 |                                                                                                    |                                                                                                    |                                                                                                    |                                                    |                                                                                                   | 关闭                                                            | 25x                                                                                                    | 较公告                                                                                                    | 打印湖代                                                                              | ₽. <b>₩</b>                                                                                      |                     |                                                                                                    |                                                                                                  | 李祖中心                                                                                                    | 0                                                                                                    |
| NA NA                                                                                                    | ) 阳光七<br>公告                                                                                                    | <b>二</b> 采                                                                                                    | 聚粉纹          |                                                                                 | 四上传                                                                                                    |                                                                                                    |                                                                                                    |                                                    |                                                                                                   | 关闭                                                            | 臺看成                                                                                                    | 较公告                                                                                                    | <b>†TEPiløt</b>                                                                   | <b>₩</b>                                                                                         |                     |                                                                                                    |                                                                                                  | *#***                                                                                                    | O<br>a REGR                                                                                                    |
| NA NA                                                                                                    | ) 阳光七<br>公告                                                                                                    | :<br>采<br>■                                                                                                    | 家訪议          | 4                                                                               | 间上传                                                                                                    |                                                                                                    |                                                                                                    |                                                    |                                                                                                   | 关闭                                                            | ŻĘĸ                                                                                                    | <u>乾交公告</u>                                                                                                    | 打印湖北                                                                              | ñ #                                                                                              |                     | C                                                                                                    |                                                                                                  | BHOO                                                                                                    | O<br>E. RRAR                                                                                                    |
| ала<br>на<br>01                                                                                                    | ) 阳光七<br>公告<br><sup>(1)</sup> ():太告                                                                                                    | <b>二</b> 来<br>電                                                                                                    | 新設成          |                                                                                 | )<br>同上传<br>合同实际成交信:                                                                                                    | ŝ.                                                                                                    |                                                                                                    |                                                    |                                                                                                   | X                                                             | 26A                                                                                                    | \$交公告                                                                                                    | 打印神                                                                               | ñ #                                                                                              |                     | G                                                                                                    | 4                                                                                                | *#*0<br>A REFO                                                                                                    | 0<br>6. RRG2                                                                                                    |
| ня<br>ня<br>01                                                                                                    | ) 阳光七<br>公告<br>(56) 次100<br>(57) 700<br>(57) 700<br>(                                                                                                    | ::来<br>編<br>(現)<br>単                                                                                                    | <b>新新</b> 议  |                                                                                 | 同上传<br>合同实际成交信。                                                                                                    | <u>8</u>                                                                                                    |                                                                                                    |                                                    |                                                                                                   | XII                                                           | <u> </u>                                                                                                    | 較公告                                                                                                    | 1000                                                                              | R <b>44</b>                                                                                      |                     | G                                                                                                    |                                                                                                  | *#***                                                                                                    | 0<br>1. 115(10)                                                                                                    |
| ▲ 1 ■ 1 ■ 1                                                                                                    | ) 阳光七<br>公告<br>均约23 GM<br>均可的21<br>成可的21<br>成又为约21                                                                                                    | 5来<br>編<br>編<br>単                                                                                                    | *19/X        |                                                                                 | 同上传<br>合同实际成交信<br>切方: デーーー<br>序号 产品                                                                                                    | 8<br>8                                                                                                    | 可供量                                                                                                | £179                                               | 币种                                                                                                | 关闭                                                            | 286<br>286                                                                                                    | <u>乾交公告</u>                                                                                                    | <b>打印尚代</b><br>实际成交信机<br>采购单价                                                     | 6 A4<br>采购总价                                                                                     | ŭ₩                  | - 200#                                                                                                    |                                                                                                  | ****                                                                                                    | C REGR                                                                                                    |
| елана<br>на<br>01<br>елана<br>елана<br>оп                                                                                                    | ) 阳光七<br>公告<br>均分次(5种)<br>项写两价4<br>或交两价4<br>重交两价4                                                                                                    | :来<br>服<br>服<br>単<br>単                                                                                                    | 2 <b>2</b> 2 | 1 1 1<br>5                                                                      | a岡上传<br>合同实际成交信J<br>約方: 一回<br>序号 产品:<br>1 測試1                                                                                                    | <b>息</b><br>communey<br>名称                                                                                                    | 司供量                                                                                                | 837 <u>@</u><br>3                                  | 市神                                                                                                | 关闭<br>单价(元)<br>2.00                                           | 文章A<br>采购数量<br>3                                                                                                    | <b>较公告</b><br>计量单位<br>鸣                                                                                              | 打印始代<br>实际成交信息<br>采购单价<br>2                                                       | 14<br>8<br>5<br>6<br>6                                                                           | 市种人民币               | · R85                                                                                                    | 1                                                                                                | ****<br>A 2244                                                                                                    | O<br>A REGE                                                                                                    |
| ил<br>01                                                                                                    | ) 阳光七<br>公告<br>场价发音所<br>填写物价<br>模文物价<br>模文物价<br>模文物价                                                                                                    | ま来<br>一種<br>単<br>単                                                                                                    | ¥助议<br>~     |                                                                                 | 両上传<br>合同支际成交信<br>(約方: デーモー<br>序号 产品:<br>1 測试)                                                                                                    | <b>息</b><br>名称                                                                                                    | 可供量<br>3                                                                                           | 817<br>또<br>3                                      | 市种人民币                                                                                             | 关闭<br>单价(元)<br>2.00                                           | 全都成<br>采的数量<br>3                                                                                                    | <b>较公告</b><br>计量单位<br>吨                                                                                              | 打印始他<br>实际成交结系<br>采购单价<br>2                                                       | 6<br>第<br>第<br>第<br>第<br>8<br>8<br>8<br>8<br>8<br>8<br>8<br>8<br>8<br>8<br>8<br>8<br>8<br>8<br>8 | 币种人民币               | <ul> <li>采約数量</li> <li>3</li> </ul>                                                                                                    | 7<br>                                                                                            | #20+0<br>高 (1255年4)<br>提出許议                                                                                                    | C REGRI                                                                                                    |
| ня<br>01<br>0                                                                                                    | ) 阳光七<br>公告<br>(5)()X(5)()<br>(1)()<br>(1)()()())<br>(1)()()()(                                                                                                    | 5采<br>電<br>1段<br>単<br>単                                                                                                    |              |                                                                                 | (周上传<br>合同共降成交信)<br>(第5) アニ<br>(第5) アニ<br>(1) 別は(1)<br>(1) 別は(1)<br>(1) (1) (1) (1) (1) (1) (1) (1) (1) (1)                                                                                                    | <b>息</b><br>名称                                                                                                    | 可供量<br>3                                                                                           | 起订重<br>3                                           | 市种人民币                                                                                             | 关闭<br>单价(元)<br>2.00                                           | <b>文</b> 都的<br>采购数量<br>3                                                                                                    | <b>2交公告</b><br>计量单位<br>电                                                                                             | <b>打印除</b><br>实际成交信机<br>采购单价<br>2                                                 | 17単<br>8<br>展開店計<br>6                                                                            | <b>赤幹</b><br>人民币    | · 采购数量<br>3                                                                                                    | 2<br>2<br>2<br>2<br>2<br>2<br>2<br>2<br>2<br>2<br>2<br>2<br>2<br>2<br>2<br>2<br>2<br>2<br>2      | REAL<br>RESEA                                                                                                    | O REGR                                                                                                    |
| ил<br>101<br>01<br>01<br>02                                                                                                    | ) 阳光七<br>公告<br>(30)法合称<br>(43)法合称<br>(43)法合称<br>(43)法合称<br>(43)法合称<br>(43)法<br>(43)法<br>(43)法<br>(43)法<br>(43)法<br>(43)法<br>(43)法<br>(43)法<br>(43)法<br>(43)法<br>(43)法<br>(43)法<br>(43)法<br>(43)法<br>(43)法<br>(43)法<br>(43)法<br>(43)法<br>(43)<br>(43)法<br>(43)<br>(43)<br>(43)<br>(43)<br>(43)<br>(43)<br>(43)<br>(43)                                                                                                    | 5采<br>電<br>1段<br>単<br>単                                                                                                    | with the     |                                                                                 | <ul> <li>両上传</li> <li>合同共麻成交信</li> <li>(約方: ) = = = = = = = = = = = = = = = = = =</li></ul>                                                                                                    | <b>息</b><br>名称<br>深馨玩乐: 頃上                                                                                                    | 可供量<br>3                                                                                           | £517∰<br>3<br>#8#22P, RAR,                         | 币种<br>人民币<br>DOC, DOCX, X1                                                                        |                                                               | 菜園設業<br>3 PG, JPEG, PRO                                                                                                    | 2 <u>交公告</u><br>计量单位<br>吨<br>3. <u>25</u> 年1-100                                                                     | 丁田端代           実际成文化成           果期单价           2           个文件、不是出200             | 17年<br>                                                                                          | 币种<br>人民币           | <ul> <li>采购数量</li> <li>3</li> </ul>                                                                                                    | 2<br>2<br>2<br>2<br>2<br>2<br>2<br>2<br>2<br>2<br>2<br>2<br>2<br>2<br>2<br>2<br>2<br>2<br>2      | eqe-                                                                                                    | C REGR                                                                                                    |
| ня<br>01<br>0<br>02                                                                                                    | ) 阳光七<br>公務<br>(均約24条約)<br>(項写明約1<br>(項写明約1)<br>公示明約<br>(取分約5及<br>(付回点正)                                                                                                    | 5采<br>電<br>1段<br>単<br>単<br>単<br>単<br>単<br>単<br>単<br>単<br>単<br>単<br>単<br>の                                                             | RDR<br>V     |                                                                                 | <ul> <li>二人等</li> <li>合同文局成交信/</li> <li>(約75: 700-000</li> <li>赤号</li> <li>ア高い</li> <li>1 測试1</li> <li>20回射件</li> <li>30157 ()</li> <li>20東京美会美</li> </ul>                                                                                                    | <b>息</b><br>名称<br>深麗愛示: 現上                                                                                                    | 可供量<br>3                                                                                           | 起订章<br>3<br>端成ZP, RAR,                             | 市种<br>人民币<br>DOC, DOCX, XI                                                                        |                                                               | 286<br>采购数量<br>3<br>P0, JPE0, PM                                                                                                    | 3交公告<br>→<br>→<br>単量単位<br>-<br>-<br>-<br>-<br>-<br>-<br>-<br>-<br>-<br>-<br>-<br>-<br>-                              | <b>实际成交流</b><br>实际成交流集<br>采购单价<br>2<br>1 <sup>1</sup> 文件, 不翻3200                  | 作单<br>8<br>采购总价<br>6                                                                             | 币种<br>人民币           | <ul> <li>采购数量</li> <li>3</li> </ul>                                                                                                    | 2<br>2<br>2<br>2<br>2<br>2<br>2<br>2<br>2<br>2<br>2<br>2<br>2<br>2<br>2<br>2<br>2<br>2<br>2      | 2200<br><b>22220</b>                                                                                                    | ©<br>1. RECO                                                                                                    |
| ня<br>01<br>02<br>02                                                                                                    | <ul> <li>         ・         ・         ・</li></ul>                                                                                                    | 5.                                                                                                    | R BR         |                                                                                 | <ul> <li>(周上传</li> <li>合同共降成交信/</li> <li>(約方)</li> <li>(第一章)</li> <li>(第一章)</li> <li>(第二章)</li> <li>(第二章)</li>     &lt;</ul>                                                                                                    | 息<br>名称<br>深幕记录: 说上<br>深幕记录: 说上                                                                                                    | 可供量<br>3<br>- (内) (中) (中) (中) (中) (中) (中) (中) (中) (中) (中                                           | 8517 99<br>3<br>888620P, RAR,<br>898865: 970, 93   | 市中<br>人民市<br>DOC, DOCX, X3                                                                        |                                                               | 京的数章<br>3<br>PG, JPEG, PR                                                                                                    | 333公告<br>→ 東東位<br>                                                                                                   | <b>实际成交统</b> 8<br>采购单价<br>2<br>1 <del>文件。不能以20</del>                              | 11年<br>                                                                                          | <b>西种</b><br>人民币    | <ul> <li>采約数量</li> <li>3</li> </ul>                                                                                                    |                                                                                                  | *8***<br><b>22.5</b><br>22.5<br>22.5<br>22.                                                                                                    | ©<br>1. 1200                                                                                                    |
| пл<br>пл<br>01<br>01<br>02<br>02<br>03                                                                                                    | <ul> <li>         田光七<br/>公告         <ul> <li>             はのかれる外<br/>は支持のが<br/>まためが<br/>なた者が         </li> <li>             なた者が         </li> <li>             なた者が         </li> </ul> </li> <li>             ならかかれ         <ul> <li>             ならかかれ         </li> <li>             ならかかれ         </li> </ul> </li> </ul>                                                                                                    |                                                                                                    |              |                                                                                 | <ul> <li>(同上传)</li> <li>合同实际成交信</li> <li>(方方: アー・コード</li> <li>(方方: アー・コード</li> <li>(方)</li> <li>(方)</li> <li>(,</li></ul>                                                                                                    | <b>息</b><br>名称<br>深馨记录: 说上<br>深馨记录: 说上                                                                                                    | 可供量<br>3<br>5<br>- 代文第約集会                                                                          | 8517 99<br>3<br>1988 1209, RAR,<br>1988 121 JPG, J | 志祥<br>人民市<br>DOC, DOCK, XI                                                                        |                                                               | 3<br>采用数量<br>3<br>PG, JPEG, PM<br>4, 大小不能过50                                                                                                    | \$2\$\chim{2}\$ 计量单位<br>吨 5、最多用上用0 76                                                                                | 776994t<br>实际成交结系<br>采购单价<br>2<br>十文件、矛盾#200                                      | ☆単<br>8<br>実際さか<br>6<br>3                                                                        | БР<br>Дел<br>682325 | <ul> <li>采約数量</li> <li>3</li> </ul>                                                                                                    | 1<br>-<br>-<br>-<br>-<br>-<br>-<br>-<br>-<br>-<br>-<br>-<br>-<br>-<br>-<br>-<br>-<br>-<br>-<br>- | же-с<br>▲ паляля<br>К±ях<br>в+ях                                                                                                    |                                                                                                    |
| ня<br>01<br>0<br>02<br>03                                                                                                    | ) 阳光七<br>公告<br>(301)法备知<br>(303)401<br>(323)401<br>(323)401<br>(333)401<br>(334)501<br>(334)501<br>(3                                                                                                    | 5天<br>電<br>1段<br>単<br>単<br>単<br>単<br>単<br>単<br>単<br>単<br>単<br>二<br>二<br>二<br>二<br>二<br>二<br>二<br>二<br>二<br>二                          |              |                                                                                 | 調上传<br>合同支降域交信。<br>10万: 700 - 200<br>序号 产品(<br>1 別は)<br>・<br>合同所件<br>(の)<br>支援発音(<br>()<br>()<br>支援者)<br>()<br>()                                                                                                    | 8.<br>名称<br>深馨说示: 说上                                                                                                    | 可供量<br>3<br>- 内在目前中、1                                                                              | BICOP, RAR, J                                      | 志祥<br>人民市<br>DOC, DOCK, 32<br>PEO, PNO, PDF                                                       |                                                               | 3.<br>采用数量<br>3<br>PO, JPEO, PM<br>またい不能はおい<br>通信                                                                                                    | \$250000<br>計量单位<br>吗<br>●<br>●<br>●<br>●<br>●<br>●<br>●<br>●<br>●<br>●<br>●<br>●                                    | 776994t<br>实际成交结系<br>采用单价<br>2<br>十文件、不能120                                       | ★ 8. 采用总介 6                                                                                      | 5#<br>AR5           | <ul> <li>采約数量</li> <li>3</li> </ul>                                                                                                    | 1<br>L<br>S<br>TER                                                                               | ====                                                                                                    | ●<br>▲ RESA<br>*                                                                                                    |
| ■ m 01 02 03                                                                                                    | ) 阳光七<br>全鲁<br>均分温皂的<br>境写典的<br>建定美的<br>记<br>公元典的<br>股份的规<br>供应由正任<br>实明和<br>正<br>等                                                                                                    | 二元<br>一<br>二元<br>二元<br>二元<br>二元<br>二元<br>二元<br>二元<br>二元<br>二元<br>二元                                                                   | ** bit       | 日本<br>日本<br>日本<br>日本<br>日本<br>日本<br>日本<br>日本<br>日本<br>日本<br>日本<br>日本<br>日本<br>日 | :同上传<br>合同文庫或文位<br>切方: 万田 - 田<br>市寺 ア島(1<br>1 別(1<br>・ 合同附件<br>の主人寺 (7)<br>友景始真<br>(7)                                                                                                    | 2<br>名称<br>消華成亦: 後上<br>消華成亦: 後上                                                                                                    | 可供量<br>3<br>5<br>5<br>5<br>5<br>5<br>5<br>5<br>5<br>5<br>5<br>5<br>5<br>5<br>5<br>5<br>5<br>5<br>5 | SSITE<br>3<br>BRICOP, RAR,<br>MBRC: JPG, J         | 志钟<br>人民市<br>DOC, DOCX, XI                                                                        | 文詞<br>単数(元)<br>2.00<br>5. X5X, P2                             | 文化が<br>采用数素<br>3<br>PO, JPEO, PRI<br>4、大小千日に50<br>派回<br>二                                                                                                    | 122公告<br>计量单位<br>考<br>6、最多可上作9                                                                                       | 770000<br>实际成交组<br>采购单价<br>2                                                      | 2                                                                                                | 5#<br>AR5           | <ul> <li>米約数量</li> <li>3</li> </ul>                                                                                                    | 1<br>-<br>-<br>-<br>-<br>-                                                                       |                                                                                                    |                                                                                                    |
| 101   01   0   0   0   0   0   0   0   0   0   0   0   0   0   0   0   0   0   0                                                                                                    | 附先七         24番           中的自然自然         45万 年前           地方市台         45万 年前           東京市村         東京市村           東京市村         東京市村           東京市村         東京市村           東京市村         東京市村           東京市村         東京市村           東京市村         東京市村           東京市村         東京市村           東京市村         東京市村           東京市村         東京市村                                                                                                    | 5 来<br>電<br>12<br>12<br>12<br>12<br>12<br>12<br>12<br>12<br>12<br>12<br>12<br>12<br>12                                                | R bit        |                                                                                 | <ul> <li>満上传</li> <li>合同文庫或文位、行助・ 2回</li> <li>序号</li> <li>ア品(1)</li> <li>1 測试、1</li> <li>1 測试、1</li> <li>1 測试、2</li> <li>2 回附件</li> <li>2 成長丸子 (7)</li> <li>2 成長丸子 (7)</li> </ul>                                                                                                    | 8<br>28827: 0.2<br>28827: 0.2                                                                                                    | រប៊ុលអ្<br>3<br>2+កងគមន៍ (                                                                         | 8517 98<br>3<br>1988 (C. J.P.O., J                 | 志钟<br>人民市<br>DOC, DOCX, XI                                                                        | 文用<br>単約(元)<br>2,00<br>5, X5X, PCF, ,<br>, 55年1月197文1<br>(約2) | 文 名 A<br>采用数素<br>3<br>PO, JPEO, PHI<br>4、大小千日は50<br>返回                                                                                                    | 12248<br>172240<br>N<br>0, 0541210<br>0<br>0                                                                         | 77EP地代<br>采附成交组<br>采助单价<br>2<br>个文件、平面1200                                        | 2                                                                                                | 5#<br>AR5           | 《<br>• 采約数章<br>[2]                                                                                                    | 1<br>-<br>-<br>                                                                                  | •==••<br>■ ======<br>@±#×<br>@±#×<br>=====<br>=====<br>====<br>====<br>====<br>====<br>====<br>====<br>====<br>====<br>====<br>====<br>====<br>====<br>====<br>====<br>====<br>====<br>====<br>====<br>====<br>====<br>====<br>====<br>====<br>====<br>====<br>====<br>====<br>===<br>===<br>====<br>===<br>===<br>===<br>===<br>===<br>===<br>===<br>==<br>== | <ul> <li>■ RRAA</li> <li>■ RRAA</li> </ul>                                                                                                    |
| 101 01 02 03 03                                                                                                    | ) 阳光七<br>公품<br>(5件)为名称/<br>祖文明的/<br>祖文明的/<br>祖文明的/<br>祖文明的/<br>祖文明的/<br>祖文明的/<br>祖文明的/<br>祖文明的/<br>祖文明的/<br>祖文明的/<br>祖文明<br>(1)<br>四月二<br>(1)<br>四月二<br>(1)<br>四<br>(1)<br>四<br>(1)<br>(1)<br>(1)<br>(1)<br>(1)<br>(1)<br>(1)<br>(1)<br>(1)<br>(1)                                                                                                    | 二米<br>電子<br>(現)<br>単単単単<br>単単単<br>在損約<br>(現)<br>在前以交<br>の<br>5、<br>(現)<br>(現)<br>(現)<br>(現)<br>(現)<br>(現)<br>(現)<br>(現)<br>(現)<br>(現) | WOX<br>C     |                                                                                 | 同上传 合同文庫成文住 は が 方 フ の 上 作 年 年 9 ア 品 は 1 別 は 1 の 日 に 1 の に 1 の の の の の の の の の の の の の の の                                                                                                    | 8<br>2017/10.007<br>2017/10.007<br>2017/10000000000000000000000000000000000 | 可何意<br>3<br>3<br>2.448888.2                                                                        | STITE<br>3<br>MALE JOO, J                          | 5种<br>人民5<br>DOC, DOCX, XI                                                                        | 文用<br>単位(元)<br>2.00<br>5. X.5X、P.F                            | 2.416<br>采购数量<br>3<br>P0, JP0, P80<br>年, 大小年間190                                                                                                    | 1984<br>1984<br>1984<br>1984<br>1984<br>1984<br>1984<br>1984                                                         | 実際成交信期           実際成交信期           実際成交信期           実際成交信期           2           1 | 作業<br>素明点か<br>6<br>3000                                                                          | 50<br>AR5           | ()<br>- 采約数量<br>3<br>                                                                                                    | 1<br>                                                                                            | 2000<br>副第二日<br>原生用文<br>副本の<br>の<br>の<br>の<br>の<br>の<br>の<br>の<br>の<br>の<br>の<br>の<br>の<br>の                                                                                                    | € 188000<br>1 188000<br>1 2210                                                                                                    |
| ня<br>01<br>0<br>0<br>0<br>0<br>3<br>0<br>3<br>0<br>3                                                                                                    | ) 田光七<br>全者<br>(中)(注意部<br>(中)(注意部<br>(中)(中)(二)(二)(二)(二)(二)(二)(二)(二)(二)(二)(二)(二)(二)                                                                                                    | 二来<br>福<br>福<br>福<br>年<br>福<br>谷<br>田<br>石<br>朝<br>以交                                                                                 | KDIX         | 日本<br>日本<br>日本<br>日本<br>日本<br>日本<br>日本<br>日本<br>日本<br>日本<br>日本<br>日本<br>日本<br>日 | :同上传<br>合同支保成交信<br>(約万: デー                                                                                                    | 2<br>2007/1940-1                                                                                                    | म्युता क्रि.<br>3<br>3                                                                             | SUT #<br>3<br>MICOP, RAR,                          | 5种<br>人民参<br>DOC, DOCK, XI                                                                        | 文用<br>単前(元)<br>2.00<br>5. X5X, P5P, .<br>. 高多可上れのすまに<br>(第22) | 265                                                                                                    | 12238<br>17840<br>R<br>D. 894240<br>10                                                                               | 東麻成交換者           東麻成交換者           2           172年, 半級1200                        | 作業<br>素<br>単同点的<br>6<br>5<br>5<br>5<br>5<br>(名                                                   | 50<br>AR5<br>AR5    | • Жара в           з                                                                                                    | 1<br>1<br>1<br>1<br>1<br>1<br>1<br>1<br>1<br>1<br>1<br>1<br>1<br>1<br>1<br>1<br>1<br>1<br>1      | 5000                                                                                                    | <ul> <li>■</li> <li>■</li></ul> |
| ПП<br>ПП<br>О1<br>О1<br>О1<br>О1<br>О1<br>О1<br>О1<br>О1<br>О1<br>О1                                                                                                    | 田光七七<br>金書<br>(1)(1)(2)(2)(2)(2)(2)(2)(2)(2)(2)(2)(2)(2)(2)                                                                                                    | こ来。<br>電<br>二<br>二<br>二<br>二<br>二<br>二<br>二<br>二<br>二                                                                                 | KDIX<br>V    |                                                                                 | :同上传<br>合同其除成交信<br>(小方: 7)                                                                                                    | 8<br>2007 - 10<br>2007 - 10<br>2007 - 10                                                                                                    | 이 연연. 로<br>3<br>3                                                                                  | 8277 M<br>3<br>88229, 1044, 195, 2                 | 5H<br>AR5<br>000, 000, x1                                                                         | 文用<br>単的(元)<br>2.00<br>. 5. X5X, PDF, .<br>. 5.9 X180 T X1    | 250<br>200, 740, 760<br>200, 760, 760<br>200<br>200<br>200<br>200<br>200<br>200<br>200<br>200<br>200<br>2                                                                                                    | 12228<br>12228<br>12840<br>12<br>12840<br>12<br>12<br>12<br>12<br>12<br>12<br>12<br>12<br>12<br>12<br>12<br>12<br>12 | 7715944                                                                           | 5<br>#RG0<br>6<br>***                                                                            | 50<br>AR5           | <ul> <li>※務数集</li> <li>3</li> </ul>                                                                                                    | 1<br>1<br>1<br>1<br>1<br>1<br>1<br>1<br>1<br>1<br>1<br>1<br>1<br>1<br>1<br>1<br>1<br>1<br>1      |                                                                                                    | ●<br>▲ REASING<br>■<br>■<br>■<br>■<br>■<br>■<br>■<br>■<br>■<br>■<br>■<br>■<br>■                                                                                                    |
| 1     1     1     1     1     1     1     1     1     1     1     1     1     1     1     1     1     1     1     1     1     1     1     1     1     1     1     1     1     1     1     1     1     1     1     1     1     1     1     1     1     1     1     1     1     1     1     1     1     1     1     1     1     1     1     1     1     1     1     1     1     1     1     1     1     1     1     1     1     1     1     1     1     1     1     1     1     1     1     1     1     1     1     1     1     1     1     1     1     1     1     1     1     1     1     1     1     1     1     1     1     1     1     1     1     1     1     1     1     1     1     1     1     1     1     1     1     1     1     1     1     1     1     1     1     1     1     1     1     1     1     1     1     1     1     1     1     1     1     1     1     1     1     1     1     1     1     1     1     1     1     1     1     1     1     1     1     1     1     1     1     1     1     1     1     1     1     1     1     1     1     1     1     1     1     1     1     1     1     1     1     1     1     1     1     1     1     1     1     1     1     1     1     1     1     1     1     1     1     1     1     1     1     1     1     1     1     1     1     1     1     1     1     1     1     1     1     1     1     1     1     1     1     1     1     1     1     1     1     1     1     1     1     1     1     1     1     1     1     1     1     1     1     1     1     1     1     1     1     1     1     1     1     1     1     1     1     1     1     1     1     1     1     1     1     1     1     1     1     1     1     1     1     1     1     1     1     1     1     1     1     1     1     1     1     1     1     1     1     1     1     1     1     1     1     1     1     1     1     1     1     1     1     1     1     1     1     1     1     1     1     1     1     1     1     1     1     1     1     1     1     1     1     1     1     1     1     1     1     1     1     1     1     1     1     1     1     1     1     1     1 | <ul> <li> <b>田光代</b><br/>金篇</li></ul>                                                                                                    | □<br>二<br>二<br>二<br>二<br>二<br>二<br>二<br>二<br>二<br>二<br>二<br>二<br>二                                                                    |              |                                                                                 | :同上年<br>合同文际成文位<br>切力: 700 年9<br>ア島(1<br>1 別は1<br>1 別は1<br>1 別は1<br>20月1日<br>20月1日<br>20 | 8<br>2007                                                                                                    | 7001<br>3<br>3                                                                                     | 8217 B<br>3<br>886207, Role, J                     | <ul> <li>高井</li> <li>人民市</li> <li>人民市</li> <li>(100, 100, 100, 100, 100, 100, 100, 100,</li></ul> | 文用<br>単数(元)<br>2.00<br>3.5, X35K, PDF, 7<br>. 最早見上的すたに<br>載定  | 2 51/<br>2 51/<br>51/<br>2 51/<br>2 51/<br>51/<br>51/<br>51/<br>51/<br>51/<br>51/<br>51/<br>51/<br>51/ | 19248<br>19248<br>4<br>0. 554249<br>10                                                                               | 775900<br>来附成交统<br>深勝峰价<br>2                                                      | 2<br>70<br>70<br>70<br>70<br>70<br>70<br>70<br>70<br>70<br>70<br>70<br>70<br>70                  | 5H<br>AR5           | <ul> <li>- 2002 8</li> <li>3</li> </ul>                                                                                                    | 1<br>-<br>-<br>-<br>-                                                                            | ■ 第1000<br>一 第1000<br>定出界な<br>                                                                                                    | €<br>4 REAG                                                                                                    |
|                                                                                                    | ) 阳光代<br>公司<br>(133年の)<br>(133年の)<br>(135年の)<br>(135<br>0)<br>(135<br>0)<br>(135<br>0) |                                                                                                    |              |                                                                                 | <ul> <li>満上传</li> <li>合同共麻成交信用</li> <li>序号 ア高い</li> <li>1 測试1</li> <li>合同附件</li> <li>4歳151 ()</li> <li>2歳151 ()</li> <li>2歳155 ()</li> </ul>                                                                                                    | 8                                                                                                    | ग <b>ा</b> क्रम्सिक ()                                                                             | 800 #<br>3                                         | 市社<br>人民市<br>2005, 9005, 910, 900, 900, 910, 900, 900, 910, 900, 90                               | 文用<br>単約(元)<br>2.00<br>5, XLSX, FDF, ,<br>. 毎9年1月89721<br>第22 | 2 5 M                                                                                                    | 12248<br>118840<br>R<br>0. 894249                                                                                    | 実际成交信息           実際成交信息           実際成交信息           2           *大文伟、千田は20         | 8<br>Жалай<br>6<br>20                                                                            | 5.<br>40228         | • RND           3                                                                                                    | 4<br>                                                                                            | 2000<br>副 第25年の<br>原生用文<br>副 第25年の<br>の 1 0 0 0 0 0 0 0 0 0 0 0 0 0 0 0 0 0 0                                                                                                    | € 1000                                                                                                    |
|                                                                                                    | ) 四光七、<br>公司<br>(47年の)<br>(47年の)<br>(47年0)<br>(47年0)<br>(47年0)<br>(47年0)<br>(47年0)<br>(47年0)<br>(47年0)<br>(47年0)<br>(47年0)<br>(47年0)<br>(47年0)<br>(47年0)<br>(47年0)<br>(47年0)<br>(47年0)<br>(47年0)<br>(47年0)<br>(47年0)<br>(47年0)<br>(47年0)<br>(47年0)<br>(47年0)<br>(47年0)<br>(47年0)<br>(47<br>0)<br>(47<br>0)<br>(47)<br>(47)<br>(47)<br>(47)<br>(47)<br>(47)<br>(47)<br>(47                                                                                                    |                                                                                                    |              |                                                                                 | 洞上传<br>合同支岸或交位 <br>(約方: デーー                                                                                                    | 8<br>2007 10 10 10 10 10 10 10 10 10 10 10 10 10                                                                                                    | ন প্রায় -<br>3<br>সম্পাদির - ব                                                                    | 807 #<br>3<br>8800-, 100, 1                        | 5.H<br>AR6<br>D00, D00, X                                                                         | 文用<br>単前(元)<br>2.00<br>5. X5X, P5P, .<br>. 高多可上れのすまに<br>(第22  | 251<br>270, 750, 750, 750<br>3<br>3<br>3, 20, 750, 750<br>3<br>3<br>3<br>3<br>3<br>3<br>3<br>3<br>3<br>3<br>3<br>3<br>3<br>3<br>3<br>3<br>3<br>3<br>3                                                                                                    | 1224<br>H H H H H H H H H H H H H H H H H H H                                                                        | 東麻成交換者           夏           1           1           2                            | 8<br>#Rist<br>6                                                                                  | 59<br>AR5           | • Жира в           з                                                                                                    | 2<br>                                                                                            | 2000<br>2005α<br>2005α<br>2005<br>2005                                                                                                    | ●<br>▲ BRAR                                                                                                    |
| ПП<br>ПП<br>О1<br>О2<br>О3<br>О3<br>О<br>С<br>О<br>С<br>О<br>С<br>О<br>С<br>О<br>С<br>О<br>С<br>О<br>С<br>О<br>С<br>С<br>С<br>С<br>С<br>С<br>С<br>С<br>С<br>С<br>С<br>С<br>С                                                                                                    | <ul> <li> <b>阳光七</b> <ul> <li>                  の内光している時</li> <li>                 の内のののののである。</li> <li>                 の内のののののののののののののののののののの</li></ul></li></ul>                                                                                                    |                                                                                                    |              |                                                                                 | :同上传<br>合同支除成交信<br>(小方: 7)====================================                                                                                                    | 8<br>249<br>2492 (1)                                                                                                    | 1901 <b>9</b><br>3<br>3                                                                            | 827 M<br>3<br>MILCO-, FARE, 200, 2                 | 5H<br>AR5<br>000, 000, 10                                                                         | 文用<br>単数(元)<br>2.00<br>5, X5X, FDF, .<br>. E3年1月57.20<br>(第2) | 2 51<br>2 70, 740, 74<br>3 2 2 2 2 2 2 2 2 2 2 2 2 2 2 2 2 2 2 2                                                                                                    | 12248<br>17240<br>4<br>0. 294240<br>0                                                                                | 大府成交结点           末府成交结点           2           十文件、半面は200                          | 5<br>#RS9<br>6                                                                                   | 50<br>AR5           | ()<br>()<br>()<br>()<br>()<br>()<br>()<br>()<br>()<br>()<br>()<br>()<br>()<br>(                                                                                                    | )<br>1<br>1<br>1<br>1<br>1<br>1<br>1<br>1<br>1<br>1<br>1<br>1<br>1<br>1<br>1<br>1<br>1<br>1<br>1 | 50000<br>▲ RESEA<br>RESEA<br>00000                                                                                                    |                                                                                                    |
| ня<br>01<br>02<br>03<br>03                                                                                                    | <ul> <li>         ・</li></ul>                                                                                                    |                                                                                                    |              |                                                                                 | :同上传<br>合同实际或文组<br>(分方: 7)                                                                                                    | 8<br>2007 - 10<br>2007 - 10<br>2007 - 10<br>2007 - 10                                                                                                    | ন্য ন্য নাম নাম নাম নাম নাম নাম নাম নাম নাম নাম                                                    | 8277 m<br>3<br>88229, Rode, J                      | 5H<br>AR5<br>000, 000, 11                                                                         | 文用<br>単数(元)<br>2.00<br>3.5, X35X, PDF,                        | 251<br>2002<br>3<br>3<br>8, 2012<br>201<br>201<br>201<br>201<br>201<br>201<br>201<br>201<br>201                                                                                                    | 1228<br>###40<br>#<br>0. 594240<br>**                                                                                | 7359時代<br>東部成交統系<br>実際単价<br>2<br>イス件、予御1200                                       |                                                                                                  | 5H<br>AR6           | <ul> <li>2002 8</li> <li>2002 8</li> <li>2004 8</li> <li>2004 8</li></ul> | 1<br>1<br>1<br>1<br>1<br>1<br>1<br>1<br>1<br>1<br>1<br>1<br>1<br>1<br>1<br>1<br>1<br>1<br>1      |                                                                                                    | C 2000                                                                                                    |
|                                                                                                    | <ul> <li>         ・</li></ul>                                                                                                    |                                                                                                    |              |                                                                                 | (同上传)<br>合同女兵成文位<br>(切方: 戸田・田田<br>序号 戸品(<br>1 別は)<br>・ 合同附件<br>のあよう () 「<br>文素始真<br>() ()                                                                                                    | 8<br>8<br>8<br>8<br>8<br>8<br>8<br>8<br>8<br>8<br>8<br>8<br>8<br>8<br>8<br>8<br>8<br>8<br>8                                                                                                    | गण्ड<br>3<br>                                                                                      | 8217 8<br>3<br>88229, Roa, J                       | お神<br>人民市<br>1953, 1963, 1977                                                                     | 文用<br>単的(元)<br>2.00<br>5. XLSK, PDF, .<br>. 89月1日97(2)        | 2 5 M                                                                                                    | 1228                                                                                                    | 実际成交组       実际成交组       実際線竹       2       +大大牛、平田120                             | 8<br>###ad<br>6<br>***                                                                           | äή<br>AR5           | • Rhtt           3                                                                                                    |                                                                                                  | 2000<br>2005年<br>2005年<br>2005<br>2005<br>2005<br>2005<br>2005<br>2005<br>2005<br>2005<br>2005<br>2005<br>2005<br>2005                                                                                                    | €<br>1 × 100<br>1 × 100<br>1 × 100                                                                                                    |
|                                                                                                    | ) 田光七七<br>金幣<br>切付加益のが<br>地であかけ<br>セスネッシュ<br>したっかの<br>に<br>したっかの<br>の<br>の<br>の<br>の<br>の<br>の<br>の<br>の<br>の<br>の<br>の<br>の<br>の<br>の<br>の<br>の<br>の<br>の                                                                                                    |                                                                                                    |              |                                                                                 | <ul> <li>湖上传</li> <li>合同英保護交信</li> <li>第5</li> <li>ア島(1)</li> <li>第3(1)</li> <li>合同期件</li> <li>4</li> <li>合同期件</li> <li>3</li> <li>2</li> <li>2</li> <li>2</li> <li>3</li> <li>2</li> <li>3</li> <li>2</li> <li>3</li> <li>3</li> <li>4</li> <li>3</li> <li>4</li> <li>4</li> <li>5</li> <li>5</li> <li>6</li> <li>7</li> <li>7</li> <li>7</li> <li>7</li> <li>7</li> <li>7</li> <li>7</li> <li>7</li> <li>7</li> <li>8</li> <li>8</li> <li>9</li> <li>7</li> <li>7</li> <li>7</li> <li>7</li> <li>7</li> <li>7</li> <li>7</li> <li>8</li> <li>8</li> <li>9</li> <li>9</li> <l< td=""><td>8</td><td>1010 C</td><td>8078<br/>3<br/>88029, RMA, J</td><td>5H<br/>人民名<br/>500, 500, 31</td><td>文用<br/>単分(元)<br/>2.00<br/>. 年9月上の7月、</td><td>251</td><td>12248<br/>H + + + + + + + + + + + + + + + + + + +</td><td>(1)159(4)<br/>实际成交组织<br/>采购单价<br/>2<br/>个文件, 半副120</td><td>а<br/>Жалай<br/>б<br/>жа</td><td>59<br/>AR5</td><td>С<br/>• КЛАЗ<br/>З</td><td>1<br/>1<br/>1<br/>1<br/>1<br/>1<br/>1<br/>1<br/>1<br/>1<br/>1<br/>1<br/>1<br/>1<br/>1<br/>1<br/>1<br/>1<br/>1</td><td>2000</td><td>0<br/>6 100<br/>8290</td></l<></ul>                                                                                                    | 8                                                                                                    | 1010 C                                                                                             | 8078<br>3<br>88029, RMA, J                         | 5H<br>人民名<br>500, 500, 31                                                                         | 文用<br>単分(元)<br>2.00<br>. 年9月上の7月、                             | 251                                                                                                    | 12248<br>H + + + + + + + + + + + + + + + + + + +                                                                     | (1)159(4)<br>实际成交组织<br>采购单价<br>2<br>个文件, 半副120                                    | а<br>Жалай<br>б<br>жа                                                                            | 59<br>AR5           | С<br>• КЛАЗ<br>З                                                                                                    | 1<br>1<br>1<br>1<br>1<br>1<br>1<br>1<br>1<br>1<br>1<br>1<br>1<br>1<br>1<br>1<br>1<br>1<br>1      | 2000                                                                                                    | 0<br>6 100<br>8290                                                                                                    |

采购人和供应商双方确认合同后,保证金自动解冻。

如确认交易后,超过 90 天(自然天)未确认合同,保证金自动 解冻。保证金退完后,仍需双方上传并确认合同。

2.6 特殊询比价采购流程

依照集团公司管理要求,服务类集中采购中的资本运营与债券 融资采购,需先立项后询价,以下针对两个流程的特殊内容展开说 明。

# 2.6.1 我的资本运营项目

资本运营类需先新增项目,待集团审批通过后,创建关联的询 价单。

采购商工作台-我的资本运营项目,点击新建项目创建资本运营 项目。

|                        | <b>帮</b> 协议   |        |                |      |      |               | 工作台:      | ····································· |
|------------------------|---------------|--------|----------------|------|------|---------------|-----------|---------------------------------------|
| 采购企业工作台                | 🔤 我的资本运营项     | 8      |                |      |      |               |           | (2)新建项目                               |
| 我是采购企业 ∧ ○ 数据看板 □ 我的岗价 | 項目标題 (な) ほ始入り | 8116-M | 项目编号 〇 请输入项目编号 | 项目状态 | 请达师  |               |           | <b>(23)</b> (33                       |
| 3 我的竟价                 | 序号 项目编号       | )      | 标题             | 素求单位 |      | 所需中介服务类别      | 状态        | 操作                                    |
| □ 单一来源                 | 1 🕞 P.        |        |                |      |      | 证券承销保存、独立财务预问 | 待审核       | 撤销 复制项目                               |
| 🔝 我的资本运营项目             | 序号            | 询价单号   | 中介类别           | 询价次数 | 询价状态 | 成交中介机构        | 汗車意见      | 中介服务协议                                |
| 1 我的债券融资项目             |               |        |                |      |      |               |           |                                       |
| ⑦ 预备专家管理               |               |        |                |      | x 祖王 |               |           |                                       |
| ⑦ 正式专家库                |               |        |                |      |      |               |           |                                       |
| 1 我的采购订单               |               |        |                |      |      | 共 1           | 泰 30条/页 ~ | < 1 > 前往 1 页                          |
| 基础功能                   |               |        |                |      |      |               |           |                                       |
| 🖲 保证金管理                |               |        |                |      |      |               |           |                                       |
| 12 我的供应商               |               |        |                |      |      |               |           |                                       |
| (2) 审批范围设置             |               |        |                |      |      |               |           |                                       |
| 集团管理 へ                 |               |        |                |      |      |               |           |                                       |
| ① 资本运营项目审批             |               |        |                |      |      |               |           |                                       |
| ① 债券融资项目审批             |               |        |                |      |      |               |           |                                       |
| 会员中心                   |               |        |                |      |      |               |           |                                       |
| 个人中心                   |               |        |                |      |      |               |           |                                       |
| 帮助中心 🔷                 |               |        |                |      |      |               |           | 2                                     |
| 交易规则                   |               |        |                |      |      |               |           |                                       |
| 日 操作主導                 |               |        |                |      |      |               |           |                                       |

点击新建项目后出现如下弹窗,按弹窗要求补充相关信息。

| 采购企业工作台      | 🔛 我的资本运营项目    | l.         |               |                   |         |          | C BRRH                                                                                      |
|--------------|---------------|------------|---------------|-------------------|---------|----------|---------------------------------------------------------------------------------------------|
| 我是采购企业 ~     | 項目标题 〇 (2003) |            |               | 新增项目              |         | ×        | <b>(1)</b>                                                                                  |
| 一 我的询价       |               | *项目标题      | 请输入项目标题       | *需求单位             | 请输入需求单位 |          |                                                                                             |
| □ 我扔見你       | 序号 项目编号       | "联系人       | 诸地入联系人        | 。联系方式             | 请输入联系方式 | 状态       | Hà fà                                                                                       |
| 1 我的资本运营项目   | 1 0 102       | * 所需中介服务类别 | 证券承销保存、独立财务顾问 | □ 資产评估 □ 法律事务 □ 多 | 真信评级    | 1940     |                                                                                             |
| 11 我的债券融资项目  | 17-5          | 资本运营项目情况说明 | 上作用件          | 上传附件              | 不大于50MB |          | A TOBSER                                                                                    |
| O detera     | -             | "服务内容      | 请输入服务内容       |                   |         |          |                                                                                             |
| (1)我的采购订单    |               |            |               |                   |         | *   30∰i |                                                                                             |
|              |               |            |               |                   | 272020  |          |                                                                                             |
|              |               |            |               | 取消                | 0.000   |          |                                                                                             |
|              |               |            |               |                   |         |          |                                                                                             |
| 集团管理 ·       |               |            |               |                   |         |          |                                                                                             |
| (1) 资本运营项目审批 |               |            |               |                   |         |          |                                                                                             |
| ① 债券融资项目申批   |               |            |               |                   |         |          |                                                                                             |
| 会员中心         |               |            |               |                   |         |          |                                                                                             |
| 个人中心         |               |            |               |                   |         |          | all and                                                                                     |
| 帮助中心 ~       |               |            |               |                   |         |          | 1<br>1<br>1<br>1<br>1<br>1<br>1<br>1<br>1<br>1<br>1<br>1<br>1<br>1<br>1<br>1<br>1<br>1<br>1 |
|              |               |            |               |                   |         |          |                                                                                             |

# 保存成功后,可在列表点击申请集团审核。

| 🞴 我的资本运营  | 项目          |                 |         |            |         | (1) 新建         | 项目  |
|-----------|-------------|-----------------|---------|------------|---------|----------------|-----|
| 項目标题 Q 调  | 输入项目标题 项目编号 | Q. 请输入项目编号 项目状态 | 请选择 🗸 🗸 |            |         | 查询             | E   |
|           |             |                 |         |            |         |                |     |
| 序号 项目     | 编号标题        | 需求单位            | Pf #    | 需中介服务类别    | 状态      | 操作             |     |
| 1 🕕 PJ12  |             |                 |         | 资产评估       | 待提交     | 縮報 申请集团审核 复制项目 | 删除  |
| 2 (+) PJ2 |             |                 | 证券承销    | 前保荐、独立财务顾问 | 待审核     | 撤销 复制项目        |     |
|           |             |                 |         | 共2条        | 30条/页 🗸 | 〈 1 〉 前往       | 1 页 |

集团账号登录,在采购商工作台-债券融资项目审批列表进行审批。

| 👧 阳光七采                                               |          |        |                        |                |                   |           | 車批中心      |       |
|------------------------------------------------------|----------|--------|------------------------|----------------|-------------------|-----------|-----------|-------|
| 首页 公告 框架                                             | 计协议      |        |                        |                |                   | 工作台: 🚦 🛿  | 建采购商 🧯 🕯  | 見是供应商 |
| 采购企业工作台                                              | 🔤 资本运营询( | 介项目申请  |                        |                |                   |           |           |       |
| 我是采购企业 へ                                             | 項目标题 0.1 | 输入项目标题 | <b>项目编号</b> Q. 请输入项目编号 | 项目状态 待审核       |                   |           | <b>東湖</b> | 111   |
| ☑ 数据看板                                               |          |        |                        |                |                   |           | _         |       |
| 图 我的询价                                               |          |        |                        |                |                   |           |           |       |
| 3 我的竟价                                               | 序号       | 项目编号   | 标题                     | 需求单位           | 所需中介服务类别          | 状态        | 操作        |       |
| ■ 单一来源                                               | 1        | PJ1202 | I.                     | 单位             | 资产评估              | 待审核       | 审批        |       |
| 我的资本运营项目                                             | 2        | PJ1202 | Η                      | 单位             | 证券承销保荐、独立财务<br>顾问 | 待审核       | 审批        |       |
| <ul> <li>11 我的债券截到项目</li> <li>12 我的债券截到项目</li> </ul> | 3        | PJ1202 | 4                      | it             | 证券承销保荐、独立财务<br>顾问 | 待审核       | 审批        |       |
| ⑦ 正式专家库                                              | 4        | PJ1202 | 7 8                    | and the second | 资产评估,法律事务,资信评     | 待审核       | 审批        |       |
| 📳 我的采购订单                                             |          |        |                        |                | 级                 |           |           |       |
| 基础功能                                                 |          |        |                        |                | 共4条               | 30条/页 ~ < | > 約往      | 1 页   |
| 🖲 保证金管理                                              |          |        |                        |                |                   |           |           | 몓屎    |
| 我的供应商                                                |          |        |                        |                |                   |           |           |       |
| (2) 审批范围设置                                           |          |        |                        |                |                   |           |           |       |
| 集团管理 へ                                               |          |        |                        |                |                   |           |           |       |
| ⑦ 资本运营项目审批                                           |          |        |                        |                |                   |           |           | _     |
| ① 债券融资项目审批                                           |          |        |                        |                |                   |           |           |       |
| 会员中心                                                 |          |        |                        |                |                   |           |           |       |
|                                                      |          |        |                        |                |                   |           |           |       |

点击审批,根据项目申请信息选择通过或拒绝,点击拒绝需填 写拒绝理由。

| 采购企业工作台    |           |                  | 审批           |   | ×    |                                                                                                    |
|------------|-----------|------------------|--------------|---|------|----------------------------------------------------------------------------------------------------|
| 我是采购企业     |           |                  | 场次信息         |   |      | <b><u><u><u></u></u></u></b> <u></u> <u></u> <u></u> <u></u> <u></u> <u></u> <u></u> <u></u> <u></u> <u></u> <u></u> <u></u> <u></u> <u></u> <u></u> <u></u> <u></u> |
| 🖙 数据看板     | 项目标题。     |                  | 需求单位,        | 3 |      |                                                                                                    |
| 一 我的询价     | 联系人。      | 30               | 联系方式:        | 1 |      |                                                                                                    |
| 一 我的竟价     | 彩带山心服冬米则• | 次立语件             | 10,13,73,24. |   |      | 操作                                                                                                    |
| ● 单一来源     | 四十八 服务关闭: | <i>д,Г-и</i> тів |              |   | ž    | 审批                                                                                                    |
| 回 我的资本运营项目 | 页举运营项目说明. | -                |              |   |      | 审批                                                                                                    |
| 图 我的债券融资项目 |           | 2月14,            |              |   |      |                                                                                                    |
| C: 预备专家管理  | 服务内容:     |                  |              |   | t of | 审批                                                                                                    |
| 正式专家库      |           |                  |              |   |      | 审批                                                                                                    |
| ]] 我的采购订单  |           |                  |              |   |      |                                                                                                    |
| 基础功能       |           |                  |              |   | >    | 前往 1 页                                                                                                    |
| 🖲 保证金管理    |           | 取消               | 审批通过 审批拒绝    |   |      | 扫码                                                                                                    |
| 我的供应商      |           |                  |              |   |      |                                                                                                    |
| 章 审批范围设置   |           |                  |              |   |      |                                                                                                    |
| 集团管理 ^     |           |                  |              |   |      |                                                                                                    |
| 资本运营项目审批   |           |                  |              |   |      |                                                                                                    |
| ① 债券融资项目审批 |           |                  |              |   |      |                                                                                                    |
| 会员中心       |           |                  |              |   |      |                                                                                                    |
|            |           |                  |              |   |      |                                                                                                    |

| ೂ 阳光七采                                                          |          |                  |              |                                       |           | 审批中心       | <u> </u>         |
|-----------------------------------------------------------------|----------|------------------|--------------|---------------------------------------|-----------|------------|------------------|
| 首页 公告 框架协                                                       | 议        |                  |              |                                       | 工作        | 台: 🚦 我是采购商 | 🗧 我是供应商          |
| 采购企业工作台                                                         | 🔤 资本运营   | 营询价项目申请          |              |                                       |           |            |                  |
| <b>我是采购企业</b> ^                                                 | 项目标题     | Q 请输入项目标题        | 项目编号 🔾 请输    | 项目编号                                  | 项目状态 审核成功 | <u>~</u>   | 23) II           |
| 2 我的询价                                                          |          |                  |              |                                       |           |            |                  |
| 团 我的竞价                                                          | 序号       | 项目编号             | 标题           | 需求单位                                  | 所需中介服务类别  | 状态         | 操作 联             |
|                                                                 | 1        | PJ12025          | 测计           | ż                                     |           | 审核通过       |                  |
| <ul> <li>□ 我的资本运营项目</li> <li>▼ 我的债券融资项目</li> </ul>              | 2        | PJ12025          | 资本证          | 单位                                    |           | 审核通过       | ()               |
| <ul> <li>□ 預备专家管理</li> <li>○ 正式专家库</li> <li>□ 我的采购订单</li> </ul> | 3        | PJ12025          | 融合后接<br>02   | 单位                                    | ETH:      | 审核通过       | 口<br>培<br>训<br>来 |
| 基础功能 ^                                                          |          |                  | CCC融1        |                                       | 1000      | -          | 7                |
| ■ 我的供应商                                                         | 4        | PJ12025          |              | ## 1 <u>17</u>                        |           | 审核通过       |                  |
| (3) 甲机范围设置<br>集团管理 ^                                            | 5        | PJ12025          | AAA融合<br>(20 | 单位                                    |           | 审核通过       |                  |
| ① 资本运营项目审批                                                      | <i>c</i> | D 1400050000004  | 20 ÷ 1       |                                       |           | ±++>32)+   |                  |
| ① 债券融资项目审批                                                      | 6        | PJ12025062600001 | <b>汉</b> 争上  | ····································· |           | 甲核地址       |                  |
| 会员中心                                                            |          |                  | 资本运营         |                                       |           |            |                  |

审核通过或审核拒绝的可通过查询项筛选状态。

集团审核通过后,可在项目上创建对应的询价单。

| 🔬 阳光七采            |                                            |                |          |          |           | #20+0 🌖 H       |
|-------------------|--------------------------------------------|----------------|----------|----------|-----------|-----------------|
| 首页 公告 框刻          | 解协议                                        |                |          |          | 工作台:      | 🚦 我是采购商 🧯 我是供应商 |
| 采购企业工作台           | 🔤 我的资本运营项目                                 |                |          |          |           | (2)新建项目         |
| <b>我是采购企业</b> ^   | 项目标题 Q 请输入项目标题                             | 项目编号 Q 请输入项目编号 | 项目状态 请选择 |          |           |                 |
| 三 我的询价            |                                            |                |          |          |           |                 |
| 我的竟价              | 序号 项目编号                                    | 标题             | 需求单位     | 所需中介服务类别 | 状态        | 操作              |
| 三 单一来源 四 我的资本运营项目 | 1  + PJ12025070200002 2  + PJ2025061100004 | 测试资本运营         | 测试单位     | 资产评估     | 申核通过      | 复制项目•创建岗价单      |
| 🗵 我的债券融资项目        |                                            |                |          |          |           |                 |
| ⑦ 预备专家管理          |                                            |                |          | 共21      | R 30条/页 ∨ | < 1 > 前往 1 页    |
| ① 正式专家库 1 我的采购订单  |                                            |                |          |          |           |                 |
| 基础功能 ^            |                                            |                |          |          |           |                 |
| 💽 保证金管理           |                                            |                |          |          |           |                 |
| ① 我的供应商 ② 审批范围设置  |                                            |                |          |          |           |                 |

点击创建询价单后,跳转到创建询价页面,注意:这里只能创 建资本运营类的询价,如需创建其他类别的询价请从我的询价里进 行新增。

| 01           | 1. <b>填写询价单</b><br>已解示,编杂时度交单线                    |
|--------------|---------------------------------------------------|
| 询价准备阶段       |                                                   |
|              | 1.基本信息 已錄字 2.時的明確 已錄序 3.定向供应商                     |
|              | 采购企业信息                                            |
| 項写询价单        |                                                   |
| ○ 提交询价单      |                                                   |
| ○ 审核询价单      |                                                   |
| ○ 公示询价       | 场次信息                                              |
|              | <ul> <li>- 均价和額</li> </ul>                        |
| 02 报价阶段 ~    | 测试资本运营                                            |
| ○ 供应商正在报价    | * 询价时间                                            |
|              | ② 2( ).04 请输入固定资产投资项目采购编                          |
| []3 选择交易阶段 ~ | · @U\$                                            |
| ── 采购商正在确认交易 | 1 元                                               |
| ) 询价失败       | ① 为维护购价采购交易秩序,保证交易的规范以及平稳运行,平台商品询价采购实行场次交易保证金制度。  |
|              | 派遣查许细行后语者 化交换原因。                                  |
| ○ 发布成交公告     | <ul> <li>采购资料 参約商品度价</li> </ul>                   |
|              | 2 元 3 元                                           |
| 04、合同管理阶段 ~  | ① 如暂无预算或最高限价,请填写"仁不影响采购及交易流程。                     |
| ○ 合同管理       | 报价单必须加盖电子造票                                       |
|              | ① 2025年5月1日起报价方必须使用电子签章,建议提前试用。详情请见 <u>平台公告</u> 。 |
|              | • 联系人 • 联系方式                                      |
|              | 美術 (保存,下一步)                                       |

询价单填写完成后提交审核,返回列表,点击展开,可看到当 前项目关联的询价单。

| 采购企业工作台    | 🔁 我的资料 | 本运营项目      |                |      |       |               |             | C 新建项目       |
|------------|--------|------------|----------------|------|-------|---------------|-------------|--------------|
| 我是采购企业 へ   | 項目标题   | Q. 请输入项目标题 | 项目编号 Q 请输入项目编号 | 项目状态 | 1选择   |               |             | 金肉 重要        |
| 🖸 数据看板     |        |            |                |      |       |               |             |              |
| 🗉 我的询价     |        |            |                |      |       |               |             |              |
| 🖾 我的竞价     | 序号     | 项目编号       | 标题             | 雪求单位 |       | 所需中介服务类别      | 状态          | 操作           |
| 🗐 单一来源     | 1 🕞 F  | V1202      | 测试资本运营         |      |       | 资产评估          | 已生成询价单      | 复制项目         |
| 📃 我的资本运营项目 | 序号     | 询价单号       | 中介类别           | 询价次数 | 询价状态  | 成交中介机构        | 汗审意见        | 中介服务协议       |
| 🔁 我的债券融资项目 | 1      | XJ12       | 资本运营中介服务>资产评估  | 1    | 待平台审核 |               |             |              |
| ⑦ 预备专家管理   | 2 🕕    | PJ: 4      |                | .24  |       | 证券承销保荐、独立财务顾问 | 待审核         | 撤销 复制项目      |
| ⑦ 正式专家库    |        |            |                |      |       |               |             |              |
| 🔃 我的采购订单   |        |            |                |      |       |               | 共2条 30条/页 🗸 | < 1 > 前往 1 页 |
| 基础功能 へ     |        |            |                |      |       |               |             |              |
| 💽 保证金管理    |        |            |                |      |       |               |             |              |
| 記 我的供应商    |        |            |                |      |       |               |             |              |
| 😂 車批范围设置   |        |            |                |      |       |               |             |              |

# 当前场次也可在我的询价列表查看

| NEXTIN                 | 2 我的询价                                                                                         | 间的     |
|------------------------|------------------------------------------------------------------------------------------------|--------|
| <b>化采购企业</b> へ<br>数据看板 | 全部 時於准备施段 正在提价阶段 通择交易阶段 合同管理阶段 其他                                                              |        |
| 我的询价                   | 集团建集架 不利 则使甲板用弹钢(在把标) 铝液甲板等草用铝材 草用优银(色适面钢和无细钢钢) 社材 预材 电解销 (生产用) 进口草用电解铜(科工局管理) 电用振油            | • 更多   |
| 的竞价                    | 民用铜材(包括纸材、圆铜和无植钢银)工业辅料类 办公主活类 消费相扶 甲草 (生产用) 落动镜 (生产用) 体发 原油 (生产用) 光学材料 电力                      |        |
| 一来源                    |                                                                                                |        |
| 的资本运营项目                | 子囊团线囊囊 7% 高色金属材料 有色金属材料 非金属材料 化工原料及料品 石油及石油化工制品 机械设备、装置、元件 通用设备及起件 电用设备发起件 电子元器件 电工材料 件动装置及件动件 |        |
| 的债券融资项目                | 标准件 焊接材料 服具、教器、计量检测仪器仪表 石油加工练先及状质料00 车辆 办公用品 服务 工程 劳强用品 其他 测试类目626                             |        |
| 备专家管理                  |                                                                                                |        |
| 式专家库                   | <b>外协升病 不同</b> 外协 外两                                                                           |        |
| 的采购订单                  |                                                                                                |        |
| か能へ                    | <b>采购类型 冬和</b> 货物卖集团给集采 服务类集团结集采 子集团结集系 外协外网                                                   |        |
| 证金管理                   |                                                                                                |        |
| 的供应商                   | Q. 我们学科与你们学科部系统名称         重要                                                                   |        |
| 此范围设置                  | <b>发布时间区间</b> 开始时间 档面时间 开始时间区间 开始时间 档面时间 结面时间 结面时间                                             |        |
| 理 ^                    |                                                                                                |        |
| <b>运营项目审批</b>          | 沒布时间 令 开始时间 令 结果时间 令 仅看我发布的询价场次                                                                | 35 条结束 |
|                        |                                                                                                | 1      |
| 融资项目审批                 |                                                                                                |        |

# 2.6.2 我的债券融资项目

债券融资类需先新增项目,待集团审批通过后,创建关联的询 价单。

采购商工作台-我的债券融资项目。

债券融资列表。

| - |                                                              | 协议    |            |                |               |          | 工作台:          | *R+C () =    | •             |
|---|--------------------------------------------------------------|-------|------------|----------------|---------------|----------|---------------|--------------|---------------|
|   | 采购企业工作台                                                      | 👱 我的债 | 券融资项目      |                |               |          |               | () 新建项目      |               |
|   | <b>我是采购企业</b> ^  ② 数据看板 ③ 数的询价                               | 项目标题  | Q. 请输入项目标题 | 項目编号 Q 這個入項目檢号 | 項目状态 信选择      |          |               | ER (FR       |               |
|   | <ul> <li>3. 我的竞价</li> <li>3. 单一来源</li> </ul>                 | 序号    | 项目编号       | 标题             | 需求单位          | 所需中介服务类别 | 状态            | 操作           |               |
|   | <ul> <li>我的资本运营项目</li> <li>我的债券融资项目</li> </ul>               |       |            |                | <b>回 智无数据</b> |          |               |              | <br>¥         |
|   | ⑦ 预备专家管理 ⑦ 正式专家库                                             |       |            |                |               |          | 共0条 30条/西 🗸 🤇 | ( 1 ) 前往 1 页 | 系<br>我<br>们   |
|   | ① 我的采购订单 基础功能 ^                                              |       |            |                |               |          |               |              | <b>二</b><br>増 |
|   | <ul> <li>保证金管理</li> <li>股 我的供应商</li> <li>容 审批范围设置</li> </ul> |       |            |                |               |          |               |              | 训<br>来<br>了   |

# 点击新增

|                    | 阳光七采             |            |              |                                                        |       |                                              |                  |             | 単限中心  |         |        |
|--------------------|------------------|------------|--------------|--------------------------------------------------------|-------|----------------------------------------------|------------------|-------------|-------|---------|--------|
|                    |                  |            |              |                                                        |       |                                              |                  |             |       |         |        |
| 采购:                | 巨业工作自            | <b>2</b> 3 | 的债券融资项目      |                                                        |       |                                              |                  |             |       | 0 5841  |        |
| 我是我                | <b>R购企业</b> 一    |            |              |                                                        | 新增项目  |                                              |                  | ×           | ·     | 80      |        |
| () R               | 的海价<br>的寬价       | 19-        | * 项目标题       | 请输入项目标题                                                |       | * 需求单位                                       | 请选择重求单位          |             | 18 FF |         |        |
| 4 💭<br>10          | 一来源<br>的资本运营项目   |            | • 取系人        | (1)输入联系人<br>(1)输入联系统全部                                 | 亿元    | <ul> <li>联系方式</li> <li>债券融资项目情况说明</li> </ul> | 请输入取杀方式<br>上作新件  | 上传附件不大于SOMB |       |         |        |
| 回 我<br>(1) 我       | 的债券融资项目<br>备专家管理 |            | *银行间市场债务融资工具 | 183830 ~                                               |       | ·债券融资服务类别                                    | 3 1亿元(含)以上(d     | 等值外汇)       |       | MEE T T | 11 H   |
| 19 e               | 式专家库<br>的采购订单    |            | *所需中介服务类别    | <ul> <li>1亿元(宮)以上(成等値外汇)</li> <li>高点線中介閣券类別</li> </ul> |       | * 是否已取得公司集团批复                                | 0 # 0 #<br>m #8# |             |       |         | n<br>n |
| <b>基础</b> 和<br>① 保 | <b>力能 ^</b>      |            | * 债券融资事项局介   | 國國人員參觀資源項關介                                            |       |                                              |                  |             |       |         |        |
| D:n<br>©≢          | 的供应商<br>批范國设置    |            |              |                                                        |       |                                              |                  |             |       |         |        |
| <b>集団</b><br>(中 =  | ●理 へ<br>★运費通日本Ⅲ  |            |              |                                                        | 取消 保存 | 0/200                                        | 10               |             |       |         |        |

# 保存成功后,需提交给集团审核

| 🔬 阳光七采          |                |                |          |          |             | #22.40 ( ) H        |
|-----------------|----------------|----------------|----------|----------|-------------|---------------------|
| 首页 公告 框刻        | R 10-12        |                |          |          | 工作台:        | 我是采购商 我是采购商         |
| 采购企业工作台         | 🔁 我的债券融资项目     |                |          |          |             | (1)新建项目             |
| <b>我是采购企业</b> へ | 項目标题 Q 请输入项目标题 | 項目編号 ① 请输入项目编号 | 項目状态 请选择 |          |             |                     |
| 🗉 我的询价          |                |                |          |          |             |                     |
| 我的竟价     我的竟价   | 序号 项目编号        | 标题             | 需求单位     | 所需中介服务类别 | 状态          | 操作                  |
| □ 单一来源          | 1 🕀 PJ12( )    | 5              | 北方       | 1亿元      | 待提交 📶       | 時<br>申请集团审核 复制项目 删除 |
| 🕅 我的资本运营项目      |                |                |          |          | # 4 6       |                     |
| 💌 我的债券融资项目      |                |                |          |          | ×1★ 30康/Д ∨ | く う 前住 り            |
| [] 预备专家管理       |                |                |          |          |             |                     |
| ① 正式专家库         |                |                |          |          |             |                     |
| 🗐 我的采购订单        |                |                |          |          |             |                     |

集团账号登录,在采购商工作台-债券融资项目审批列表进行审批。

| ೂ 阳光七采     |          |        |                |          |               | 审批中        | • 🕘 •      |
|------------|----------|--------|----------------|----------|---------------|------------|------------|
| 首页 公告 框架   | 動议       |        |                |          |               | 工作台: 🚦 我是采 | 的商 🍯 我是供应商 |
| 采购企业工作台    | 🧧 债券融资项目 | 申请     |                |          |               |            |            |
| 我是采购企业 へ   | 项目标题 🔍 诽 | 输入项目标题 | 項目编号 Q 请输入项目标题 | 项目状态 待审核 |               |            |            |
| ☑ 数据看板     |          |        |                |          |               |            |            |
| 割 我的询价     |          |        |                |          |               |            |            |
| 3 我的竟价     | 序号       | 项目编号   | 标题             | 需求单位     | 所需中介服务类别      | 状态         | 操作         |
| ● 单一来源     | 1        | PJ12   |                | 北京 ]     | 1亿元(含)以上(或等值外 | 待审核        | 审批         |
| 📃 我的资本运营项目 |          |        |                |          | # 1 @         | 204 GF - 1 | a          |
| 본 我的债券融资项目 |          |        |                |          | 27.1 27       | 30余/页 🗸    | / 朋任 / 贝   |
| ⑦ 预备专家管理   |          |        |                |          |               |            |            |
| 🔁 正式专家库    |          |        |                |          |               |            |            |
| 🔃 我的采购订单   |          |        |                |          |               |            |            |
| 基础功能       |          |        |                |          |               |            |            |
| 🖲 保证金管理    |          |        |                |          |               |            | (          |
| 我的供应商      |          |        |                |          |               |            | ſ          |
| (2) 审批范围设置 |          |        |                |          |               |            | 4157       |
| 集团管理       |          |        |                |          |               |            | 1000       |
| ① 资本运营项目审批 |          |        |                |          |               |            | Ľ          |
| ① 债券融资项目审批 |          |        |                |          |               |            |            |
| 会员中心       |          |        |                |          |               |            |            |
|            |          |        |                |          |               |            |            |

点击审批。

|                                                  |                           |                    |                  |             | 审批中心 |        |              |
|--------------------------------------------------|---------------------------|--------------------|------------------|-------------|------|--------|--------------|
|                                                  |                           |                    |                  |             |      |        |              |
| 采购企业工作台                                          |                           | 审核                 | ξ.               |             | ×    |        |              |
| 我是采购企业                                           |                           | 场次付                |                  |             |      |        |              |
| 2 数据看板                                           | 项目标题:                     | īΞ                 | 需求单位:            | 北京          |      |        |              |
| <ul> <li>一 我的問价</li> <li>一 我的意价</li> </ul>       | 联系人:                      |                    | 联系方式:            | 13.20202020 |      | 操作     |              |
| 創 单一来源                                           | 拟发债金额:                    | č                  | 银行间市场债务融资工<br>具: | 中期票据(MTN)   | ŧ    | 审批     | 系            |
| 我的资本运营项目                                         | 债券融资服务类别:                 | 1亿元(含)以上(或等值外汇)    | 是否已取得公司集团批<br>复: | 是           |      |        | 我们           |
| <ul> <li>□ 我的顺券融资项目</li> <li>○ 预备专家管理</li> </ul> | 取得文号:                     |                    | 获取时间:            | 2025-07-09  |      | 前往 1 页 |              |
| ⑦ 正式专家库                                          | 债券融资项目情况说明:               |                    |                  |             |      |        |              |
| 📳 我的采购订单                                         | 所需中介服务类别:                 | 1亿元(含)以上(或等值外汇)    |                  |             | _    |        |              |
| 基础功能 ^                                           |                           |                    |                  |             |      |        |              |
| 🖲 保证金管理                                          | 债券融资事项简介:                 |                    |                  |             |      | 扫码     | 获取           |
| 我的供应商                                            | 101 22 IBADA (PC 2019271) |                    |                  |             |      |        | in e<br>Cita |
| 103 审批范围设置                                       |                           |                    |                  |             |      |        | E            |
| 集团管理 へ                                           |                           |                    |                  |             |      |        |              |
| ① 资本运营项目审批                                       |                           | By 78              | t 市野坂橋           |             |      |        |              |
| ① 债券融资项目审批                                       |                           | 46. /12 PB 504/834 | 44 JUJE #6       |             |      |        |              |
| 会员中心                                             |                           |                    |                  |             |      |        |              |

点击拒绝需填写拒绝理由,点击通过,审核通过返回列表,如 需查看审核成功或拒绝的数据,需根据筛选项筛选。

| 🔬 阳光七采                                             |        |           |          |             |                     | 审批中心    | •                                       |             |
|----------------------------------------------------|--------|-----------|----------|-------------|---------------------|---------|-----------------------------------------|-------------|
| 首页 公告 框架                                           | 办议     |           |          |             | 工作台:                | 🚦 我是采购商 | 🖆 我是供应商                                 |             |
| 采购企业工作台                                            | 🔤 债券融资 | 资项目申请     |          |             |                     |         |                                         |             |
| <b>我是采购企业</b> ^                                    | 项目标题   | Q 请输入项目标题 | 项目编号 🔍 请 | 输入项目标题      | 项目状态 审核拒绝           | ~       | 金湾 重置                                   |             |
| <ul><li>劃 我的询价</li><li>劃 我的竞价</li></ul>            | 序号     | 项目编号      | 标题       | 需求单位        | 所需中介服务类别            | 状态      | 操作                                      | 0           |
| <ul> <li>創 单一来源</li> <li>國 我的资本运营项目</li> </ul>     | 1      | PJ12(     | 1000     | 中国. (司<br>玉 | 1亿元(含)以上(或等<br>值外汇) | 审核拒绝    |                                         |             |
| 我的债券融资项目 研告专家管理                                    | 2      | PJ120     |          | 温宿; 、       | 1亿元(含)以上(或等<br>值外汇) | 审核拒绝    |                                         |             |
| ① 正式专家库                                            |        |           |          |             | 共 2 条 30 条/页 🗸      | < 1 >   | 前往 1 页                                  |             |
| 王 我的来购订单 基础功能 ^                                    |        |           |          |             |                     |         |                                         |             |
| <ul> <li>保证金管理</li> <li>我的供应商</li> </ul>           |        |           |          |             |                     |         | 日日日日日日日日日日日日日日日日日日日日日日日日日日日日日日日日日日日日日日日 | 末月<br>根。台   |
| <ul> <li>章 非批范围设置</li> <li>集团管理 ^</li> </ul>       |        |           |          |             |                     |         |                                         | in a second |
| <ul> <li>企 资本运营项目审批</li> <li>企 债券融资项目审批</li> </ul> |        |           |          |             |                     |         |                                         |             |
| 会员中心                                               |        |           |          |             |                     |         |                                         |             |

集团审核通过后,可在项目上创建对应的询价单。

| 首页 公告 概算                                                                                                    | <b>察协议</b>                          |              |                    |                                                | 工作台:              | 🚦 我是采购商 🧋 我是供应商               |
|----------------------------------------------------------------------------------------------------|-------------------------------------|--------------|--------------------|------------------------------------------------|-------------------|-------------------------------|
| 采购企业工作台                                                                                                    | 🔤 我的债券融资项目                          |              |                    |                                                |                   | 2. 新建项目                       |
| 我是采购企业 へ<br>ご 数据看板<br>日 我の時代                                                                                                    | 項目标题 〇 這输入項目标题                      | 项目编号 Q 馈输入项目 | 编号 <b>项目状态</b> 信选师 |                                                |                   |                               |
| <ul> <li>我的我们</li> <li>我的我们</li> <li>单一来源</li> <li>我的资本运营项目</li> <li>我的债券融资项目</li> </ul>                                          | 序号 项目编号<br>1 ② PJ120:<br>2 ④ PJ120; | 标题<br>测试项目1  | 案求単位<br>北式<br>北京   | 所需中介服务类则<br>1亿元(含)以上(或等值外汇)<br>1亿元(含)以上(或等值外汇) | 状态<br>康枝通过<br>待审核 | 操作<br>发新项目 (何建造公单)<br>服物 发新项目 |
| <ul> <li>☆ 預备专家管理</li> <li>☆ 正式专家库</li> <li>☆ 取約采购订单</li> <li>基础功能</li> <li>▲ 保证金管理</li> <li>注 我的供应商</li> <li>◇ 申批范围设置</li> </ul> |                                     |              |                    |                                                |                   |                               |

点击创建询价单后,跳转到创建询价页面,注意:这里只能创 建资本运营类的询价,如需创建其他类别的询价请从我的询价里进 行新增。

| 01          | 新增询价单                                                                                                  |
|-------------|----------------------------------------------------------------------------------------------------|
| 一 询价准备阶段 —  | 1. <b>基本独自</b> 2.询价明细 3.邀请供应商                                                                          |
|             | 采购企业信息                                                                                                 |
| 填写询价单       | 最终用户 i Q.北京东世纪贸易有限公司 发布单位 北京京东世纪贸易有限公司                                                                 |
| / 提交询价单     |                                                                                                    |
| ○ 审核询价单     | 24/24                                                                                                  |
| ○ 公示询价      | · 增价标题 ·                                                                                               |
|             | 测试项目1                                                                                                  |
| 02 报价阶段 ~   | 。 询你时间                                                                                                 |
| ○ 供应商正在报价   | ② 202 3:12 请输入副定员产投资项目采购制                                                                              |
| 03 选择交易阶段 🗸 | * gg_                                                                                                  |
|             | 500 <del>7</del> 2                                                                                     |
| () 海价生物     | ⑦ 为维护询价采购交易秩序,保证交易的规范以及平稳运行,平台商品询价采购实行场次交易保证金制度。<br>保证金详细介绍证着(交易规则)。                                   |
| -           | · 可杂译等 ( 435里 + 156 A                                                                                  |
| 2 发布成交公告    | 水内田戸         1493月開開         1493月開開         1           请输入标约器品牌         元         请输入标约器品牌         元 |
|             | ① 价制于销售成果在同价 语语写"1"不影响实现为专是涉及。                                                                         |
|             | ○ // 用力以内下电路电目(NU)(用于 1 · ) = 0 / TORSIA C (BITS) □ 部分表以高快速力发展曲                                        |
| ○ 合同管理      | □ 按则于40次888号7盘单<br>① 2025年5月1日起报价方必须使用电子签章,建议提前试用。详情请见 <u>平台公告</u> 。                                   |
|             | · 10 E 1 · 10 E 4:00 · 1                                                                               |
|             | 900/0 900/236 1<br>1. (m) 1312                                                                         |
|             | 美洲 <b>保存, 下一岁</b>                                                                                      |

询价单填写完成后提交审核,返回列表,点击展开,可看到当 前项目关联的询价单。

| 首页 公告 框                                                       | 果协议                                              |                                   |          |                             | 工作台:          | 🚦 我是采购商 🎽 我是供应商       |
|---------------------------------------------------------------|--------------------------------------------------|-----------------------------------|----------|-----------------------------|---------------|-----------------------|
| 采购企业工作台                                                       | 📴 我的债券融资项目                                       |                                   |          |                             |               | (2)新建项目               |
| 我是采购企业 ∧<br>☑ 数据看板                                            | 项目标题 Q 请输入项目标器                                   | 項目编号 (清陽入項目編号                     | 项目状态 读选择 |                             |               | <b>2</b> 2 <b>1</b> 2 |
| <ul> <li></li></ul>                                           | 序号 项目编号                                          | 标题<br>测试项目1                       | 需求单位     | 所需中介服务类别<br>1亿元(含)以上(或等值外汇) | 状态<br>已生成询价单  | 操作                    |
| 我的资本运营项目                                                      | 序号 询价单号                                          | 中介类别                              | 询价次数     | 询价状态 成交中介机构                 | 评审意见          | 中介服务协议                |
| 王 我的债券融资项目 予预备专家管理                                            | 1 XJ125                                          | 银行提供的债券承销中介服务>1亿元<br>(含)以上(成等值外汇) | 1        | 待平台車核                       |               |                       |
| ① 正式专家库                                                       | 2      PJ12(************************************ | 项目                                | 463      | 1亿元(含)以上(或等值外汇)             | 待审核           | 撤销 复制项目               |
| <ul> <li>① 我的采购订单</li> <li>基础功能</li> </ul>                    |                                                  |                                   |          |                             | 共2条 30条/页 🗸 1 | (1) 前往1页              |
| <ul> <li>保证金管理</li> <li>我的供应商</li> <li>(約: 本部符目)4号</li> </ul> |                                                  |                                   |          |                             |               |                       |

当前场次也可在我的询价列表查看。

| 采购企业工作台            | 📴 我的询价                                                                                    | (       | 〇 新增適价 |
|--------------------|-------------------------------------------------------------------------------------------|---------|--------|
| <b>我是采购企业</b> ^    | 全部 狗价准备阶段 正在报价阶段 选择交易阶段 合同管理阶段 其他                                                         |         |        |
| 🗄 我的询价             | ▲团级集果 不規 损款甲板均滑锅(金把板) 招赎甲板等军用铝材 军用优钢(包括目频和无能销偿) 放材 铜材 电解明(注产用) 进口军用电解明(科工品管理) 专用接油        |         | + 更多   |
| 3] 我的竞价<br>3] 单一来源 | 民用祭材(包括乐杯、副祭和无婚祭室) 工业物料表 か公生活美 消费容赦 甲亭 (生产用) 溶弱酸 (生产用) 採菜 新油 (生产用) 天学材料 电力                |         |        |
| 1 我的资本运营项目         | <b>子集团级集架 不福</b> 黑色金属材料 有色金属材料 非金属材料 化工匠料及制品 石油及石油化工制品 机械设备、装置、元件 通用设备及配件 专用设备及配件 电子元器件 电 | 工材料 传动装 | 置及传动件  |
| 1 我的债券融资项目         | 标准件 焊接材料 量具、衡器、计量检测仪器仪表 石油加工炼焦及核燃料00 车辆 办公用品 服务 工程 劳保用品 其他 测试类目626                        |         |        |
| 1 预备专家管理           |                                                                                           |         |        |
| 3 正式专家库            | 外协外的 不肥 外协 外购                                                                             |         |        |
| ] 我的采购订单           |                                                                                           |         |        |
| <b>杨磁功能</b> ^      | <b>采购类型 不规</b> 货物类集团战集采 服务类集团战集采 子集团级集采 外协外购                                              |         |        |
| 5 保证金管理            |                                                                                           |         |        |
| 上 我的供应商            | Q. 由於單雄星兩於型相關商品名牌                                                                         |         |        |
| 3 申批范围设置           | 发布时间区间 开始时间 结果时间 开始时间区间 开始时间 结束时间区间 开始时间 结束时间区间                                           |         |        |
| · 团管理              |                                                                                           |         |        |
| 2 资本运营项目审批         | 发布时间 章 开始时间 章 结束时间 章 仅看我发布的肉份场次                                                           |         | 36 条结果 |
| 已债券融资项目审批          |                                                                                           |         | (j     |
| 会员中心               | XJ12 测试项目1                                                                                | 待平台审核   |        |
| 6.中人1              |                                                                                           |         |        |
| 18 Hichon          | 2. 定向询价 En 北                                                                              | 复制场次    | ② 流程第7 |

### 3. 询比价采购-竞价采购

竞价采购为询比价采购中的特殊形式,包含发起询价、报价响 应、竞价评审、合同签订及履约四个阶段,主体流程与逻辑与询比 价采购一致,以下就两者差异进行介绍。

1. 竞价编号区分询比价编号(XY),前缀字母变为JJ

2.再次竞价时,供应商点击去报价,会校验当前供应商报价是
 否低于上一轮报价,如不低于则弹窗提示:再次竞价报价价格需低
 于上一轮,请修改后重试。

| 号 商品名称   | 品类                                         | 品类         |            | 最低报价       |         | 采购数量                |                 | 最少响应量         | ŧ     |      |
|----------|--------------------------------------------|------------|------------|------------|---------|---------------------|-----------------|---------------|-------|------|
| 🕞 测试1    | 非金属                                        | 材料>树脂      |            | **         |         | 3吨                  |                 | 3吨            |       |      |
| 价号 🔹 可供量 | <ul> <li>最小起订量 ()</li> <li>含税单价</li> </ul> | • 折合总价     | * 币种       | * 价格有效期 () | 到货日期    | 附件                  | 运输方式            | 制造商/到站地       | 状态    | 操作   |
|          |                                            |            | 人民币 🗸      | 2025-09-28 | ä       | 上传附件<br>① 温馨提示,建议上作 | 节文件大小不超过50M,超过  | 150M可能会导致资章失败 | 待报价   | 保存   |
| - 測试23   | 化工原                                        | 斗及制品>其他化工师 | (料及制品 '    | **         |         | 3千克                 |                 | 3千克           |       |      |
| ↑号 ・ 可供量 | <ul> <li>最小起订量 ()</li> <li>含税单价</li> </ul> | • 折合总价     | • 币种       | • 价格有效期 🕕  | 到货日期    | 附件                  | 运输方式            | 制造商/到站地       | 状态    | 操作   |
|          |                                            |            | 人民币 🗸      | 2025-09-28 | ä       | 上传附件<br>① 温馨提示,建议上作 | \$文件大小不超过50M,超过 | 150M可能会导致签章失败 | 待报价   | 保存   |
| 🦲 测试34   | 机械设计                                       | 皆、装置、元件>其作 | 也机械设备及配件 ' | **         |         | 3把                  |                 | 3把            |       |      |
| 计号 • 可供量 | <ul> <li>最小起订量 ()</li> <li>含税单价</li> </ul> | • 折合总价     | • 币种       | • 价格有效期 🕧  | 到货日期    | 附件                  | 运输方式            | 制造商/到站地       | 状态    | 操作   |
|          |                                            |            | 人民币 〜      | 2025-09-28 | <b></b> | 上传附件<br>○ 温馨提示,建议上作 | \$文件大小不超过50M,超过 | 150M可能会导致资意失败 | 待报价   | 保存   |
|          |                                            |            |            |            |         |                     | 共3条             | 30条/页 🗸       | < 1 > | 前往 1 |

#### 4. 单一来源采购

1.单一来源编号区分询价编号(XY),前缀字母变为 DY,适

用于面向单一供应商采购场景。

2.单一来源的定向供应商需要上传单一来源说明,只能选择一 家供应商,其余确认交易、合同签订与履约阶段与询价基本相似。

| <b>运行准备的税</b><br>④ 填写询价单                    | 其写询价单           已留存,请及时提交审核           1.基本信息 已保存         2.请价明细 已保存         3.           () 近有详细的说明文件可上作。表持练式: rar zip doc docs. | <b>定向供应高</b><br>pdf xis xisx. bit jpg jpeg png,大小不错过2004/6,最多可上称1个文件 |    |
|---------------------------------------------|----------------------------------------------------------------------------------------------------|----------------------------------------------------------------------|----|
| ○ 提父可价单                                     | 序号 会员代码                                                                                                    | 定向供应商名称                                                              | 操作 |
| ○ 审核询价单                                     |                                                                                                    |                                                                      |    |
| <ul> <li>公示询价</li> <li>02 报价阶段 ~</li> </ul> |                                                                                                    | 1 日本 1 日本 1 日本 1 日本 1 日本 1 日本 1 日本 1 日本                              |    |
| ○ 供应商正在报价                                   |                                                                                                    |                                                                      |    |
| 03 选择交易阶段 ~                                 |                                                                                                    |                                                                      |    |
|                                             |                                                                                                    |                                                                      |    |
| ) 询价失败                                      |                                                                                                    |                                                                      |    |
|                                             |                                                                                                    |                                                                      |    |
| ○ 将来进大八生                                    |                                                                                                    |                                                                      |    |

5. 基础功能(适用于询比价、询比价-竞价、单一来源)

5.1 采购订单

成交后的订单可在采购商工作台-我的采购订单里查看。

点击"订单跟踪维护",可查看报价方对订单物流维护的情况。

|                                                     |                    |                                                                                                    |           |          |         |        |           | -8+0               | <b>V</b>      |
|-----------------------------------------------------|--------------------|----------------------------------------------------------------------------------------------------|-----------|----------|---------|--------|-----------|--------------------|---------------|
| 首页 公告 框                                             | <b>解协议</b>         |                                                                                                    |           |          |         |        |           | 工作台: 🚦 我是采购商       | 我是供应          |
| 采购企业工作台                                             | 🔤 我的采购订单           |                                                                                                    |           |          |         |        |           |                    |               |
| 我是采购企业 へ ② 数据看板                                     | <b>卖方</b> 请输入卖方    | <b>订单日期</b> 开始时间                                                                                                | statestat | 外协外购 结选师 |         |        |           | •                  |               |
| <ul> <li>- 我的询价</li> <li>- 我的竞价</li> </ul>          |                    | <ul> <li>         ·</li></ul>                                                                                   | 一次        |          |         |        |           |                    |               |
| □ 单一来源                                              | No 订单号             | 卖方                                                                                                    | 订单日期      | 订单数量     | 订单金额    |        | 合同实际订单数量  | 合同实际订单金            | 明 操作          |
| <ul> <li>我的资本运营项目</li> <li>我的债券融资项目</li> </ul>      | 1 🕞 HT125070200011 |                                                                                                    |           | 3        | (人民币)   |        | 3         |                    | 6) 订单跟踪<br>查看 |
| ⑦ 预备专家管理                                            | 询价标题               | 产品名称                                                                                                    | 数量        | 单价       | 小针      | 合同实际数量 | 合同实际单价    | 合同实际小计 存放地         |               |
| 🖯 正式专家库                                             | 再次                 | 1888                                                                                                    | 34        | 元 (人民币)  | 元 (人民币) | 344    | 111元(人民币) | 1 11 元 (人民币) 吉林省   | 四平市           |
| 1 我的采购订单           基础功能         ^           1 保证余管理 | 2 💽                |                                                                                                    |           | - 10     | -       |        |           |                    | 订单跟踪<br>查看    |
| 12 我的供应商                                            | 3 🕒                | a - Carlo - Carlo - Carlo - Carlo - Carlo - Carlo - Carlo - Carlo - Carlo - Carlo - Carlo - Carlo - Carlo - Car |           |          |         |        | . 1       | 100.00(人民市         | 5) 订单取踪<br>支载 |
| <ul> <li>章申批选面设置</li> <li>集团管理 ^</li> </ul>         | 4 🕣                |                                                                                                    | -         |          |         |        |           |                    | 订单职辞<br>查看    |
| ① 资本运营项目审批 ① 债券融资项目审批                               |                    |                                                                                                    |           |          |         |        | 共4条 30条   | <b>π → 3 1</b> > 1 | NH 1 7        |
| 会员中心                                                |                    |                                                                                                    |           |          |         |        |           |                    | ſ             |
| 个人中心                                                |                    |                                                                                                    |           |          |         |        |           |                    |               |
| 帮助中心 ^                                              |                    |                                                                                                    |           |          |         |        |           |                    | 1             |
| 交易规则                                                |                    |                                                                                                    |           |          |         |        |           |                    |               |
| □ 操作手册                                              |                    |                                                                                                    |           |          |         |        |           |                    |               |

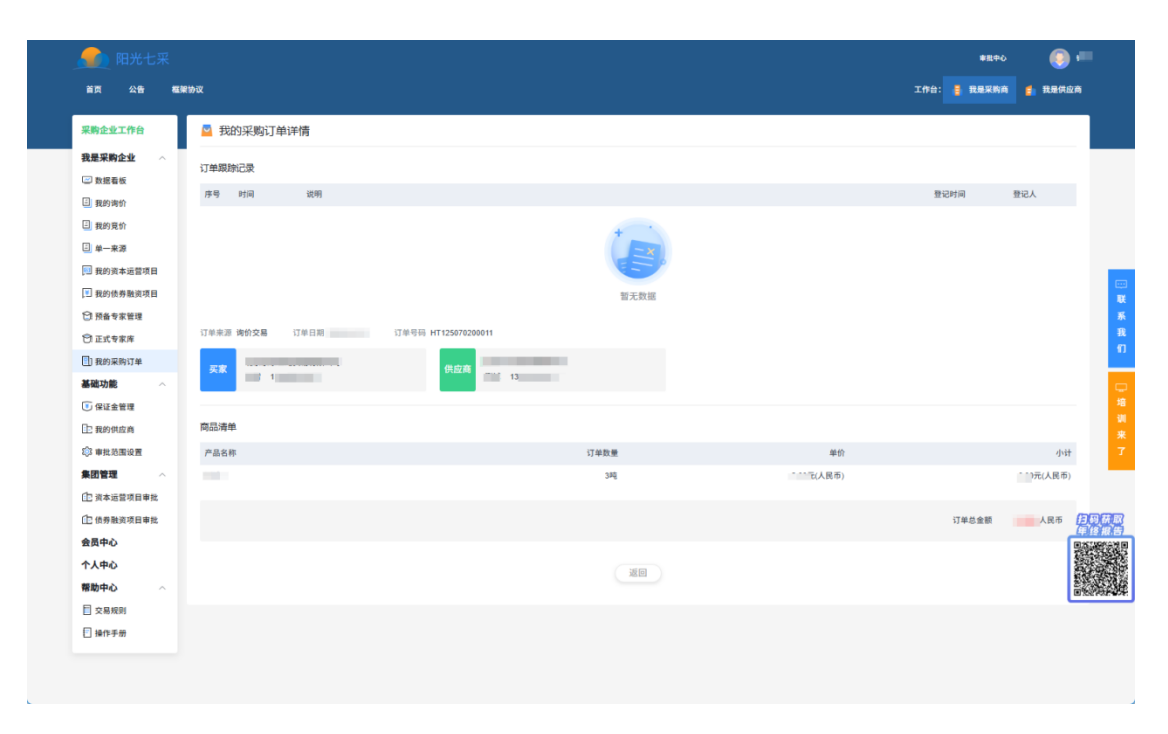

# 5.2 我的供应商

可在基础功能里查看和维护我的供应商。

| <u>動</u> 阳光七采                                                                                       |         |                                                                                                    | 単批中心         | . 💿     |
|----------------------------------------------------------------------------------------------------|---------|----------------------------------------------------------------------------------------------------|--------------|---------|
| 首页 公告 福                                                                                             | 蒙协议     |                                                                                                    | 工作台: 🚦 我是采购商 | 1 我是供应的 |
| 采购企业工作台                                                                                             | 🔤 我的供应商 |                                                                                                    |              |         |
| 我是采购企业 へ<br>② 数据看板                                                                                  | 季加定向供应有 |                                                                                                    |              |         |
| ∃ 我的询价                                                                                              | 序号      | 供应將名称                                                                                                    |              | 操作      |
| 一 我的竞价                                                                                              | 1       | 1000000                                                                                                    |              | BITE    |
| □ 单一来源                                                                                              | 2       | Commission of Commission of Co |              | 删除      |
| 📃 我的资本运营项目                                                                                          | 3       | 3                                                                                                    |              | MIR     |
| ■ 我的债券融资项目                                                                                          | 4       | (primer in the second second sec                                                                                                    |              | 翻除      |
| 基础功能         ^           ⑤ 保证金管理         ·           ⑥ 我的供应角         ·           ◎ 非批范面设置         · |         |                                                                                                    |              |         |
| ① 资本运营项目审批                                                                                          |         |                                                                                                    |              |         |
| ① 债券融资项目审批                                                                                          |         |                                                                                                    |              | 4       |
| 会员中心                                                                                                |         |                                                                                                    |              | 6       |
| 个人中心                                                                                                |         |                                                                                                    |              | Server. |
| 帮助中心                                                                                                |         |                                                                                                    |              | 100 E   |
| 交易规则                                                                                                |         |                                                                                                    |              |         |
| 一 操作手册                                                                                              |         |                                                                                                    |              |         |
| ]操作手册                                                                                               |         |                                                                                                    |              |         |

点击添加定向供应商弹出潜在供应商库,用于维护供应商信息, 维护供应商信息与平台供应商管理模块供应商数据联通。

|                        |           | 潜在供应商周 | 1       | 工作台: 🚦 我是采购商   |                    |                      |  |            |
|------------------------|-----------|--------|---------|----------------|--------------------|----------------------|--|------------|
| 采购企业工作台                | 🛃 我的供应商   | 供应商代码  | 请输入会员代码 | 供应商名称          | 靖输入食员名称            | 88                   |  |            |
| 我是采购企业 へ               |           |        | 序号      | 供应商代码          |                    | 供应商名称                |  |            |
| ◎ 数据看板                 | 「市地定内井辺市」 |        | 1       | 0114           | 100                |                      |  |            |
| 日 我的询价                 | 序号        | 0      | 2       | 0114           | ф <u>з</u>         | <b>D</b> ]           |  | 1917F      |
| 我的更价                   | 1.        | 0      | 3       | 0114           | 21                 | <b>a</b> ]           |  | mik        |
|                        | 2         |        | 4       | 0114           | <b>Ф</b> В <u></u> |                      |  | 815        |
| 🔝 我的资本运营项目             | 3         | 0      | 5       | 0114           | 杭户                 |                      |  | <b>111</b> |
| 🔲 我的债券融资项目             | 4         |        | 6       | 0114           | ±1                 |                      |  | Bits       |
| ○ 预备专家管理               |           |        | 7       | 0114           | <b>Ф</b> 0         |                      |  |            |
| ₿ 正式专家库                |           | -00    | 8       | 0114           | 供及                 |                      |  |            |
| ① 我的采购订单               |           | 0      | 9       | 0114           | 伊东                 |                      |  |            |
| 基础功能                   |           |        | 10      | 0113           | ·61                |                      |  |            |
| ● 保证金管理                |           |        |         | 共 7909 条 10年/雨 |                    | 4 5 6 791 > 1017 1 7 |  |            |
| []: 我的供应商              |           |        |         |                |                    |                      |  |            |
| ( <sup>2)</sup> 申批范围设置 |           |        |         |                |                    |                      |  |            |
| 集团管理 ~                 |           |        |         |                | ¥4 关闭              |                      |  |            |
| ① 资本运营项目审批             |           | _      |         |                |                    |                      |  |            |
| ① 债券融资项目审批             |           |        |         |                |                    |                      |  |            |
| 会员中心                   |           |        |         |                |                    |                      |  | 5          |
| 个人中心                   |           |        |         |                |                    |                      |  |            |
| 帮助中心 ~                 |           |        |         |                |                    |                      |  |            |
| 目交易規則                  |           |        |         |                |                    |                      |  |            |
| 日操作手册                  |           |        |         |                |                    |                      |  |            |

# 5.3 异议处理

| 首页 公告 框架协议                                                             |                  | 上传异议                                                 |                                                        |                                  |                              | 0                 |                                                                                                   |                                                        |
|------------------------------------------------------------------------|------------------|------------------------------------------------------|--------------------------------------------------------|----------------------------------|------------------------------|-------------------|---------------------------------------------------------------------------------------------------|--------------------------------------------------------|
| 01 均价准备阶段 ~<br>● 建可用价单                                                 | 合同管理阶段<br>1.基本信息 | <ol> <li>请注意: 请<br/>报价方 万:</li> <li>"异议说明</li> </ol> | 的方提出异议,保证金将自动转给询价方<br>达产业投资有限公司<br>请输入异议说明,最多最输入100个字符 | ! 如慶將保证金過还供应商,请联                 | 系供应商,由供应商点击提出异议              |                   | 秋田 再次常起用<br>南田村司 2025-06-04<br>淡水和村司 2025-06-04<br>淡水和村司 2025-06-04<br>淡水和村司 XL0250604<br>淡水小人 後輩 | 197<br>4 14 09 - 2025-08-04 14:59<br>4 14 04<br>600006 |
| <ul> <li>申核肉竹单</li> <li>公示荷价</li> </ul>                                | 序号 报阶方<br>1 万站产业 | •异议附件                                                | <b>成色上行</b> ⑦ 温暖長示: 适上作异议则件,格式2                        | P, RAR, DOC, DOCK, XLS, XLSX, PD | F, JPO, JPEO, PNO, 最多5个附件,大小 | 0/100<br>F48:120M | 操作<br>上作合同                                                                                        | 1 提出导议                                                 |
| 02 报价阶段 ~<br>● 供应用正在报价                                                 | 跟单评价             |                                                      |                                                        |                                  |                              |                   |                                                                                                   |                                                        |
| 03 选择交易阶段 ~                                                            | 序号 供应商           |                                                      | 技术能力                                                   | 产品价格                             | 交付进度                         | <del>ب</del> م    | 品质量                                                                                               | 服务保障                                                   |
| <ul> <li>時的失敗</li> <li>時的失敗</li> <li>事核交易結果</li> <li>変布成交公告</li> </ul> | 1 2121           | a na mini 22 mi                                      |                                                        |                                  |                              |                   |                                                                                                   | # 0 0 0 0 0 W                                          |
| Сяна<br>О слеж                                                         |                  |                                                      |                                                        |                                  |                              |                   |                                                                                                   |                                                        |
|                                                                        |                  |                                                      |                                                        |                                  |                              |                   |                                                                                                   |                                                        |

提交异议后,也可根据实际情况查看异议内容或在供应方操作 前撤回。

| 👧 阳光七采                      |                      |                         |                         |                          |                                    | # <u>#</u> #+ù 🌔 🗐       |
|-----------------------------|----------------------|-------------------------|-------------------------|--------------------------|------------------------------------|--------------------------|
| 首页 公告 框架协议                  |                      |                         |                         |                          |                                    | 🔒 我是采购商 👩 我是供应商          |
| 01 海价准备阶段 ~<br>通写询价单        | 合同管理阶段               |                         |                         |                          | 标题  <br>沟价时间 ;<br>发布时间 ;<br>场次编号 ; |                          |
| • 提交询价单                     | 1.基本信息 2.询价明细 3.邀请供言 | 包病 4.合同管理               |                         |                          | 发布人                                |                          |
| ● 审核询价单                     | 序号 报价方               |                         | 状态                      |                          | 操作                                 |                          |
| <ul> <li>公示询价</li> </ul>    | 1                    |                         | 异议已上传待对方确认              |                          | 查看异门                               | 2 #0                     |
| 02 报价阶段 ~                   |                      |                         |                         |                          |                                    |                          |
| <ul> <li>供应商正在报价</li> </ul> | 跟单评价                 |                         |                         |                          |                                    |                          |
| 03 选择交易阶段 ~                 | 序号 供应商               | 技术能力                    | 产品价格                    | 交付进度                     | 产品质量                               | 服务保障                     |
| ● 采购商正在确认交易                 | 1 万达产业投资有限公司         | ☆ ☆ ☆ ☆ ☆ <del>0分</del> | ☆ ☆ ☆ ☆ ☆ <del>03</del> | 습 습 습 습 습 0 <del>9</del> | 合合合合合 099                          | 습 습 습 습 습 0 <del>9</del> |
| ) 询价失败                      |                      |                         |                         |                          |                                    | 國內國於                     |
| ● 审核交易结果                    |                      |                         |                         |                          |                                    | SEX HUI                  |
| 发布成交公告                      |                      |                         |                         |                          |                                    |                          |
|                             |                      |                         |                         |                          |                                    |                          |
| C months                    |                      |                         |                         |                          |                                    |                          |
|                             |                      |                         |                         |                          |                                    |                          |
|                             |                      |                         | 关闭 查看成交公告               | 打印询价单                    |                                    |                          |

供应商提出异议,采购商可操作处理异议,查看异议详情并选 择处理结果。

| 🛻 阳光七采                            |                              |                         |                  |                          |                           |                     |
|-----------------------------------|------------------------------|-------------------------|------------------|--------------------------|---------------------------|---------------------|
| 首页 公告 框架协会                        | X                            |                         |                  |                          |                           | 🔒 我是采购商 👩 我是供应到     |
| 01 询价准备阶段 ✓<br>● 填写询价单<br>● 提交询价单 | 合同管理阶段<br>1基本信息 2.询价明细 3.邀请9 | 1位向 4.合同管理              |                  |                          | 标题<br>沟行时间<br>发布时间<br>发布人 |                     |
| 事核询价单                             | 序号 报价方                       |                         | 状态               |                          | 操作                        |                     |
| <ul> <li>公示询价</li> </ul>          | 1                            |                         | 对方已上传异议待确认       |                          | 处理异                       | x                   |
| 02 报价阶段 ~                         |                              |                         |                  |                          |                           |                     |
| ● 供应商正在报价                         | 跟单评价                         |                         |                  |                          |                           |                     |
| 03 选择交易阶段 ~                       | 序号 供应商                       | 技术能力                    | 产品价格             | 交付进度                     | 产品质量                      | 服务保障                |
| ● 采购商正在确认交易                       | 4                            | 습 습 습 습 습 <del>03</del> | 습습습습 <u></u> 699 | 습 습 습 습 습 0 <del>9</del> | 습습습습습 0 <del>9</del>      | ☆☆☆☆☆ <del>0分</del> |
| ) 询价失败                            |                              |                         |                  |                          |                           | 標交评价                |
| ● 审核交易结果                          |                              |                         |                  |                          |                           |                     |
| 发布成交公告                            |                              |                         |                  |                          |                           |                     |
|                                   |                              |                         |                  |                          |                           |                     |
|                                   |                              |                         |                  |                          |                           |                     |
|                                   |                              |                         | 关闭 查看成交公告        | 打印油价单                    |                           |                     |

| 首页 公告 框架协                                                                   | ×                                | 异议确认                                                                                      |                   |                     |       | 0                                                                                                    |                 |
|-----------------------------------------------------------------------------|----------------------------------|-------------------------------------------------------------------------------------------|-------------------|---------------------|-------|----------------------------------------------------------------------------------------------------|-----------------|
| 01 均价准备阶段 · · · · · · · · · · · · · · · · · · ·                             | 合同管理阶段<br>1.基本438<br>序号 组0方<br>1 | <ul> <li>异议说明(请您认真核<br/>新价方:;</li> <li>提出异议</li> <li>异议附件</li> <li>1010110.png</li> </ul> | 对信息并及时输认,系统将在1天内自 | 动拒绝该信息)             |       | 10日<br>10日1日日<br>2月1日日<br>2月1日日<br>2月1日日<br>2月1日日<br>1日1日日<br>1日1日<br>1日1日<br>1日1日日<br>1日1日<br>1日1日日<br>1日1日日<br>1日1日日<br>1日1日日<br>1日1日日<br>1日1日日<br>1日1日日<br>1日1日日<br>1日1日日<br>1日1日日<br>1日1日日<br>1日1日日<br>1日1日日<br>1日1日日<br>1日1日日<br>1日1日日<br>1日1日日<br>1日1日日<br>1日1日日<br>1日1日日<br>1日1日日<br>1日1日日<br>1日1日<br>1日1日<br>1日1日<br>1日11日<br>1日11日<br>1日11日<br>1日11 | 4               |
| <ul> <li>供应用正在报价</li> <li>(12) 达得交易阶段</li> </ul>                            | 跟单评价                             |                                                                                           | <u>àr</u>         |                     |       | _                                                                                                    |                 |
| <ul> <li>采約佈正在執认交易</li> <li>時价未效</li> <li>等核交易結果</li> <li>変布成交公告</li> </ul> |                                  |                                                                                           | 00000             | ជំណំដំដែល <b>69</b> | 00000 | បំដុំជួលជួយ 💖                                                                                                    | 000009<br>(8280 |
|                                                                             |                                  |                                                                                           |                   |                     |       |                                                                                                    |                 |

#### 5.4 保证金管理

保证金管理模块用于查询和管理采购商的保证金账户,可以查 看到保证金的冻结、解冻、余额相关信息。针对采购商要求缴纳保 证金参与的询比价、单一来源场次,供应商需缴纳相关保证金,保 证金账户会体现相关流水。保证金的解冻一般发生在合同上传完、 交易拒绝后等场景。一般而言,保证金充值、提现和异常处理功能, 供应商较为常用,以下仅做简单介绍。

#### 5.4.1 保证金充值

可在基础功能—保证金管理—保证金账户明细进行保证金充值 1.保证金账户明细中,点击【充值】,确认保证金申请单; 2.输入金额付款总金额,生成支付申请单并打印; 3.根据申请单的支付金额、账号打款,即可完成充值;

| 正金支付申 | 清单 保证金  | 账户明细 個 | 呈证金充值异常明细 |           |       |        |            |                     |             |              |        |
|-------|---------|--------|-----------|-----------|-------|--------|------------|---------------------|-------------|--------------|--------|
| 次编号:  | 请输入场次编制 |        | 交易时间:     | 开始时间      | 结束时间  | 资金状态;  | 道法理 V      |                     |             | •            |        |
|       |         |        |           | 保证金账号 (元) |       |        |            |                     |             |              |        |
| 序号    | 操作员     | 汇入     | 保证金冻结     | 保证金解冻     | 保证金补偿 | 支出     | 账户余额       | 交易时间                | 场次编号        | 付款方账号        | 付款方名   |
| 1     | 一卖家     |        | 500.00    |           |       |        | 976,470.00 | 2021-05-17 14:28:08 | X 21.21     |              | 演示用卖方  |
| 2     | 一卖家     |        |           | 500.00    |       |        | 976,970.00 | 2021-05-17 14:27:09 | x 🛛         |              | 询价保证金中 |
| 3     | 一卖家     |        | 500.00    |           |       |        | 976,470.00 | 2021-05-17 14:03:36 | v. +ne. 🔳 , | 407200 38    | 演示用卖方  |
| 4     | 一卖家     |        | 500.00    |           |       |        | 976,970.00 | 2021-05-17 11:20:11 | X 🔳 🐂 🔳 🔳   | 31 🔳 🔳 💴 8   | 演示用卖方  |
| 5     | 一卖家     |        | 500.00    |           |       |        | 977,470.00 | 2021-05-17 11:00:45 | x           |              | 演示用卖方  |
| 6     | 一卖家     |        |           |           |       | 6.00   | 977,970.00 | 2021-05-17 10:28:12 | TX 1 0002   |              | 演示用卖方  |
| 7     | 一卖家     |        |           |           |       | 994.00 | 977,976.00 | 2021-05-17 10:27:37 | TX i170 02  | 1 <b>1 1</b> | 演示用卖方  |
| 8     | 一卖家     |        |           |           |       | 6.00   | 978,970.00 | 2021-05-17 09:30:0  |             | 182 182      | 演示用卖方  |
| 9     | 一卖家     |        |           |           |       | 994.00 | 978,976.00 | 2021-05-17 09:30:0  |             | oc 🗎 🔳 📕 30  | 演示用卖方  |
|       | 一卖家     |        | 10.00     |           |       |        | 979,970.00 | 2021-05-16 22:23:06 | <b></b>     | 107          | 演示用卖方  |
| 10    |         |        |           |           |       |        |            |                     |             |              |        |

充值

| 收款人名称                                                                                                    |                                                                                                    | 账号                                                          | 10.0.000 a.e.o.                                                |
|----------------------------------------------------------------------------------------------------|----------------------------------------------------------------------------------------------------|-------------------------------------------------------------|----------------------------------------------------------------|
| 支付联行号                                                                                                    | E. DIRECTION.                                                                                                    | 开户银行                                                        |                                                                |
| <ol> <li>①、您按此路径成</li> <li>②、请优先使用费</li> <li>③、个人银行账户</li> <li>④、《充值状态异</li> </ol>                                                                                                    | 功汇入的款项将进入 <b>演示用卖方零零</b> 一的平台<br>公司银行账户进行汇款,若使用非本公司银行<br>汇款充值,目前仅支持使用银行账号为 <b>*62</b> °开到<br>常处理流程说明 <b>》</b>                                                    | 账户。<br>账户进行充值汇款将导致充<br>头的个人账户,且汇款金额                         | 值状态异常。<br>不能超过50000元,否则将导致充值状态异常                               |
| <ol> <li>①、您按此路径成</li> <li>②、请优先使用贵</li> <li>③、个人银行账户</li> <li>④、《充值状态异</li> </ol>                                                                                                    | 功汇入的款项将进入 <b>演示用卖方零零</b> 一的平台<br>公司银行账户进行汇款,若使用非本公司银行<br>汇款充值,目前仅支持使用银行账号为"62"开5<br>常处理流程说明》                                                                     | 账户。<br>账户进行充值汇款将导致充<br>头的个人账户,且汇款金额                         | 值状态异 <b>常。</b><br>不能超过50000元,否则将导致充值状态异常                       |
| <ol> <li>①、您按此路径成</li> <li>②、请优先使用费</li> <li>③、个人银行账户</li> <li>④、《充值状态层</li> <li>&gt;&gt;&gt;&gt;&gt;&gt;&gt;&gt;&gt;&gt;&gt;&gt;&gt;&gt;&gt;&gt;&gt;&gt;&gt;&gt;&gt;&gt;&gt;&gt;&gt;&gt;&gt;&gt;&gt;&gt;&gt;&gt;</li></ol> | 功汇入的款项将进入 <b>演示用卖方零零</b> 一的平台<br>公司银行账户进行汇款,若使用非本公司银行<br>"汇款充值,目前仅支持使用银行账号为"62"开 <sup>3</sup><br>增处理流程说明》<br>目启用新版保证全模式,请您汇款前仔细检对4                               | 账户。<br>账户进行充值汇款将导致充<br>头的个人账户,且汇款金额                         | 值状态异常。<br>不能超过50000元,否则将导致充值状态异常<br>股户、保证数项正确汇至您在平台的账户         |
| <ol> <li>①、您按此路径成</li> <li>②、请优先使用费</li> <li>③、个人银行账户</li> <li>④、《充值状态具</li> <li>温馨提示:</li> <li>平台自2019年4余</li> <li>提现将使用您在本</li> </ol>                                                                                     | 功汇入的款项将进入 <b>演示用卖方零零</b> 一的平台<br>公司银行账户进行汇款,若使用非本公司银行<br>"汇款充值,目前仅支持使用银行账号为"62"开3<br>"常处理流程说明》<br>月启用新版保证金 <b>模式,请您汇款前仔细核对</b> 4<br>平台设置的公司开票银行信息,不支持个人 <b>禁</b> | 账户。<br>账户进行充值汇款将导致充<br>头的个人账户,且汇款金额<br>本页面显示的账户各和银行<br>号提现。 | 值状态异 <b>常。</b><br>不能超过50000元,否则将导致充值状态异常<br>账户,保证款项正确汇至您在平台的账户 |

生成支付申请单

| 保证的 | 保证金余额充值    |                   |              |                                                                                         | 6                      |
|-----|------------|-------------------|--------------|-----------------------------------------------------------------------------------------|------------------------|
| 场次编 |            |                   | 询价交易保证金支付申请单 | í.                                                                                      |                        |
|     | 单位: 演示用卖方零 | 零—                |              |                                                                                         | 2021年05月17日            |
|     | 收款单位       | 1.1000            |              |                                                                                         |                        |
|     | 款项类别       | References in the |              |                                                                                         |                        |
|     |            | 开户名               | 演示用卖方零零一     |                                                                                         |                        |
|     | 汇款路径及账号    | 开户银行              | ALC: NO REAL | 支付联行号                                                                                   | 2011 (1010)            |
|     |            | 账号                |              |                                                                                         |                        |
|     | *付款总金额(元)  | 请输入付款总金额          | 用途           | <b>1</b> , <b>1</b> , <b>1</b> , <b>1</b> , <b>1</b> , <b>1</b> , <b>1</b> , <b>1</b> , |                        |
|     | 当前保证金余额(元  | ;): 976,970.00    |              |                                                                                         |                        |
|     |            |                   |              |                                                                                         |                        |
|     |            |                   |              | 976 970 181                                                                             | 20/14/5-1/19 3019 13/2 |

打印支付申请单

|            |            | 询价交易保证金支 | 支付申请单    |                                 |
|------------|------------|----------|----------|---------------------------------|
| 恤: 演示用卖方零零 | n          |          |          | NO: ZF20210517000<br>2021年05月17 |
| 收款单位       |            |          |          |                                 |
| 款项类别       | 询价交易保证金    | ž        |          |                                 |
|            | 开户名        | 演示用卖方零零一 |          |                                 |
| 汇款路径及账号    | 开户银行       |          | 支付联行号    | sectore when                    |
|            | 账号         | 3110     |          |                                 |
| 场次信息       | 无          | 用途       | <b>中</b> |                                 |
| 计数台众新      | 100 000 00 | 场次编号     | 无        |                                 |

# 5.4.2 保证金提现

可在基础功能--保证金管理-保证金账户明细进行保证金提现。

1.保证金账户明细中,点击【提现】;

2.输入申请提现金额,点击【提交】;

3.提交后,等待平台审核及银行处理,在【提现明细】中查看 提现进度;

保证金账户明细

| NAME       NAME                                                                                                    |      |               |    |        |           |       |        |                                                                                                    |                     |                |                |         |
|----------------------------------------------------------------------------------------------------|------|---------------|----|--------|-----------|-------|--------|----------------------------------------------------------------------------------------------------|---------------------|----------------|----------------|---------|
| Applic Applicapplic Applicapplic Applicappe Applic Applic Applic Applic Appli | 刘编号: | 请输入场次编制       |    | 交易时间;  | 开始即何      | 結束时间  | 资金状态:  | 音法   ジェンク   ジェンク   ジェン   ジェンク   ジェンク   ジェン   ジェン   ジェン    ジェン   ジェン   ・・・・・    ・・・・・・・・・・    ・・・・・・・・・・・・ |                     |                | · · · · · ·    | 10 II   |
| Ref         Ref         RE         RE                                                                                                    |      |               |    |        | 保证金账号 (元) |       |        |                                                                                                    |                     |                |                |         |
| 1       - 家       90000       0000       97,47000       2024-05-1714280       X,1100000       97,710490       97,710490         2       - 家       50000       50000       97,67000       2021-05-1714203       X,111000       97,71000       97,71000       97,71000       97,71000       97,71000       97,71000       92,105-1714033       X,11100       97,7100       92,105-1714033       X,11100       97,7100       92,105-1711001       X,11100       97,7100       92,105-1711001       X,11100       97,7100       92,105-1711001       X,11100       97,7100       92,105-1711001       X,11100       97,7100       92,105-1711001       X,11100       97,7100       92,105-1711001       X,11100       91,711000       91,711000       91,711000       91,711000       91,711000       91,711000       91,711000       91,711000       91,711000       91,711000       91,711000       91,711000       91,711000       91,711000       91,711000       91,711000       91,711000       91,711000       91,711000       91,711000       91,711000       91,711000       91,711000       91,711000       91,711000       91,711000       91,711000       91,711000       91,711000       91,711000       91,711000       91,711000       91,711000       91,711000       91,7110000       91,7110000       9                                                                                                    | 序号   | 操作员           | 汇入 | 保证金冻结  | 保证金解冻     | 保证金补偿 | 支出     | 账户余额                                                                                                    | 交易时间                | 场次编号           | 付款 🎽 🗟         | 付款方法    |
| 2       - \$\$                                                                                                    | 1    | - <b>=</b> 家  |    | 500.00 |           |       |        | 976,470.00                                                                                                    | 2021-05-17 14:28:08 | XJI 1700008    | 7              | 演示用卖方   |
| 3       - 家       50000       976,470.00       2024.05.1714.03.60       X • • • • •       976,470.00       2024.05.1714.03.60       X • • • • •       976,470.00       2024.05.1714.03.60       X • • • • •       976,470.00       2024.05.1714.03.60       X • • • • •       976,470.00       2024.05.1714.02.10       X • • • • •       976,470.00       2024.05.1714.02.10       X • • • • •       976,470.00       2024.05.1714.02.10       X • • • • •       976,470.00       2024.05.1714.02.10       X • • • • •       976,470.00       2024.05.1714.02.10       X • • • • •       976,470.00       2024.05.1714.02.10       X • • • • •       976,470.00       2024.05.1714.02.10       X • • • • • •       976,470.00       2024.05.1714.02.10       X • • • • • •       976,470.00       2024.05.1714.02.10       X • • • • • •       976,470.00       2024.05.1714.02.10       X • • • • • •       976,470.00       2024.05.1714.02.10       X • • • • • • • • • • • • • • • • • • •                                                                                                    | 2    | - <b>■</b> 家  |    |        | 500.00    |       |        | 976,970.00                                                                                                    | 2021-05-17 14:27:09 | X.107 1700     |                | 询价保证金中  |
| 4       - 家       5000       976,970.0       2021-05-17 11:20.11       X • • • •       • • • • •       • * • • •         5       - • 家       500.00       977,470.0       2021-05-17 11:20.12       X • • • •       • • • • •       • * • • •         6       - • 家       0.000       0.000       0.000       977,970.00       2021-05-17 10:20.12       TX • • • •       • • • • • •       • * • • •         7       - • 家       0.000       0.000       994.00       977,970.00       2021-05-17 10:20.12       TX • • • • •       • • • • • • • • • • • • • • • • • • •                                                                                                    | 3    | · 🐨           |    | 500.00 |           |       |        | 976,470.00                                                                                                    | 2021-05-17 14:03:36 | x 📕 1 🔳 i      |                | 演示用卖方   |
| 5       - \$\$\$\$       50000       000       000       977,470.00       2021-05-17110.045       \$\$\$\$\$\$\$\$\$\$\$\$\$\$\$\$\$\$\$\$\$\$\$\$\$\$\$\$\$\$\$\$\$\$\$\$                                                                                                    | 4    | · 🔤家          |    | 500.00 |           |       |        | 976,970.00                                                                                                    | 2021-05-17 11:20:11 | X 🔳 🗆 🔳 📕      |                | 演示用卖方   |
| 6       - 家       6       600       977,970.00       2021-05-17 10.22.12       7. • • • • • • • • • • • • • • • • • • •                                                                                                    | 5    | · ■家          |    | 500.00 |           |       |        | 977,470.00                                                                                                    | 2021-05-17 11:00:45 | x 🔳 🔳 🗮        |                | 演示用卖方   |
| 7     • • • • • • • • • • • • • • • • • • •                                                                                                    | 6    | · *           |    |        |           |       | 6.00   | 977,970.00                                                                                                    | 2021-05-17 10:28.12 | тх. 📕 🗤 🗤      |                | 演示用卖方   |
| 8     • \$\$\pi\$\$\$\$\$\$\$\$\$\$\$\$\$\$\$\$\$\$\$\$\$\$\$\$\$\$\$\$\$\$\$\$\$\$                                                                                                    | 7    | · =x          |    |        |           |       | 994.00 | 977,976.00                                                                                                    | 2021-05-17 10:27:37 | TX:            | 31             | 演示用卖方   |
| 9     -家     994.00     978,976.00     2021-05-17.09.30.04     TX: ●系, 3●●●●     3●●●●●     演示       10     -家     10.00     979,970.00     2021-05-16.22.23.05     X人販L、5160C 家     31●●●●●     3●●●●     第示                                                                                                    | 8    | . <b>B</b> ar |    |        |           |       | 6.00   | 978,970.00                                                                                                    | 2021-05-17 09:30:09 | TX: 📲 🎫 000    | 3              | 演示用卖方   |
| 10 - 🗊 10.00 979.970.00 2021-05-16 22:23.06 XLV                                                                                                    | 9    | - 家           |    |        |           |       | 994.00 | 978,976.00                                                                                                    | 2021-05-17 09:30:04 | тх; 💻 📕 🦉 ,    | 34             | 演示用卖方   |
|                                                                                                    | 10   | - 📻家          |    | 10.00  |           |       |        | 979,970.00                                                                                                    | 2021-05-16 22:23:06 | XJUELU5160( S2 | 31 📕 📕 📑 🕬     | 演示用卖方   |
|                                                                                                    |      |               |    |        |           |       |        |                                                                                                    |                     |                |                |         |
|                                                                                                    |      |               |    |        |           |       |        |                                                                                                    |                     |                | 可用余额 (元) : 976 | ,470.00 |

# 输入申请提现金额并提交

| 中周中国                        |                       |                         |                                               |           |
|-----------------------------|-----------------------|-------------------------|-----------------------------------------------|-----------|
| 款项类别                        |                       | 保证金                     |                                               |           |
| 保证金余额                       |                       | 976,470.00              | 提现中金额                                         | 0.00      |
| 保证金可提现余                     | 额                     | 976,470.00              | •申请提现金额                                       | 请输入申请提现金额 |
| TICA                        |                       |                         | 保证金收款银行账号                                     | -         |
| 银行账户                        | 演2                    |                         | <ul><li>カナイ</li><li>支付联行号</li><li>(</li></ul> |           |
| 温馨提示:<br>本次提现需支付<br>请核对好您的情 | 打手续费6.00元。<br>时后息,如因银 | ↓行信息错误产生的引<br>可撤销。月读部分1 | F续费需自行承担,谢谢!<br>金额不可作为保证金进行保证!                | 全支付!      |

提交后在【提现明细】中查看处理状态

| ·                                         | 制编入扬次唱                                                                                                    |                       | 交易时间:                                         |                  |                                            | 资全状态:          | WIRTE V                                      |                                                                                                    |                                                                                     |                                                                                                    | 1                                                                                                    |
|-------------------------------------------|----------------------------------------------------------------------------------------------------|-----------------------|-----------------------------------------------|------------------|--------------------------------------------|----------------|----------------------------------------------|----------------------------------------------------------------------------------------------------|-------------------------------------------------------------------------------------|----------------------------------------------------------------------------------------------------|----------------------------------------------------------------------------------------------------|
| AL 2.                                     | and contrast                                                                                                    |                       | ×30+315                                       |                  |                                            | Secale Prodes  |                                              |                                                                                                    |                                                                                     |                                                                                                    |                                                                                                    |
|                                           |                                                                                                    |                       |                                               |                  |                                            |                |                                              |                                                                                                    |                                                                                     |                                                                                                    |                                                                                                    |
| 喝                                         | 操作员                                                                                                    | 177.3                 | 网络金索结                                         | 保证金账号 (元)        | (BIT-0-11/#                                | 古山             | 账户余额                                         | 交易时间                                                                                                    | 场次编号                                                                                | 付款方账号                                                                                                    | 付款                                                                                                    |
| 1                                         | 一奕家                                                                                                    | 2                     | 500.00                                        | OF ALL IL ATVICE | 08.46.421.71.124                           |                | 976,470.00                                   | 2021-05-17 14:03:36                                                                                                    | XJ021051700006                                                                      | 31 🔳 💼 📷8                                                                                                    | 演示用調                                                                                                    |
| 2                                         | 一卖家                                                                                                    |                       | 500.00                                        |                  |                                            |                | 976,970.00                                   | 2021-05-17 11:20:11                                                                                                    | XJ021051700003                                                                      |                                                                                                    | 演示用奖                                                                                                    |
| 3                                         | 一卖家                                                                                                    |                       | 500.00                                        |                  |                                            |                | 977,470.00                                   | 2021-05-17 11:00:45                                                                                                    | XJ021051700002                                                                      | 31                                                                                                    | 演示用桌                                                                                                    |
| 4                                         | 一卖家                                                                                                    |                       |                                               |                  |                                            | 6.00           | 977,970.00                                   | 2021-05-17 10:28:12                                                                                                    | TX2021051700002                                                                     | 31.000 000000000000000000000000000000000                                                                                                    | 演示用实                                                                                                    |
| 5                                         | 一卖家                                                                                                    |                       |                                               |                  |                                            | 994.00         | 977,976.00                                   | 2021-05-17 10:27:37                                                                                                    | TX2021051700002                                                                     |                                                                                                    | 演示用算                                                                                                    |
| 6                                         | 一卖家                                                                                                    |                       |                                               |                  |                                            | 6.00           | 978,970.00                                   | 2021-05-17 09:30:09                                                                                                    | TX2021051700001                                                                     | a. <b></b>                                                                                                    | 演示用卖                                                                                                    |
| 7                                         | 一卖家                                                                                                    |                       |                                               |                  |                                            | 994.00         | 978,976.00                                   | 2021-05-17 09:30:04                                                                                                    | TX2021051700001                                                                     |                                                                                                    | 演示用实                                                                                                    |
| 8                                         | 一卖家                                                                                                    |                       | 10.00                                         |                  |                                            |                | 979,970.00                                   | 2021-05-16 22:23:06                                                                                                    | XJ021051600002                                                                      |                                                                                                    | 演示用劇                                                                                                    |
|                                           |                                                                                                    |                       | 40.000.00                                     |                  |                                            |                | 979 980 00                                   | 2021-05-16 18:14:43                                                                                                    | X 1021051500003                                                                     |                                                                                                    | 演示用意                                                                                                    |
| 9                                         | 一卖家                                                                                                    |                       | 10,000.00                                     |                  |                                            |                | 010,000.00                                   | 2021-00-10 10.14.40                                                                                                    | 2002100100000                                                                       |                                                                                                    | 194-3 0 199-                                                                                                    |
| 0                                         | — <u></u>                                                                                                    |                       | 10.00                                         |                  |                                            |                | 969,960.00                                   | 2021-05-16 17:48:04                                                                                                    | XJ021051600001<br>XJ021051600001<br>先17条 10影页                                       | 《 1 2 》<br>可用余额(元):97<br>法扶金额(元):21                                                                                                    | 演示用#<br>前往 1<br>6,470.00                                                                                                    |
| 9<br>10                                   |                                                                                                    |                       | 10.00                                         |                  |                                            |                | 989,980.00                                   | 2021-05-16 17:48:04                                                                                                    | XJQ21051600000<br>XJQ21051600001<br>共17                                             | <ul> <li>(二) 1 2 &gt;</li> <li>可用余額(元): 97</li> <li>法防条類(元): 21</li> <li>現況の98</li> </ul>                                                                                                    | · 滚示用3<br>前往 1<br>6,470.00<br>,520.00 m<br>元值                                                                                                    |
| 9<br>10<br>星现明                            | <u>-</u> 卖家<br><u>-</u> 卖家<br>39细                                                                                   |                       | 10.00                                         |                  |                                            |                | 969,960.00                                   | 2021-05-16 17:48:04                                                                                                    | XJ021051600001<br>XJ021051600001                                                    | <ul> <li>〇 (12)</li> <li>可用余額(元):97</li> <li>本株金額(元):21</li> <li>21</li> <li>22</li> <li>23</li> <li>24</li> <li>24</li> <li>25</li> <li>26</li> <li>27</li> <li>28</li> <li>29</li> <li>21</li> <li>21</li> <li>21</li> <li>22</li> <li>23</li> <li>24</li> <li>24</li> <li>25</li> <li>25</li> <li>26</li> <li>27</li> <li>26</li> <li>27</li> <li>26</li> <li>27</li> <li>28</li> <li>29</li> <li>29</li> <li>20</li> <li>21</li> <li>21</li></ul>                                                                                                    | 減元項目<br>前往 1<br>6,470.00<br>(520.00 ml<br>(元)<br>(元)<br>(元)<br>(元)                                                                                                    |
| 9                                         | 索家<br>索家<br>3/田<br>武志: 1000                                                                                         | 却平                    | 10.00                                         |                  |                                            |                | 989,980.00                                   | 2021-05-16 17-48-04                                                                                                    | XJ021051600001<br>XJ021051600001<br>年17条 10余/四 ·                                    | <ul> <li>1 2 &gt;</li> <li>可用余額(元):97</li> <li>3(元会数(元):21</li> <li>21</li> <li>21</li></ul>                                                                                                    | ※示用器<br>総社 1<br>6,470.00<br>(520.00 mm)                                                                                                    |
| 9<br>0<br>星现明<br>单据状<br>序号                | <u>余</u> 家<br><u>余</u> 家<br>通知<br>大志:<br>第四                                                                         | 5 <b>F</b>            | 10.000<br>10.00<br>10.00                      |                  | 收款方升户名                                     | 8:02           | 999,900.00                                   | 超现金额                                                                                                    | XJ021051600001<br>XJ021051600001<br>tt.17 亲 10张贞 ·                                  | <ul> <li>く 1 2 &gt;</li> <li>可用余額(元): 97</li> <li>本株金額(元): 21</li> <li>採取時間</li> <li>第</li> <li>第</li> </ul>                                                                                                    | 新田田<br>東示用度<br>新田<br>1<br>6,470.00<br>520.00 mm<br>元価<br>年間<br>1<br>1<br>6,470.00<br>1<br>1<br>1<br>1<br>1<br>1<br>1<br>1<br>1<br>1<br>1<br>1<br>1                                                                                                    |
| 9<br>0<br>星现明<br>单据状<br>序号<br>1           |                                                                                                    | 11주<br>역위<br>(20003 ) | 10.0000<br>10.00<br>4页名称<br>演示用数方掌            |                  | 收款方开户名<br>演示用盘方零零-                         | - 190          | 53,5000<br>989,980.00<br>方银行账户<br>84196149   | 2021-05-16 17-48-04<br>2021-05-16 17-48-04<br>月<br>日<br>日<br>日<br>日<br>日<br>日<br>日<br>日<br>日<br>日<br>日<br>日<br>日<br>日<br>日<br>日<br>日<br>日 | XJQ21051600001<br>XJQ21051600001<br>年17条 10宗页 ·<br>文届时间<br>2021-05-17               | <ul> <li>く 1 2 &gt;</li> <li>可用命類(元): 97</li> <li>本務委員(元): 21</li> <li>(2)</li> <li>(2)<!--</td--><td>新社 1<br/>第元用調<br/>前社 1<br/>6,470.00<br/>520.00 m<br/>花<br/>花<br/>名</td></li></ul>                                                                                                    | 新社 1<br>第元用調<br>前社 1<br>6,470.00<br>520.00 m<br>花<br>花<br>名                                                                                                    |
| 9<br>10<br>是现明<br>单振状<br>序号<br>1<br>2     | 索家<br>索家<br>索家<br>活志:<br>近辺<br>単語<br>単語<br>てX、                                                                      | 남쪽<br>목동<br>F00003    | 10.000<br>10.00<br>全员名称<br>演示用卖方辈<br>【 : 讯卖方辈 | ₽                | 收款方开户名<br>演示用卖方辈辈-<br>演示用卖方辈辈-             | - 190<br>- 190 | 5-5県行野戸 <sup>2</sup><br>84196149<br>84196149 | 2021-05-16 17.48 04<br>2021-05-16 17.48 04<br>日<br>日<br>日<br>日<br>日<br>日<br>日<br>日<br>日<br>日<br>日<br>日<br>日<br>日<br>日<br>日<br>日<br>日<br>日 | xJ021051600001<br>xJ021051600001<br>tt 17条 10余页<br>交易时间<br>2021-05-17<br>2021-05-17 | く     1     2     >       可用余載(元):97     第四条載(元):97     21       並びの時     21     21       「近辺の時     21       「近辺の時     21       「近辺の時     21       「近辺の時     21       「近辺の時     21       「近辺の時     21       「「「」」     21       「「」」     21       「「」」     21       「「」」     21       「「」」     21       「「」」     21       「「」」     21       「「」」     21       「「」」     21       「」」     21       「」」     21       「」」     21       「」」     21       「」」     21       「」」     21       「」」     21       「」」     21       「」」     21       「」」     21       「」」     21       「」」     21       「」     21       「」     21       「」     21       「」     21       「」     21       「」     21       「」     21       「」     21       「」     21       「」     21       「」     21 </td <td><ul> <li>第一冊編</li> <li>第一冊編</li> <li>第二冊編</li> <li>第二冊編</li></ul></td> | <ul> <li>第一冊編</li> <li>第一冊編</li> <li>第二冊編</li> <li>第二冊編</li></ul>                                                   |
| 9<br>回<br>2<br>型<br>现<br>明<br>单<br>環<br>状 | ##<br>##<br>##<br>-##<br>55: 992<br>#<br>-#<br>-#<br>-#<br>-#<br>-#<br>-#<br>-#<br>-#<br>-#<br>-#<br>-#<br>-#<br>-# | 5译<br>약중<br>100003 대  | 10.0000<br>10.00<br>10.00                     | ¥                | 収款方升户名<br>演示用卖方琴琴-<br>演示用卖方琴琴-<br>演示用卖方琴琴- | - 190<br>- 190 | 方銀行懸户<br>84196149<br>84196149                | 2021-05-16 17.45 04<br>2021-05-16 17.45 04<br>日<br>日<br>日<br>日<br>日<br>日<br>日<br>日<br>日<br>日<br>日<br>日<br>日<br>日<br>日<br>日<br>日<br>日<br>日 | 文品的问<br>2021-05-17<br>2021-05-17<br>2021-05-17<br>2021-05-17                        | く     1     2     >       可用余額(元):97     97     355     97       105     100     100     100       100     100     100     100       単原状态     6     100     100       単原状态     4     100     100       単原状态     100     100     100       単原状态     100     100     100       単原状态     100     100     100       分型成功     100     100     100                                                                                                    | <ul> <li>第示用目</li> <li>第示用目</li> <li>第示用目</li> <li>第示用目</li> <li>第</li> <li>第</li> <li>(4,470,00)</li> <li>(520,00)</li> <li>(520,00)</li> <li>(7,40)</li> <li>(7,40)</li> <li></li></ul> |

#### 5.4.3 保证金异常处理

可在保证金管理-保证金充值异常明细查看异常充值账户

说明: 当保证金收付款账户名不一致时,为避免错打款,需要 再次确认打款的目标账户

1.【查看处理】查看保证金异常情况,确认目标打款账户;

2.【查看处理详情】查看该笔保证金异常的最终处理记录,即 打款账户;

| BUESSTRAM       BUESRFRAM         SEXDERS       BUESRFRAM         SEXDERS       SEXEM         SEXDERS       SEXEM         SEXDERS       SEXEM         SEXDERS       SEXEM         SEXDERS       SEXEM         SEXEM       SEXEM         SEXEM       SEXEM         SEXEM       SEXEM         SEXEM       SEXEM         SEXEM       SEXEM         SEXEM       SEXEM                                                                                                    | <mark> </mark> 保i | 正金管理                                     |                                |                      |                               |                                                                                                    |              |      |       |           |                         |
|----------------------------------------------------------------------------------------------------|-------------------|------------------------------------------|--------------------------------|----------------------|-------------------------------|----------------------------------------------------------------------------------------------------|--------------|------|-------|-----------|-------------------------|
| SEXTRE:       SEXTRE:       SEXE:       SEXE:                                                                                                    | 保证金支付             | 打申请单 保证金账户明述                             | 田 保证金充值异常明细                    |                      |                               |                                                                                                    |              |      |       |           |                         |
|                                                                                                    | 收款方账              | <b>号:</b> 请输入收款方账号                       | 付款05员                          | <b>张号:</b> 请输入付      | 款方账号                          | 交易金额: 成交金额范围                                                                                                   | 至成交金额范       | E]   |       |           | <b>1</b> 10 <b>1</b> 11 |
| SEXURE       SEXURE                                                                                                    | 交易时间              | 间: 开始时间 结                                | 莱时间                            | <b>t态:</b> 请选择       | ~                             |                                                                                                    |              |      |       |           |                         |
| 1       0       0       0       0       0       0       0       0       0       0       0       0       0       0       0       0       0       0       0       0       0       0       0       0       0       0       0       0       0       0       0       0       0       0       0       0       0       0       0       0       0       0       0       0       0       0       0       0       0       0       0       0       0       0       0       0       0       0       0       0       0       0       0       0       0       0       0       0       0       0       0       0       0       0       0       0       0       0       0       0       0       0       0       0       0       0       0       0       0       0       0       0       0       0       0       0       0       0       0       0       0       0       0       0       0       0       0       0       0       0       0       0       0       0       0       0       0       0                                                                                                    | 席長                | 收款方名称                                    | 政款方¥号                          | 交易时间                 | 付款方案称                         | 付款方账号                                                                                                    | <b>六扇余</b> 筋 | 状态   | 据交人   | 標交日期      | 擾作                      |
| 2 00 0 0 0 0 0 0 0 0 0 0 0 0 0 0 0 0 0                                                                                                     | 1                 | 杭 …                                      | 1000                           | 1                    | 业务 子                          | 8                                                                                                    | 7,777.00     | 待处理  | 22001 | 22287     | 查看处理                    |
| 3       61       0       2       2       5       0       9       2       5       0       9       2       5       0       0       2       5       0       0       2       5       0       0       2       9       2       9       2       9       2       9       2       9       2       9       2       9       2       9       2       9       2       9       2       9       2       9       2       9       2       9       2       9       2       9       2       9       2       9       2       9       2       9       2       9       2       9       2       9       2       9       2       9       2       9       2       9       2       9       2       9       2       9       2       9       2       9       2       9       2       9       2       1       1       1       1       1       1       1       1       1       1       1       1       1       1       1       1       1       1       1       1       1       1       1       1       1       1                                                                                                    | 2                 | 杭 …                                      | .9                             | -                    | 业务》  子                        | 81                                                                                                    | 777.00       | 待处理  |       |           | 查看处理                    |
| 4       4       6       9       9       9       9       9       9       9       9       9       9       9       9       9       9       9       9       9       9       9       9       9       9       9       9       9       9       9       9       9       9       9       9       9       9       9       9       9       9       9       9       9       9       9       9       9       9       9       9       9       9       9       9       9       9       9       9       9       9       9       9       9       9       9       9       9       9       9       9       9       9       9       9       9       9       9       9       9       9       9       9       9       9       9       9       9       9       9       9       9       9       9       9       9       9       9       9       9       9       9       9       9       9       9       9       9       9       9       9       9       9       9       9       9       9       9       9                                                                                                    | 3                 | 杭 …                                      | -,9                            | -                    | 业务 子                          | 81                                                                                                    | 99.00        | 待处理  |       |           | 查看处理                    |
| 5       No       0       1       245       7       0       7       0                                                                                                    | 4                 | 杭 …                                      | .9                             | :                    | 业务                            | 81                                                                                                    | 99.00        | 待处理  |       |           | 查看处理                    |
| 6       R1       9       1.92       1.92       7       6       P1       77.00       EN28       -R07       1.71         7       R1       9       1.92       1.92       7       90.00       EN28       -R07       1.44         8       R1       9       1.92       1.92       7       90.00       EN28       -R07       1.44         8       R1       9       1.92       1.92       7       90.00       EN28       -R07       1.44         7       R1       9       1.92       1.92       1.92       1.42       1.42       1.42       1.42       1.42       1.42       1.42       1.42       1.42       1.42       1.42       1.42       1.42       1.42       1.42       1.42       1.42       1.42       1.42       1.42       1.42       1.42       1.42       1.42       1.42       1.42       1.42       1.42       1.42       1.42       1.42       1.42       1.42       1.42       1.42       1.42       1.42       1.42       1.42       1.42       1.42       1.42       1.42       1.42       1.42       1.42       1.42       1.42       1.42       1.42       1.42       1.42                                                                                                    | 5                 | 杭 …                                      | .9                             | 4                    | 业务》  子                        | 8                                                                                                    | 7,777.00     | 已处理  | 一卖家   | : 27      | 查看处理详情                  |
| 7       No       0       1       1       1       1       1       1       1       1       1       1       1       1       1       1       1       1       1       1       1       1       1       1       1       1       1       1       1       1       1       1       1       1       1       1       1       1       1       1       1       1       1       1       1       1       1       1       1       1       1       1       1       1       1       1       1       1       1       1       1       1       1       1       1       1       1       1       1       1       1       1       1       1       1       1       1       1       1       1       1       1       1       1       1       1       1       1       1       1       1       1       1       1       1       1       1       1       1       1       1       1       1       1       1       1       1       1       1       1       1       1       1       1       1       1       1       1                                                                                                    | 6                 | 杭 …                                      | .9                             | 3                    | 业务 子                          | 81 24 7                                                                                                    | 777.00       | 已处理  | 一卖家   | 2 27      | 查看处理详情                  |
| 8       H                                                                                                    | 7                 | 杭 …                                      |                                | :                    | 业务                            | and a second second second second second second second second second second second second second second second | 99.00        | 已处理  | 一卖家   | 2 24      | 查看处理详情                  |
| AB 1080 < 1                                                                                                    | 8                 | 杭                                        |                                | 4                    | 业务                            | o 1 1                                                                                                    | 99.00        | 已处理  | —卖家   | : 24      | 查看处理详情                  |
| No.         No.         No. <th></th> <th></th> <th>查看详情</th> <th></th> <th></th> <th></th> <th></th> <th>0</th> <th>T.</th> <th>11.2.7.00</th> <th><b>5</b> 82768</th>                                                                                                    |                   |                                          | 查看详情                           |                      |                               |                                                                                                    |              | 0    | T.    | 11.2.7.00 | <b>5</b> 82768          |
| 中国         1         1         1         1         1         1         1         1         1         1         1         1         1         1         1         1         1         1         1         1         1         1         1         1         1         1         1         1         1         1         1         1         1         1         1         1         1         1         1         1         1         1         1         1         1         1         1         1         1         1         1         1         1         1         1         1         1         1         1         1         1         1         1         1         1         1         1         1         1         1         1         1         1         1         1         1         1         1         1         1         1         1         1         1         1         1         1         1         1         1         1         1         1         1         1         1         1         1         1         1         1         1         1         1         1         1                                                                                                    | ◎保                | 证金管理                                     | 序号 教堂方账户名称                     | 付款方面户名称              | 收款方账号                         | 交易时间 付款方账号                                                                                                    | 交易金額         | 1    |       |           |                         |
| RED.58F0:         MOLASST         Red.4857         Red.4857                                                                                                    | 保证金支              | 付申请单 保证金知                                | 1 1.                           | <b>.0.0000</b> 7     |                               |                                                                                                    | 7,777.       | 00   |       |           |                         |
| 2         RUM         RH         RH<                                                                                                    | 收款方形              | 10: 3940.A.8180595                       | ②書簡違示:<br>读笔保证金汇款因收付款账         | 户名不一致导致充储            | l状态异常,为保障您的资                  | 金安全,请进行进一步确认操作,完成3                                                                                             | ua.          |      |       |           |                         |
| Mile         Solution         Mile         Mile                                                                                                    | 交應时               | 1997: <u>377458-1997</u>                 | 春雨次确认本笔保证金充值汇<br>〕 本笔汇款值息有误,确认 | 款的目标账户:<br>充值到本公司的平台 | 账户 〇 本笔汇数信<br> 账户で・1<br> 账号:! | 思云年、 理山 在盛到其他公司平台张户                                                                                            | •            |      |       |           |                         |
| 1         BUH         2a           2         60H         2e9         3110710041718204069         2         77         8110701012401235247         777.00         19828         1           3         BUH         2e9         3110710041718204069         2         15         8110701012401235247         99.00         19828         1           4         BUH         2e9         3110710041718204069         2         15         8110701012401235247         99.00         19828         1           5         60H         2e9         3110710041718204069         2         17         8110701012401235247         7.777.00         E928                                                                                                    | 序号                | 收款方名称                                    |                                |                      |                               |                                                                                                    |              |      |       | 继交日期      | 80                      |
| 2         85H         2H         3110710041718204000         2         7         4250002201.7         6110701012401225247         777.00         69828         1           3         85H         2H         3110710041718204069         2         15         6110701012401235247         590.00         69828         1           4         85H         2H         3110710041718204069         2         15         8110701012401235247         590.00         69828         1         1           5         80H         2H         3110710041718204069         2         17         8110701012401235247         7,777.00         2H28         -#0#         27         2                                                                                                    | 1                 | 杭州 早台                                    |                                |                      | White 1                       | <u>EO</u>                                                                                                    |              | - 1  |       |           | 查看处理                    |
| 3         #5,H         269         3110710041718204069         2         15         8110701012401235247         99.00         #9928           4         #5,H         269         3110710041718204069         2         15         8110701012401235247         99.00         #9928         1           5         #1,H         269         3110710041718204069         2         17         8110701012401235247         99.00         #9238         -#088         27         1                                                                                                    | 2                 | 47.H 269                                 | 3110710041718204069            | 277                  | Street T                      | 8110701012401235247                                                                                            | 777.00 (65   | ER   |       |           | 重新处理                    |
| 4         #1/071012401235247         99.00         #95/00         99.00         #95/00         99.00         #95/00         99.00         #95/00         99.00         #95/00         99.00         #95/00         99.00         #95/00         99.00         #95/00         99.00         #95/00         99.00         #95/00         #95/00         #95/00         #95/00         #95/00         #95/00         #95/00         #95/00         #95/00         #95/00         #95/00         #95/00         #95/00         #95/00         #95/00         #95/00         #95/00         #95/00         #95/00         #95/00         #95/00         #95/00         #95/00         #95/00         #95/00         #95/00         #95/00         #95/00         #95/00         #95/00         #95/00         #95/00         #95/00         #95/00         #95/00         #95/00         #95/00         #95/00         #95/00         #95/00         #95/00         #95/00         #95/00         #95/00         #95/00         #95/00         #95/00         #95/00         #95/00         #95/00         #95/00         #95/00         #95/00         #95/00         #95/00         #95/00         #95/00         #95/00         #95/00         #95/00         #95/00         #95/00         #95/00         #95/00 <td>3</td> <td>积州</td> <td>3110710041718204069</td> <td>2 15</td> <td></td> <td>8110701012401235247</td> <td>99.00 (85</td> <td>出版</td> <td></td> <td></td> <td>意着处理</td> | 3                 | 积州                                       | 3110710041718204069            | 2 15                 |                               | 8110701012401235247                                                                                            | 99.00 (85    | 出版   |       |           | 意着处理                    |
| 5 euw 200 3110710041718204069 2 17 8 8110701012401230247 7,777.00 Elean — Star 27 5                                                                                                    | 4                 | 杭州 1000000000000000000000000000000000000 | 3110710041718204069            | 2 25                 | -                             | 8110701012401235247                                                                                            | 99.00 (85    | ERE  |       |           | 重要处理                    |
|                                                                                                    | 5                 | R.H.                                     | 3110710041718204069            | 2 !7                 |                               | 8110701012401235247                                                                                            | 7,777.00 Bs  | 2.08 | -28   | 27        | 重要处理评选                  |
| 5 507 xes 3110/10041715254069 2 17 811070112401235247 777.00 E528 - £ # 27 1                                                                                                    | 6                 | FUR 269                                  | 3110710041718204069            | 2 17                 |                               | 8110701012401235247                                                                                            | 777.00 Bi    |      | -28   |           | <b>唐朝北王王</b> 祥橋         |

5.5 审批中心

审批中心用于按照采购商自身需求设置一级或多级审批流程, 并执行审批动作。

5.5.1 审批处理

可在审批中心设置审批流、处理审批,点击右上角的审批中心进入。

【平台】需选择"询价交易"才能看到询价交易的审批数据

【查看/审批】查看审批详情和处理审批

【同意】即审批通过;

【驳回】即审批驳回, 且须输入理由

选择需要审批的平台, 查看审批数据并处理

|                                                         | 待我审批 (15)                                                                                                    | 我已审批                                                                                                    |                                       |                                                                                                    |                                                                                                    |
|---------------------------------------------------------|----------------------------------------------------------------------------------------------------|----------------------------------------------------------------------------------------------------|---------------------------------------|----------------------------------------------------------------------------------------------------|----------------------------------------------------------------------------------------------------|
| 审批处理                                                    |                                                                                                    |                                                                                                    | · · · · · · · · · · · · · · · · · · · |                                                                                                    |                                                                                                    |
| 我歷交的审批<br>审批设置                                          | 平台 非招词价                                                                                                    | ▼ 审批内容 请选择 ▼                                                                                                    | 授索清空                                  |                                                                                                    | 批量                                                                                                    |
|                                                         | 序号                                                                                                    | 审批内容                                                                                                    | 提交操作员                                 | 提交时间                                                                                                    | 操作                                                                                                    |
|                                                         | 1 1 84                                                                                                    | 物价项目中调审批流                                                                                                    | wxl2100000                            |                                                                                                    | ら 直着/审批                                                                                                    |
|                                                         | 2 未迭                                                                                                    | 询价项目申请审批流                                                                                                    | wa                                    | 202 1:04                                                                                                    | & 査費/审批                                                                                                    |
|                                                         | 3 未渡                                                                                                    | 跨企业审批流                                                                                                    | 10                                    | 20, 1:38                                                                                                    | 은 查看/审批                                                                                                    |
|                                                         | 4 朱褒                                                                                                    | 跨企业审批流                                                                                                    | -                                     | 202 2:56                                                                                                    | <u> 各 查替</u> /审批                                                                                                    |
|                                                         | 5 未读                                                                                                    | 跨企业审批流                                                                                                    | 18                                    | 20; 520                                                                                                    | 岛 查晉/审批                                                                                                    |
|                                                         | 6 <b>#</b> 3                                                                                                    | 跨企业审批流                                                                                                    |                                       | 20; ::07                                                                                                    | <u> 各                                   </u>                                                                                                    |
|                                                         | 7 未度                                                                                                    | 跨企业审批流                                                                                                    | 100                                   | 202 3:57                                                                                                    | & 查看/审批                                                                                                    |
|                                                         | 8 未渡                                                                                                    | 跨企业审批流                                                                                                    | 10                                    | 202 6:18                                                                                                    | 은 查看/审批                                                                                                    |
|                                                         | 9 未達                                                                                                    | 跨企业审批流                                                                                                    |                                       | 20i t:17                                                                                                    | 8 查看/审批                                                                                                    |
|                                                         | 10 未读                                                                                                    | 跨企业审批流                                                                                                    | D3                                    | 20/                                                                                                    | 8. 宣吾/审批                                                                                                    |
|                                                         |                                                                                                    |                                                                                                    |                                       |                                                                                                    |                                                                                                    |
|                                                         |                                                                                                    |                                                                                                    |                                       |                                                                                                    |                                                                                                    |
|                                                         |                                                                                                    |                                                                                                    |                                       |                                                                                                    |                                                                                                    |
|                                                         |                                                                                                    |                                                                                                    |                                       |                                                                                                    |                                                                                                    |
|                                                         |                                                                                                    |                                                                                                    |                                       |                                                                                                    |                                                                                                    |
|                                                         |                                                                                                    |                                                                                                    |                                       |                                                                                                    |                                                                                                    |
| 990 99 元平                                               |                                                                                                    |                                                                                                    |                                       |                                                                                                    |                                                                                                    |
| 942485865928                                            | ₽±₩10+0                                                                                                    |                                                                                                    |                                       |                                                                                                    |                                                                                                    |
| <b>9月11日 - 1995</b><br>- 中山日本 1998年<br>中心 ・             | ******                                                                                                    | 我已审批                                                                                                    |                                       |                                                                                                    |                                                                                                    |
| 田光七来<br>+ RASER (FRA)<br>中心 く<br>+ REAL<br># 1000001000 | *###**<br>待我审批 (15)                                                                                                    | 我已审批                                                                                                    |                                       |                                                                                                    |                                                                                                    |
|                                                         | Pattereo<br>存现审批 (15)<br>平台 生招向の                                                                                                    | 我已审批<br>• • • • • • • • • • • • • • • • • • •                                                                                                     | 授業                                    |                                                                                                    |                                                                                                    |
|                                                         | ####+0                                                                                                    | 我已审批     *      *      *      *      *      *      *      *      *      *      *      *      *      *      *      *      *      *      *                                                                                                     | 使来                                    | ×                                                                                                    | ELLA<br>Bitt                                                                                                    |
|                                                         | ******<br>待我审批 (15)<br>平台 非招词的<br>库号                                                                                                    | 我已审批     ◆ 本批功表 前选择 ◆     ゆい项目中请申批流审批     場件只新增                                                                                                    | 授 <u>末</u> 清空<br>PJ12025070100002 20  | × vol                                                                                                    | Han<br>Han<br>Han                                                                                                    |
|                                                         | Patitites<br>存取审批 (15)<br>平台 非招助的<br>序号<br>- 1 1 1<br>- 2 1                                                                                                    | 我已审批<br>————————————————————————————————————                                                                                                    | 按款 清空<br>PJ12025070160002             | ×<br>wod. 发起申请 7<br>34                                                                                                    | Real<br>Bert<br>Community<br>Community<br>Community<br>Community                                                                                                    |
|                                                         | Patitite<br>存我审批 (15)<br>平台 非招助的<br>原号<br>- 1 1 2<br>- 2 1<br>- 3 1                                                                                                    | <u>我已审批</u><br>                                                                                                    | 按款 清空<br>PJ12025070160002 202 ,       | ×<br>wod. 252甲语<br>将                                                                                                    | 此<br>服<br>服<br>服<br>品<br>或可/和<br>能<br>。 立可/和<br>能                                                                                                    |
|                                                         | Patitite<br>存我审批 (15)<br>平台 非招助的<br>序号<br>- 1 1 2<br>- 2 1<br>- 3 1<br>- 4 1                                                                                            | 我已审批     · · · · · · · · · · · · · · · · ·                                                                                                    | 授款 清空<br>PJ12025070160002 202 ,       | ×<br>wod. 252甲请<br>4<br>38<br>55                                                                                                    |                                                                                                    |
|                                                         | PBHRやO<br>存我审批 (15)<br>平台 非招助的<br>原号<br>- 1 1<br>- 2 2<br>- 3<br>- 4<br>- 5                                                                                             | 我已审批     考試成音 請訊版     承載成音 請訊版     承載成音     清訊版     承載成音     清訊版     承載     承載     承載     東武     東京     東京     東     東 | 授款 清空<br>P112025070100002 202 ,       | ×<br>wod. 2520年前<br>4<br>38<br>55<br>55<br>55<br>55<br>55<br>55<br>55<br>55<br>55<br>5                                                                                                    | 日本<br>日本<br>日本<br>日本<br>日本<br>日本<br>日本<br>日本<br>日本<br>日本                                                                                                    |
|                                                         | ####+++<br>存我审批 (15)<br>平台 #/招助の<br>- 1 E<br>- 2 2<br>- 3 3<br>- 4 4<br>- 5 5<br>- 6                                                                                    |                                                                                                    | 授者 清空<br>P112025070100002 202 ,       | ×<br>※ wol. 25起申请<br>38<br>55<br>55<br>55<br>55<br>55<br>57<br>55<br>55<br>57<br>55<br>55                                                                                                    | 日本<br>日本<br>日本<br>日本<br>日本<br>日本<br>日本<br>日本<br>日本<br>日本                                                                                                    |
|                                                         | ####+++<br>存我审批 (15)<br>平台 #/招助价<br>- 1 E<br>- 2 2<br>- 3 3<br>- 4 4<br>- 5 5<br>- 6<br>- 7 5                                                                           |                                                                                                    | 校定 清空<br>Ps12025070100002 202 ,       | ×<br>※ wxi. 25起申请<br>34<br>35<br>55<br>55<br>55<br>55<br>55<br>57<br>77<br>77                                                                                                    | اللا بين<br>اللا بين<br>الما بين<br>الما بين<br>الما بالما بالما بالما بالما ما ما ما ما ما ما ما ما ما ما ما ما م                                                                                                    |
| ●<br>●<br>●<br>●<br>●<br>●<br>●<br>●<br>●<br>●          | PBHKやO<br>存我审批 (15)<br>平台 即招明的<br>- 1 1<br>- 2 2<br>- 3 3<br>- 4 4<br>- 5 5<br>- 6 6<br>- 7 7<br>- 8 8                                                                  |                                                                                                    | 按款 清空<br>F912025070100002             | ×<br>wod. 25紀年前<br>38<br>55<br>55<br>55<br>57<br>77<br>77<br>18                                                                                                    | المعالية<br>المعالية<br>المعاليمامالي<br>المعالية<br>المعالية<br>المعالما<br>المعالما<br>المعالما<br>المعالما<br>المعال |
|                                                         | PBHKやO<br>存我审批 (15)<br>平台 即招明的                                                                                                    |                                                                                                    | 授款 清空<br>F312025070100002             | ×<br>Worl 25記申請<br>24<br>38<br>56<br>53定<br>17<br>77<br>78<br>77<br>78<br>77<br>78<br>77                                                                                                    | الله<br>الله<br>الل<br>الل                                                                                                    |
|                                                         | Apatitation<br>存我専化 (15)<br>平台 北沼明の<br>・ 1 1<br>・ 2 2<br>・ 3 3<br>・ 4 4<br>・ 5 5<br>・ 6 6<br>・ 7 7<br>・ 8<br>・ 9 9<br>・ 10 1                                            |                                                                                                    | 授款 清空<br>F312025070100002             | <ul> <li>※ wxd. 22記申請</li> <li>第</li> <li>第</li></ul> | اللہ اللہ اللہ اللہ اللہ اللہ اللہ الل                                                                                                    |
|                                                         | ADDREAD<br>存我(中北)(15)<br>平台 生活同時()<br>第号<br>1 1<br>2 2<br>3 3<br>4 4<br>5 5<br>6 6<br>7 7<br>8 8<br>9 9<br>1 10<br>1 5<br>1 5<br>1 5<br>1 5<br>1 5<br>1 5<br>1 5<br>1 5 | 我已审批           東政安 第64世           第6世 年           第6世 年           第7世 年           第7世 年           第7世 年           第7世 年           第7世 年           第7世 年           第7世 年           第7世 年           第7世 年           第7世 年           第7世 年           第7世 年           第7世 年           第7世                                                                                                    | ₹利                                    | ×<br>2<br>2<br>2<br>2<br>2<br>2<br>3<br>3<br>3<br>3<br>3<br>3<br>3<br>3<br>3<br>3<br>3<br>3<br>3                                                                                                    |                                                                                                    |

# 5.5.2 我提交的审批

点击我提交的审批, 可查看我提交的审批并跟踪审批进度。

| 中心 >>  | 我提交的      |                     |              |                |       |
|--------|-----------|---------------------|--------------|----------------|-------|
| 我歷來的审批 | 平台 非招调价 💌 | 审批内容 请选择 ▼ 审批状态 请选择 |              | 青空             |       |
| 审批设置   |           |                     |              |                |       |
|        | 序号        | 审批内容                | 提交时间         | 审批状态           | 操作    |
|        | 1         | 诲价项目申请审批流           | 202 9:11     | 审批通过           | ◎ 査吾  |
|        | 2         | 词价项目申请审批流           | 20: 4:43     | 审批通过           | ◎ 直看  |
|        | 3         | 询价项目申请审批流           | 20; 4:07     | 审批通过           | ◎ 查看  |
|        | 4         | 询价项目申请审批流           | 202 1:44     | 审批通过           | ◎ 查看  |
|        | 5         | 调价项目申请审批流           | 20; 9:32     | 已作废            | ◎ 直看  |
|        | б         | 询价项目申请审批流           | 20; 9:21     | 审批驳回           | ◎查看   |
|        | 7         | 询价项目申请审批流           | 20; 0:01     | 审批通过           | ◎ 査看  |
|        | 8         | 询价项目申请审批流           | 20: 8:12     | 审批通过           | ◎ 查看  |
|        | 9         | 询价项目申请审批流           | 20: 5:28     | 待审批            | ◎ 查費  |
|        | 10        | 询价项目申请审批流           | 20: 5:25     | 审批驳回           | ◎ 查看  |
|        |           |                     |              |                |       |
|        |           |                     | 首页 上一页 1 2 下 | 一页 尾页 共15余记录 3 | 廊[]页[ |
|        |           |                     |              |                |       |
|        |           |                     |              |                |       |
|        |           |                     |              |                |       |

# 5.5.3 审批设置

点击审批中心-审批设置开启审批设置流程,可以在此进行审批 流添加、修改、设置、启停用,设置审批节点、

审批流列表:

| 5年60 ~<br>単元は理<br>利用点が中枢<br>事業成長                                                                                                    | 审批流(<br>平台 非<br>添加审<br>序号<br>1 | と置<br>密約分 ▼<br>単純為名称 | ]         |      |       |                     |                     |           |
|----------------------------------------------------------------------------------------------------|--------------------------------|----------------------|-----------|------|-------|---------------------|---------------------|-----------|
| (現代)第<br>(目前の前端形) 3<br>(目前の前端形) 3<br>(目前の前端下) 3<br>(目前の前端下) 3<br>(目前の前端下) 3<br>(目前の前端下) 3<br>(目前の前端下) 3<br>(目前の前端下) 3<br>(目前の前端下) 3<br>(目前の前端下) 3<br>(目前の前端下) 3<br>(目前の前端下) 3<br>(目前の前端下) 3<br>(目前の前) 3<br>(目前の前) 3<br>(目前の前) 3<br>(目前の前) 3<br>(目前の前) 3<br>(目前の前) 3<br>(目前の前) 3<br>(目前の前) 3<br>(目前の前) 3<br>(目前の前) 3<br>(目前の前) 3<br>(目前の前) 3<br>(目前の前) 3<br>(目前の前) 3<br>(目前の前) 3<br>(目前の前) 3<br>(目前の前) 3<br>(目前) 3<br>(目前) 3<br>(目) 3<br>(目) 3<br>(目) 3<br>(目) 3<br>(目) 3<br>(目) 3<br>(目) 3<br>(目) 3<br>(目) 3<br>(目) 3<br>(目) 3<br>(目) 3<br>(目) 3<br>(目) 3<br>(目) 3<br>(1)(1)(1)(1)(1)(1)(1)(1)(1)(1)(1)(1)(1)( | 平台 非<br>添加市<br>序号<br>1         | 咨询价 ▼ 比流 审批流名称       |           |      |       |                     |                     |           |
| 田25月中間。 3<br>記(2)割                                                                                                    | 平台 非<br>添加車<br>序号<br>1         | 咨询价 ▼ 比流 审批流名称       |           |      |       |                     |                     |           |
|                                                                                                    | 添加車<br>序号<br>1                 | <b>批流</b><br>审批流名称   |           |      |       |                     |                     |           |
|                                                                                                    | 序号<br>1                        | 审批流名称                |           |      |       |                     |                     |           |
|                                                                                                    | 1                              |                      | 审批内容      | 审批层级 | 添加操作员 | 设置时间                | 状态                  | 操作        |
|                                                                                                    |                                | 新项目申请                | 询价项目申请审批流 | 1    | 100   | 2 :31               | (Ⅲ) ◎ ±1            |           |
|                                                                                                    | 2                              | 新跨企业审批               | 跨企业审批流    | 1    | 1000  | 2                   |                     |           |
|                                                                                                    |                                |                      |           |      |       | 第四 上一页 <b>1</b> 下一页 | 田子市<br>尾页 共2章 34 关系 | 点管理 ] 页 例 |
|                                                                                                    |                                |                      |           |      |       |                     |                     |           |
|                                                                                                    |                                |                      |           |      |       |                     |                     |           |
|                                                                                                    |                                |                      |           |      |       |                     |                     |           |
|                                                                                                    |                                |                      |           |      |       |                     |                     |           |
|                                                                                                    |                                |                      |           |      |       |                     |                     |           |
|                                                                                                    |                                |                      |           |      |       |                     |                     |           |
|                                                                                                    |                                |                      |           |      |       |                     |                     |           |
|                                                                                                    |                                |                      |           |      |       |                     |                     |           |
|                                                                                                    |                                |                      |           |      |       |                     |                     |           |
|                                                                                                    |                                |                      |           |      |       |                     |                     |           |

点击【添加审批流】添加新的审批流,设置审批层级、选择审 批内容;

点击【查看】可查看审批流设置概况;

点击【编辑】可修改审批流;

点击【删除】可删除审批流;

点击【关系图】可查看已设置的多级审批节点和审批人员。

| 日光七来 ●五八日 天本日 ●五八日 5 天本日 5 天本日 5 天本日 5 天本日 5 天本日 5 天本日 5 天本日 5 天本日 5 天本日 5 天本日 5 天本日 5 天本日 5 天本日 5 天本日 5 天本日 5 天本日 5 天本日 5 天本日 5 天本日 5 天本日 5 天本日 5 天本日 5 天本日 5 天本日 5 天本日 5 天本日 5 天本日 5 天本日 5 天本日 5 天本日 5 天本日 5 天本日 5 天本日 5 天本日 5 天本日 5 天本日 5 天本日 5 天本日 5 天本日 5 天本日 5 天本日 5 天本日 5 天本日 5 大 | 78 <b>8</b> 1540 |                     |                    |       |           |       |            |              |           |
|----------------------------------------------------------------------------------------------------|------------------|---------------------|--------------------|-------|-----------|-------|------------|--------------|-----------|
| 审批中心 ン<br>审批党理                                                                                                    | 审批流设置            |                     |                    |       |           |       |            |              |           |
| 我提交的审批<br>审批设置                                                                                                    | 平台 询价交           |                     |                    |       |           |       |            |              |           |
|                                                                                                    | 2010111111111    |                     | -t-iikets@         | 查看关系图 |           | ×     | 20-99-04-2 | 475          | 18.41-    |
|                                                                                                    | 1                | #1645-549<br>E营销价审批 | #100944<br>询价项目申请审 | 节点    | 审核部门      | 审核人   | UCERTS(P)  | TTC TTC      |           |
|                                                                                                    | 2 1              |                     | 确认交易审批流            |       | 公司        | 李某    |            |              |           |
|                                                                                                    | 3                | (田审批流               | 跨企业审批流<br>跨企业审批流   |       | 采购组       | 黄菜    |            |              | <b>V</b>  |
|                                                                                                    | 5                |                     | 跨企业审批流             |       | 2010/06.4 | 26 M. | -          | Ŭ.           | V         |
|                                                                                                    | 6                |                     | 跨企业审批流             |       |           |       |            |              |           |
|                                                                                                    |                  |                     |                    |       | 关闭        |       | 首页 上一页 1   | 下一页 尾页 共6条记录 | 到第 1 页 确定 |
|                                                                                                    |                  |                     |                    |       |           |       |            |              |           |
|                                                                                                    |                  |                     |                    |       |           |       |            |              |           |
|                                                                                                    |                  |                     |                    |       |           |       |            |              |           |
|                                                                                                    |                  |                     |                    |       |           |       |            |              |           |

点击【子节点管理】可设置多级审批节点,并选择不同审批节 点的审批人。

添加审批流:

| <b>四光七采</b><br>+医ABIFR + 5月3 | 平台軍批中心 |        |               |         |          |    |   |                         |             | 戻 林军1 |
|------------------------------|--------|--------|---------------|---------|----------|----|---|-------------------------|-------------|-------|
| 审批中心 V<br>审批处理               | 审批济    | 设置     |               |         |          |    |   |                         |             |       |
| 我提交的审批<br>审批设置               | 平台     | 非招询价 🔹 |               |         |          |    |   |                         |             |       |
|                              | 添加市    | 审批流    |               | 添加审批流   |          |    | × |                         |             |       |
|                              | 序号     | 审批流名称  | <b>時</b><br>従 | * 审批流名称 | 请输入审批流名称 |    |   | 设置时间<br>-06-24 14:06:31 | 状态          | 操作    |
|                              | 2      | 新跨企业审批 | 24            | * 审批流层级 | 请输入审批流层级 |    |   | -06-24 14:05:50         |             |       |
|                              |        |        |               | * 审批内容  | 请选择      |    |   | 上一页 1 下一页               | 尾页 共2条记录 到该 | 1页 晚定 |
|                              |        |        |               | * 审批流描述 | 请输入审批流描述 |    |   |                         |             |       |
|                              |        |        |               |         |          |    |   |                         |             |       |
|                              |        |        |               |         | 保存       | 关闭 |   |                         |             |       |
|                              |        |        |               |         |          |    |   |                         |             |       |
|                              |        |        |               |         |          |    |   |                         |             |       |
|                              |        |        |               |         |          |    |   |                         |             |       |
|                              |        |        |               |         |          |    |   |                         |             |       |

设置审批节点:

| 10元 10元 10元 10元 10元 10元 10元 10元 10元 10元 | 平台事批中心 |        |           |      |       |              |                            |      |
|-----------------------------------------|--------|--------|-----------|------|-------|--------------|----------------------------|------|
| 审批中心 ~                                  | 审批流    | 设置     |           |      |       |              |                            |      |
| 我歷交的軍批<br>軍批说聲                          | 平台 1   | 時間間价 🔻 |           |      |       |              |                            |      |
|                                         | 添加审    | 可批流    |           |      |       |              |                            |      |
|                                         | 序号     | 审批流名称  | 审批内容      | 审批层级 | 添加操作员 | 设置时间         | 状态                         | 操作   |
|                                         | 1      | 新项目申请  | 询价项目申请审批流 | 1    | 51    | 2 06:31      | (Ħ                         |      |
|                                         | 2      | 新跨企业审批 | 跨企业审批流    | 1    | 81    | 2022 00 20   |                            |      |
|                                         |        |        |           |      |       | Q-7 1 Q-1 DH | 2 编辑<br>尾页 共2g 回删除<br>皿子节点 | 页 确定 |
|                                         |        |        |           |      |       |              | 14 关系图                     |      |
|                                         |        |        |           |      |       |              |                            |      |
|                                         |        |        |           |      |       |              |                            |      |
|                                         |        |        |           |      |       |              |                            |      |
|                                         |        |        |           |      |       |              |                            |      |
|                                         |        |        |           |      |       |              |                            |      |
|                                         |        |        |           |      |       |              |                            |      |
|                                         |        |        |           |      |       |              |                            |      |
|                                         |        |        |           |      |       |              |                            |      |

添加审批节点:

| <b>田光七采</b>    | 平台事批中心                                                      |                                                                                                    | £ |
|----------------|-------------------------------------------------------------|----------------------------------------------------------------------------------------------------|---|
| 审批中心 ∨<br>审批处理 | 审批流设置                                                       |                                                                                                    |   |
| 我提交的审批         | 平台 非招调价 添加市批流                                               | •<br>•                                                                                             |   |
|                | 床号         車間           1         新賀           2         新賀 | 子市市管理         通知子作品         除号 承批总结核 审批总局级 当前节点局级 所属部门 单核人材 单核         1 新男企业宗能 1 1 top         X利 |   |

| 四光七采           | 中台軍技中心         |                            |          |                                                                    |   |     |             |       |
|----------------|----------------|----------------------------|----------|--------------------------------------------------------------------|---|-----|-------------|-------|
| 审批中心 マ         | 审批流设置          |                            |          |                                                                    |   |     |             |       |
| 我提交的审批<br>审批设置 | 平台 非招调价        | ~                          |          |                                                                    |   |     |             |       |
|                | 添加审批流<br>序号 审批 |                            | 添加子节点    |                                                                    | × |     | 状态          | 操作    |
|                | 1 新项目          | 子节点管理                      | 审批流名称    | 新跨企业审批<br>1                                                        |   | ×   | Ŧ           |       |
|                | 2 87751        | 冷川于 <b></b> 中点<br>序号 审批混名称 | * 当前节点层级 | 」<br>-<br>-<br>-<br>-<br>-<br>-<br>-<br>-<br>-<br>-<br>-<br>-<br>- | Ŧ | 称操作 | 尾页 共2条记录 到第 | 1页 确定 |
|                |                | 1 新跨企业审批                   | * 审批部门   |                                                                    | ▼ | V   |             |       |
|                |                | _                          | * 审批人    | 1973年<br>(保存)<br>关闭                                                | v | _   |             |       |
|                |                |                            |          |                                                                    |   |     |             |       |
|                |                |                            |          |                                                                    |   |     |             |       |
|                |                |                            |          |                                                                    |   |     |             |       |

5.6 供应商黑名单

采购商在进行询比价、询比价-竞价、单一来源时会在以下节点 对供应商是否黑名单供应商进行相应的限制

1. 新增场次时选择定向供应商时

2. 新增场次时邀请供应商时

3. 对已报价供应商选择交易时

4. 确认交易后

| 01                                       | 已沒存。最次対理交导统                                                                                                    |        |
|------------------------------------------|----------------------------------------------------------------------------------------------------|--------|
|                                          | 1基本信息 2009 2 温客技示                                                                                                    |        |
|                                          | ▲清供应用 ① 1888.855 ① [湖北洋云化工设备制造有用公用]已经被集团拉入黑名单 无法邀请。 ○ 信用地回用                                                                                                    |        |
| <ul> <li>填写询价单</li> <li>提受询价单</li> </ul> | は、 数量を已物動用症態 美術                                                                                                    |        |
| ○ 申核場份单                                  | 2 ATACA Kod 20685 200405 7838005                                                                                                    | H      |
| ○ 公示場价                                   | H STOLEN BERNELLER HER HER HER HER HER HER HER HER HER H                                                                                                    | w<br>z |
|                                          | () 减化料理一化工业条制值<br>化和W 7.4008 #2018                                                                                                    |        |
| ○ 供应商正在股价                                | s a la completa la completa la completa da la completa da la completa da la completa da la completa da la comp                                                                                                    |        |
|                                          | 338651718899448<br>0888 78208 2018                                                                                                    |        |
| 〇 采购商正在确认交易                              |                                                                                                    |        |
| 〇 物价失败                                   | <b>和春水市经济技术开发区</b><br>(1)11 - 111 - 11 - 111 - 111 - |        |
| ○ ₩核交易结果                                 | Z                                                                                                    |        |
| ○ 发布成交公告                                 | 新江大寺quow有限公司     中期繁生活电子高务有用     和政     和政     和加     和加     和               |        |
|                                          |                                                                                                    |        |

5.7 风险预警

平台根据多维度数据对报价场次进行风险监测,并依据触发风险的等级不同,差异化处置:

(1) 触发高风险项被作废的,场次将无法继续。

(2)触发中风险的,对应供应商报价将被暂停的。供应商可提 交申诉,由采购商审核,当前场次所有触发风险的供应商均解除后, 场次可继续。暂停期间,场次不可进行操作。

注意: 自触发中风险项开始, 触发中风险项的报价方超 72 小时 未申诉的, 视为放弃申诉处理。

6. 框架协议

框架协议方式适用于后续在一定周期内存在不定期、不定量、 需多次重复采购的场景。

框架协议程序分两阶段开展,第一阶段根据需求签订一定周期 内的采购协议,期限一般为1年,原则上最长不超过2年,确因特 殊情况需要延长的,需经本单位业务主管领导(或以上)审批;第 二阶段依实际采购需求,在框架协议下与供应商执行订单。

6.1 新增协议

框架协议采购支持上传线下协议或引用询比价、询比价-竞价、 单一来源和竞争性谈判、招投标相关交易结果,基于交易结果按需 重复执行采购订单。

6.1.1 上传线上协议

通过以下方式选择框架协议和对应的供应商,并发送给供应商 确认。

| 🖵 买方             | 9        | 新增协议 上传统下协议                                             |
|------------------|----------|---------------------------------------------------------|
| 框架协议             | ~        | *协议名称:                                                  |
|                  |          | 请输入协议各称                                                 |
| 新增协议             | ~        | 协议号:                                                    |
| 上传线下协议           |          | 请输入协议号 若无协议号则无需填写,系统将自动生成                               |
| 在线询价             |          | *供应题 ·                                                  |
| 在线招标             |          | - Grozzing .<br><b> </b>                                |
| 引用询价 育价          | <b>#</b> |                                                         |
| ועציר , ועשינהור | 、 —— — 禾 | *协议文本上传:                                                |
| 源成交结果            |          | TSOM                                                    |
| 引用招标定标结          | 果        | *有效明:                                                   |
| 引用竞争性谈判          | 成交结果     | 请选择开始时间 · 请选择结束时间                                       |
| ■ 正在签署           | >        |                                                         |
| 1 协议库            |          |                                                         |
|                  |          |                                                         |
| 心易订甲             | >        | *是否填写物资明细表:                                             |
|                  |          | ✓ 是(填写后信息可被应用到向下的已定价订单或后定价订单中)                          |
|                  |          |                                                         |
|                  |          | 建议前台自定义 批量制除行 新増行 常備行 や品明現機販売出 批量分入や品信号                 |
|                  |          |                                                         |
|                  |          | Fred 产品和称"后台 产品和推告台 产品满述"和 日正义子段 制造商 采购单价 预计采购数量 餐注后 操作 |
|                  |          |                                                         |
|                  |          | 点击此处填写物资明细                                              |

# 6.1.2 引用线上采购协议

支持在线引用询价、竞价、单一来源的结果生成框架协议。

| ● 阳光七采 ● 今员中          | 心 🥌 消息中心 🚯 📲 审批中心 \\ 🕄       | 际十三3、6331 双设使用和运动议采购                                              |                           | Refé 🙆      |
|-----------------------|------------------------------|-------------------------------------------------------------------|---------------------------|-------------|
| · 📮 卖方 🛛 🖨            | 协议库                          |                                                                   |                           |             |
| 框架协议 >                | 全部 暂存 未生效 191716 执           | 行中 已終止 已到期                                                        |                           |             |
| [] 新增协议 🗸 🗸           |                              | 采购方         生效时间           请输入采购方         请选择开始时间         请选择结束时间 | 到期时间<br>请选择开始时间 · 请选择结束时间 | 前空          |
| 上传线下协议<br>引用询价、竞价、单一来 | 物议来源 物议就记时间<br>请选择 Y 请选择开始时间 |                                                                   |                           |             |
| 源成交结果                 | 序号 采购方名称                     | 生效时间 3 到期时间 3 协议登记时间 3                                            | 协议来源 已完成订单金额 (元)          | 已完成订单数 🗘 操作 |
| 引用招标定标结果              | 1 消息中心202104121759-2         | 搜索询价、完价、单一来源成交结果订单号                                               | ×                         | 未生效-待己方确认   |
|                       |                              | *单号或订单号(词价、竞价、单一来源):                                              | -04-12 线下协议 0.00          | 0 (         |
| 交易订单 >                | 2 消息中心202104121759-2         | 请输入单号/结果订单号                                                       |                           | 未生效-待己方确认   |
|                       |                              | 请输入单号/结果订单号进行宣询<br>例如:XJ020051600003或HT020051600021               | 04.12 维玉纳议 0.00           |             |
|                       | 3 消息中心202104121759- 2        | 前離新                                                               |                           | 未生效·待己方确认   |
|                       |                              | #) ©                                                              | 线下协议 0.00                 | 0 🐨         |
|                       | 4 消息中心202104121759-2         | XY2104129997                                                      |                           | 未生效-待己方确认   |
|                       |                              | 57 @                                                              | 线下协议 0.00                 | ) 0 💌       |
|                       | 5 消息中心202104121759- 2        | XY2104129996                                                      |                           | 未生效-待己方确认   |
|                       |                              | #) 🕥 💷 🔤 🖉 🖉 👘                                                    | 线下协议 0.00                 | ) 0 (*      |
|                       | 6 消息中心202104121759- 2        | XY2104129995                                                      |                           | 未生效-待己方确认   |
|                       |                              |                                                                   | 0.00 VSAT34               |             |

完成新增后可在协议库查询当前框架协议的进度和所有框架协

议。

| 🔥 阳光七采  | ₩会長中   | 中心 😑 满息中心 4462 🔡 审批中心 19 | 林军1, 你好! 欢迎使用框架协议采购   |               |      | (¥J      | 四平台) 🛑 🔛 |
|---------|--------|--------------------------|-----------------------|---------------|------|----------|----------|
| 📙 买方    | 9      | 协议库                      |                       |               |      |          |          |
|         | _      | 全部 暫存 未生效 执行中            | 已终止 已到期               |               |      |          |          |
| 框架协议    | $\sim$ | 协议名称 协议号                 | 供应商 生效时间              |               |      |          |          |
| [] 新增协议 | >      | 请输入协议名称 请输入协议号           | 请输入供应商 请选择开           | 始时间 - 请选择结束时间 |      | 童狗       | 清空       |
| 🖆 正在签署  | >      | 到期时间                     | 协议来源 协议登记时间           | 1             |      |          |          |
| 📳 协议库   |        | 请选择开始时间 - 请选择结束时间        | 请选择 💿 请选择开始           | a时间 - 请选择结束时间 |      |          |          |
| 交易订单    | >      | 序号供应商名称 生效时间 关           | 到期时间 🗘 协议登记时间 🗘       | 协议来源 已完成订单金额  | (元)  | 已完成订单数 🗘 | 操作       |
|         |        | 1 测试协议1                  | XY2507030001          |               |      | 申请发      | <b> </b> |
|         |        |                          | 2025-07-31 2025-07-03 | 线下协议          | 0.00 | 0        | ¥        |
|         |        | 2                        | XY2506010001          |               |      | 申请发      | 过送中      |
|         |        |                          | 2025-07-12 2025-06-01 | 在线询价          | 0.00 | 0        | T        |
|         |        | 3                        | XY2404120001          |               |      | 申请发      | 送中       |
|         |        | ⊙ 杭 4-12                 | 2024-04-27 2024-04-12 | 线下协议          | 0.00 | 0        | ¥        |
|         |        | 4                        | XY2402230002          |               |      |          | 暂存       |
|         |        | ◎ 杭州日本日本日本100-29         | 2024-03-09 2024-02-23 | 线下协议          | 0.00 | 0        | T        |
|         |        | 5                        | XY2402230001          |               |      |          | 暂存       |
|         |        | ◎ 度 02-26                | 2024-03-09 2024-02-23 | 引询价结果         | 0.00 | 0        | T        |
|         |        | 6                        | XY2402200001          |               |      |          | 暂存       |

# 点击可查看详情

| MAN OX  | • 2624 • |                                                               | IN PAGE OF BRITE      |                |      |       |              |
|---------|----------|---------------------------------------------------------------|-----------------------|----------------|------|-------|--------------|
| 🖵 买方    | 9        | 协议库                                                           |                       |                |      |       |              |
|         | _        | 全部 暫存 未生效 执行中                                                 | 已终止 已到期               |                |      |       |              |
| 框架协议    | $\sim$   | 协议名称 协议号                                                      | 供应商 生效时间              | 0              |      |       |              |
| [] 新増协议 | >        | 请输入协议名称 请输入协议号                                                | 请输入供应商                | 研始时间 - 请选择结束时间 |      | (     | <b>査询</b> 清空 |
| 🖆 正在签署  | >        | 至[期日中]间                                                       | 协议来源 协议登记时            | 前间             |      |       |              |
| 🗐 协议库   |          | 请选择开始时间 - 请选择结束时间                                             | 请选择 💌 请选择             | 刊始时间 - 请选择结束时间 |      |       |              |
| 交易订单    | >        | 序号 供应商名称 生效时间 ♀                                               | 到期时间 🗘 协议登记时间 🗘       | 协议来源 已完成订单金额   | 〔元〕  | 已完成订单 | 数 🗘 操作       |
|         |          | 1 测                                                           | XY2507030001          |                |      |       | 申请发送中        |
|         |          | 2025-07-01                                                    | 2025-07-31 2025-07-03 | 线下协议           | 0.00 | 0     | 查看详情         |
|         |          | 2                                                             | XY2506010001          |                |      |       | 申请发送中        |
|         |          | 3 2025-06-10                                                  | 2025-07-12 2025-06-01 | 在线询价           | 0.00 | 0     | ¥            |
|         |          | 3                                                             | XY2404120001          |                |      |       | 申请发送中        |
|         |          | ② 調査 調査 調査 調査 調査 調査 調査 12 12 12 12 12 12 12 12 12 12 12 12 12 | 2024-04-27 2024-04-12 | 线下协议           | 0.00 | 0     | ¥            |
|         |          | 4                                                             | XY2402230002          |                |      |       | 暂存           |
|         |          | ② 理有 2024-02-29                                               | 2024-03-09 2024-02-23 | 线下协议           | 0.00 | 0     | ¥            |
|         |          | 5                                                             | XY2402230001          |                |      |       | 暂存           |
|         |          | ◎ 厦 ↓ 2024-02-26                                              | 2024-03-09 2024-02-23 | 引询价结果          | 0.00 | 0     | ¥            |
|         |          | 6 4                                                           | XY2402200001          |                |      |       | 斩存           |

| 👾 买方 | θ | 框架协议                | 详情查看             |           |       |         |                |        |           |
|------|---|---------------------|------------------|-----------|-------|---------|----------------|--------|-----------|
| 架协议  | ~ | 测试协议1<br>XY25070300 | 申请发送中 ①<br>01    |           |       |         |                |        |           |
| 新增协议 | > | 🗒 协议信息              |                  |           |       |         |                |        |           |
| 正在签署 | > | 协议名称                | 测试协议1            |           |       | 协议号     | XY2507030001   |        |           |
| 协议库  |   | 供应商                 | しません             |           |       | 协议号文本   | header-bg1.jpg |        |           |
| 易订单  | > | 有效期                 |                  |           |       | 协议来源    | 线下协议           |        |           |
|      |   | 物资分类                | Ferrous material |           |       | 协议登记时间  | 202 55         |        |           |
|      |   |                     |                  |           | 日本    | <br>无数据 |                |        |           |
|      |   |                     |                  |           |       |         |                |        | 物资总价 0.00 |
|      |   | 协议状态信               | 息 协议订单信息 协议变     | を更信息 协议协商 | 终止情况  |         |                |        |           |
|      |   | 序号                  | 协议登记人            | 登记时间      | 协议确认人 | 确认结果    | u 确认时间         | 平台审核结果 | 审核时间      |
|      |   |                     |                  |           |       |         |                |        |           |

可点击上方的审批中心,查看审批进度,内部完成审批后即可 自动发送给对应的供应商进行确认,确认进度可在协议库里查看。

| 🔒 阳光七采                   | ♀会员中 |                                      | 采购平台        |
|--------------------------|------|--------------------------------------|-------------|
| 🖵 买方                     | 9    | 框架协议详情查看                             |             |
| 框架协议                     | ~    | 測试协议1 曲調203年 ①<br>XY2507030001       |             |
| <ol> <li>新增协议</li> </ol> | >    | 🗑 协议信息                               |             |
| 🗐 正在签署                   | >    | 协议名称 协议号 XY2507030001                |             |
| [] 协议库                   |      | 供应商 冒 协议号文本 header-bg1.jpg           |             |
| 交易订单                     | >    | 有效期 2031 协议来源 线下协议                   |             |
|                          |      | 物资分类 Ferrous material 协议登记时间         |             |
|                          |      | 序号                                   | 物资总价 0.00 元 |
|                          |      | 物议状态信息 协议订单信息 协议协腐终止情况               |             |
|                          |      | 序号 协议登记人 登记时间 协议确认人 确认结果 确认时间 平台审核结果 | 审核时间        |
|                          |      |                                      |             |

| 年心 ~           | 待我闻 | 卸批 (19) | 我已审批              |       |                   |          |
|----------------|-----|---------|-------------------|-------|-------------------|----------|
| 我提交的审批<br>审批设置 | 平台  | 框架协议    | ▼ 审批内容 请选择 ▼      | 捜索    | 22                | 批量审批     |
|                |     | 序号      | 审批内容              | 提交操作员 | 提交时间              | 操作       |
|                |     | 1 未读    | 买方-发送对方确认         |       | 2025 1:55         | 은 查看/审批  |
|                |     | 2 未读    | 买方-发送对方确认         |       | 2025 8:42         | 은 查看/审批  |
|                |     | 3 未读    | 买方-发送对方确认         |       | 2024 0:06         | 요 查看/审批  |
|                |     | 4 已读    | 后定价下单             |       |                   | 은 查看/审批  |
|                |     | 5 已读    | 后定价下单             |       | 2020 4:45         | 은 查看/审批  |
|                |     | 6 Eix   | 提交至协议库(采购方)       |       |                   | 은 査看/审批  |
|                |     | 7 已读    | 提交协议变更(采购方)       |       |                   | 은 査看/审批  |
|                |     | 8 日读    | 已定价下单             |       |                   | 은 查看/审批  |
|                |     | 9 已读    | 后定价订单报价确认 (确认/驳回) |       | 2020 4:34         | 은 查看/审批  |
|                |     | 10 已读   | 后定价订单报价确认(确认/驳回)  |       |                   | 은 查看/审批  |
|                |     |         |                   | 首页上一页 | 1 2 下一页 尾页 共19条记录 | 到第 1 页 演 |
|                |     |         |                   |       |                   |          |
|                |     |         |                   |       |                   |          |
|                |     |         |                   |       |                   |          |

买卖双方完成发起确认后,平台审核通过,即可执行框架协议。 可在协议库列表点击查看执行中的框架协议详情。

| 📮 买方    |   | 协议库                                               |                                                                                                    |              |
|---------|---|---------------------------------------------------|----------------------------------------------------------------------------------------------------|--------------|
| 框架协议    | ~ | 全部 暂存 未生效 ① 执行中                                   | 已终止 已到期                                                                                                    |              |
| [] 新增协议 | > | 协议各称         协议号           请输入协议名称         请输入协议号 | 94. <b>江南 生300%</b><br>请输入供应简 请选择开始时间 - 请选择结束时间                                                                 | 自然 清空        |
| 逆 正在签署  | > | 到期時前间                                             | 的议中3度 的议题记时间                                                                                                    | _            |
| 🗊 协议库   |   | 请选择开始时间 - 请选择结束时间                                 | · 通选择                                                                                                    |              |
| 交易订单    | > | 序号 供应商名称                                          | 生效时间 \$ 到期时间 \$ 协议登记时间 \$ 协议来源 已完成订单金额 (元)                                                                      | 已完成订单数 \$ 操作 |
|         |   | 1 测试协议001                                         |                                                                                                    | 执行中          |
|         |   |                                                   |                                                                                                    | 0 查看详情 🖻     |
|         |   | 2                                                 |                                                                                                    | 协商变更         |
|         |   | 2                                                 |                                                                                                    | 日定价下单        |
|         |   |                                                   | the second second second second second second second second second second second second second second second se | 0 后定价下单 🔽    |

# 发起变更后,需另一方确认。

| 🖵 买方    |   | 协议库                                                                                                    |
|---------|---|----------------------------------------------------------------------------------------------------|
| 框架协议    | ~ | ☆● 暫存 未生数● 执行中 已终止 已到期                                                                                                    |
| [] 新增协议 | > | 协议等称         协议等         供应用         生然时间           函编入协议在称         资编入协议号         资编入协议号         资编入协议与         资编入均应         资编入均应         资编工作 |
|         | > | 508Ha bù(#:2Ha                                                                                                    |
| 🗈 协议库   |   | · 通送年开始时间 · 通送用和结构时间 · 通送用和结构时间 · 通送用和结构时间                                                                                                    |
| 交易订单    | > | 序号 供应常名称 生物时间 3 到期时间 3 协议登记时间 3 协议来源 已完成订单金额 (元) 已完成订单数 3 操作                                                                                      |
|         |   | 1 测试协议001 执行中-语氣方确认变更                                                                                                    |
|         |   | 10 0 査審評情 🖸                                                                                                    |

| 🖵 买方  | 9      | 框架协议                                          | 详情查看            |          |          |         |        |                |    |        |      |     |
|-------|--------|-----------------------------------------------|-----------------|----------|----------|---------|--------|----------------|----|--------|------|-----|
| 四日本心  | ×      | 奥                                             | 执行中             |          |          |         |        |                |    |        |      |     |
|       | ~      | 123430<br>前协议信自                               |                 |          |          |         |        |                |    |        |      |     |
|       | ĺ.     | 协议名称                                          | (DF)            |          |          |         | 协议号    | 123456         |    |        |      |     |
|       |        | 供应商                                           | 中国              | 词        |          |         | 协议号文本  | header-bg1.jpg |    |        |      |     |
|       | 、<br>、 | 有效期                                           | 202             | 27       |          |         | 协议来源   | 线下协议           |    |        |      |     |
| ×∞1)車 |        | 物资分类                                          | Ferrous materia | I.       |          |         | 协议登记时间 | 20             |    |        |      |     |
|       |        |                                               |                 |          |          |         |        |                |    |        |      |     |
|       |        | 2010年1月11日1日11日11日11日11日11日11日11日11日11日11日11日 | <u>e</u>        |          |          |         |        |                |    |        |      |     |
|       |        | 序号                                            |                 |          |          |         |        |                |    |        |      |     |
|       |        |                                               |                 |          |          |         |        |                |    |        |      |     |
|       |        |                                               |                 |          |          |         | 自无数据   |                |    |        |      |     |
|       |        |                                               |                 |          |          |         |        |                |    |        | 物资总价 | 0.0 |
|       |        |                                               |                 |          |          |         |        |                |    |        |      |     |
|       |        | 协议状态信                                         | 息 协议订单信!        | 息 协议变更信息 | 协议协商终止情况 |         |        |                |    |        |      |     |
|       |        |                                               |                 |          |          |         |        |                |    |        |      |     |
|       |        | 月                                             | 5<br>5          | 协议登记人    | 登记时间     | 协议确认人   | 确认     | 结果 确认的         | 前间 | 平台审核结果 | 审核时间 |     |
|       |        | da/+.                                         | 1               | ni 1 — n | 202      | · · · · | 卖方确论   | 认通过 202        |    | 平台审核通过 | 202  |     |
|       |        | 147±:                                         |                 |          |          |         |        |                |    |        |      |     |
|       |        | DOMA                                          |                 |          |          |         |        |                |    |        |      |     |
|       |        |                                               |                 |          |          |         |        |                |    |        |      |     |

参考上图可对执行中的协议进行协商变更、协商终止、已定价 下单、后定价下单。其中变更,点击变更后编辑相关信息,编辑完 成后提交,待卖方确认。

| 🦳 买方    | 9 | 协议库                                                                                                    |
|---------|---|----------------------------------------------------------------------------------------------------|
| 框架协议    | ~ | 金輝 暫存 未生效 1 执行中 已缩止 已到期                                                                                                    |
| [] 新增协议 | > | 取火4杯         取火4         Puttin         王式RFM           調輸入协议名称         請輸入协议号         請輸入估算         請請許行給的问         請請許給等的问         算 |
| 🗊 正在签署  | > | 3回时间 协议来源 协议批准                                                                                                    |
| 🗐 协议库   |   | 就选择开始的问 - 就选择结束时间 跳选举 🖸 游选非开始的问 - 就选择结束的问                                                                                              |
| 交易订单    | > | 序号 供应商名称         生効时间 ○ 到時时间 ○ 协议登记时间 ○ 协议党记时间 ○ 协议关源         已向流丁单金额 (元)         已向流丁单金额 (元)         已向流丁单数 ○ 操作                      |
|         |   | 1 测试物 执行中-侍奕方确认变更                                                                                                    |
|         |   | () 査問評問 ()                                                                                                    |

协议执行中双方可对协议进行终止,如一方发起发起终止则需 另一方确认。双方确认后,平台审核通过方可生效。

6.2 订单创建

6.2.1 已定价订单

已定价订单(即订单创建时已确定采购单价和采购数量,供应 商接收到订单后需要确认是否接受此采购单价和采购数量。)

买方可对执行中的订单选择已定价下单,填写相关信息后提交。

| -        |   | 添加已定价订单             |              |          |    |     |        |            |        |      |       |             |                                          |
|----------|---|---------------------|--------------|----------|----|-----|--------|------------|--------|------|-------|-------------|------------------------------------------|
| 957      |   |                     |              |          |    |     |        |            |        |      |       |             |                                          |
|          | _ | *联系人:               |              |          |    |     |        |            |        |      |       |             |                                          |
| 框架协议     | > | 時十三3                |              |          |    |     |        |            |        |      |       |             |                                          |
| 交易订单     | ~ | *联系方式:              |              |          |    |     |        |            |        |      |       |             |                                          |
|          |   | 13581681956         |              |          |    |     |        |            |        |      |       |             |                                          |
| 0 000070 |   | *关联协议:              |              |          |    |     |        |            |        |      |       |             |                                          |
| CAESIN # |   | 125456              | Q            |          |    |     |        |            |        |      |       |             |                                          |
|          |   | 付款方式:               |              |          |    |     |        |            |        |      |       |             |                                          |
|          |   | 「自己は                |              |          |    |     |        |            |        |      |       |             | 10 10 10 10 10 10 10 10 10 10 10 10 10 1 |
|          |   | *开赛跑型:              |              |          |    |     |        |            |        |      |       |             |                                          |
|          |   |                     | 日波蘭          |          |    |     |        |            |        |      |       |             |                                          |
|          |   | *开禁运算:              |              |          |    |     |        |            |        |      |       |             |                                          |
|          |   | -                   | 1014202      |          |    |     |        |            |        |      |       |             |                                          |
|          |   | 的州田标公司五             |              |          |    |     |        |            |        |      |       |             |                                          |
|          |   | 532452341234123421  |              |          |    |     |        |            |        |      |       |             |                                          |
|          |   |                     |              |          |    |     |        |            |        |      |       |             |                                          |
|          |   | HAVE AND -          |              |          |    |     |        |            |        |      |       |             |                                          |
|          |   | tootag .            | (B) (Tana)   |          |    |     |        |            |        |      |       |             |                                          |
|          |   | 54645               | and then     |          |    |     |        |            |        |      |       |             |                                          |
|          |   | 河北警察山市路北区46456456   |              |          |    |     |        |            |        |      |       |             |                                          |
|          |   | 1555555555          |              |          |    |     |        |            |        |      |       |             |                                          |
|          |   |                     |              |          |    |     |        |            |        |      |       |             |                                          |
|          |   | aniz -              |              |          |    |     |        |            |        |      |       |             |                                          |
|          |   |                     | aste Her     | TTATISOM |    |     |        |            |        |      |       |             |                                          |
|          |   | 82                  |              |          |    |     |        |            |        |      |       |             |                                          |
|          |   | 边端入部注               |              |          |    |     |        |            |        |      |       |             |                                          |
|          |   |                     |              |          |    |     |        |            |        |      |       |             |                                          |
|          |   |                     |              |          |    |     |        |            |        |      |       |             |                                          |
|          |   | #Setal > 250个学习     |              |          |    |     |        |            |        |      |       |             |                                          |
|          |   |                     |              | -        |    |     |        |            |        |      |       |             | -                                        |
|          |   | 87867 <b>3466</b> 8 | or orealized | 312 312  |    |     |        |            |        |      |       | WHICH BERGE | REAV-RES                                 |
|          |   | 98 rast             | +13.0        | 8        | 80 | 105 | 10187  | NER        | 835917 | FACE | 11880 | 912         | skr                                      |
|          |   | e 1 very            | 3            |          | 1  | 3   |        |            | 0.00   |      | =     |             | 網題                                       |
|          |   |                     |              |          |    |     |        |            |        |      |       |             | 江東寺的 0.00 元                              |
|          |   |                     |              |          |    |     |        |            |        |      |       |             |                                          |
|          |   |                     |              |          |    |     | -      |            | -      |      |       |             |                                          |
|          |   |                     |              |          |    |     | DRUTAN | EARL ONDER |        |      |       |             |                                          |

点击已定价下单,填写采购数量和单价后提交。提交后需卖方 确认,双方确认后需平台审核通过生效。

| 🖳 买方    | = | 添加已定价订单             |
|---------|---|---------------------|
|         |   | *課系人:               |
| 框架协议    | > | 除+Ξ3                |
| 交易订单    | ~ | * 觀系方式:             |
| 日、后安价订加 |   | 13581681956         |
|         |   | *关键的议:              |
|         |   | 123456 Q            |
|         |   | 付款方式:               |
|         |   | aliana D            |
|         |   | · 778020 :          |
|         |   | ◎ 増値粉構態支展 / 増値粉考用支展 |
|         |   | •开册位意:              |
|         |   |                     |
|         |   | 构相称云而五              |
|         |   | 532452341234125421  |
|         |   |                     |
|         |   | * 改造協会 .            |
|         |   | 法理地址                |
|         |   | 54645               |
|         |   | 河北省憲山西港北区4456456    |
|         |   | 155555555           |
|         |   |                     |
|         |   | <b>附件:</b>          |
|         |   | 图案2mg上的时代大于50M      |
|         |   |                     |
|         |   | 時期入断注               |
|         |   |                     |
|         |   | ■<br>参考(2) 250个字符   |
|         |   | 70                  |
|         |   |                     |
|         |   |                     |
|         |   | 聖元的情                |
|         |   |                     |
|         |   |                     |
|         |   |                     |
|         |   | 已由你不是那里意力就以你能的订单。   |

提交后可在已定价订单列表中查看并进行相应的操作。

已定价订单列表可查看:暂存订单、待卖方确认、被卖方驳回订 单、已驳回报价订单、已完成订单、已作废订单。

| 🖳 买方    | 9 |                      | JÉ              |               |             |             | SECS                |
|---------|---|----------------------|-----------------|---------------|-------------|-------------|---------------------|
| 框架协议    | > | 全部 ⑤ 暂存订单 ⑥ 待卖方      | ·确认 🌖 被卖方驳回 🛛 已 | 完成 8 已作废      |             |             |                     |
| 交易订单    | ~ | 订单号供应的               | 有 下单时间          | I Caracteria  | 备注          | 所属协议号       |                     |
| □ 后定价订单 |   | 道输入以甲亏               | 人供放開 前边体        | 开始时间 - 通知分学结果 | 时间」」」「時編入留注 | 同報人所周       |                     |
| 🛛 已定价订单 |   |                      |                 |               |             |             | 前                   |
|         |   | 序号 订单号               | 所屋协议号           | 供应商           | 下单时间        | 状态          | 留注 损作               |
|         |   | () 1 YDJ202507030000 | 01 123456       | 中国            | 20 7        | 侍卖方确认       | 查看洋情 ▼<br>复新订单      |
|         |   | 3 2                  |                 |               |             |             | 提醒对方确认订单 💌<br>撤回订单  |
|         |   | ی 3                  |                 |               |             | 100         | ۲                   |
|         |   |                      |                 |               |             | i na        | ۲                   |
|         |   | 5                    |                 |               |             |             | fghngf gf 🛛 💌       |
|         |   | 10                   |                 |               | 首页 上一页      | 1 下一页 尾页 共5 | 奏记录到第 1 页 <b>确定</b> |

也可在已定价订单列表添加订单,关联执行中的框架协议。

### 6.2.2 后定价订单

后定价订单(即订单创建时已确定采购数量,未确定采购单价,供应商接收到订单后需要进行采购单价报价,采购商需要确认报价。)

在对应的框架协议上点击后定价订单,进行订单编辑页面,需 填写采购数量后提交给卖方报价,卖方报价完成提交后。买方需确 认报价,平台审核通过生效。

后定价订单列表可查看:暂存订单、待卖方报价订单、待已方 确认订单、已驳回报价订单、已完成订单、已作废订单。

也可在后定价订单列表添加订单,关联执行中的框架协议。

后定价订单 🛛 🖓 🔤 🖵 买方 收起 全部 7 暂存订单 2 待卖方报价 1 待己方确认 3 已驳回报价 已作废 已完成 框架协议 订单号 供应商 下单时间 备注 所属协议号 交易订单 请输入供应商 • 请选择结束时间 请输入备注 请输入所属协议号 请输入订单 请选择开始时间 □ 后定价订单 0 已定价订单 **⊙** 1 序号 产品名称 产品标准 特殊要求 牌号 规格 制造商 采购单价 计最单位

买方发起后定价订单,待卖方报价

# 卖方报价后,待买方确认报价

| 🖵 买方    | θ      | 后定价              | 订单 🏾 🎫   | 加后定价订单   |        |                        |              |       |             |      |       |          |              | 收起   |
|---------|--------|------------------|----------|----------|--------|------------------------|--------------|-------|-------------|------|-------|----------|--------------|------|
| 框架协议    | >      | 全部⑦              | 暂存订单 🕗   | 待卖方报价    | 待己方确认  | 已驳回报价                  | 已完成          | 已作废   |             |      |       |          |              |      |
| 交易订单    | $\sim$ | 订单号              | A己       | 供应商      |        | <b>下单时间</b><br>请洗择开始时间 | - <b></b> 请洗 | 择结束时间 | 备注<br>请输入 4 | 許    | 所属协议号 | Eth议号    |              |      |
| □ 后定价订单 |        |                  |          |          |        |                        |              |       |             |      |       |          |              |      |
| 🖸 已定价订单 |        |                  |          |          |        |                        |              |       |             |      |       | <b>1</b> |              | 腔    |
|         |        | 序号               | ប្រ      | 単号       | 所履协议号  | }                      | 供应商          |       | 下单时间        | 状さ   |       | 备注       |              | 操作   |
|         |        | <mark>⊘</mark> 1 | HDJ20250 | 70300001 | 123456 |                        |              |       |             | 待买方确 | 人报价   |          | 查君详情         |      |
|         |        | 序号               | 产品名称     | 产品标准     | 牌号     | 规格                     | 特殊要求         | 制造商   | 采购单价        | 采购数量 | 计量单位  | 雷注       | 复制订单<br>确认订单 |      |
|         |        | 1                | 100      |          |        |                        |              |       | 1.00        |      | 台     |          | 驳回订单         |      |
|         |        |                  |          |          |        |                        |              |       |             |      |       |          | 作废订单         | 00 元 |

买方确认报价,需内部审核,审核通过后平台审核,平台审核 通过生效。

7. 合作谈判

我的平台-采购备案-采购备案选择"合作谈判"方式进行备案, 注意如选择合作谈判备案时必填合同号。

| ■ 买方中心 ≓ | 切納 | 手动添加             |          |              |                  |         | ♥ 您的位置:采购番案 > 采 | 昀留室 > 手动添加      |
|----------|----|------------------|----------|--------------|------------------|---------|-----------------|-----------------|
| 1 个人中心   | ~  | 备案记录名: 2025年7月采购 | 各室为重线标识费 | 用,可按需填写      |                  |         |                 |                 |
| 2 企业信息管理 | ~  | 供应商名称*           | 统一社会信用代码 | 备鉴类型*        | 采购品类*            | 货物服务名称" | 规格型号            | Bitte           |
| 企业架构管理   | ~  | 请填写供应商全称         |          |              | 请选择备鉴关型后选择采购品类 😪 | 请编写技物名称 | 調頓写仿物规格里号       | DOLI BILL FOR   |
| 3 采购订单   | ~  |                  |          | Wenter       |                  |         |                 | 1999A 8293 8593 |
| ── 证书管理  | 8  | 4 6              |          | 集团级名录外集中采购备案 |                  |         |                 | ,               |
| 民 采购合同   | ~  |                  |          | 非电子采购备室      | 添加除空行 · 保存 提交    |         |                 |                 |
| 器 销售合同   | 0  |                  |          | 合作谈判委案       |                  |         |                 |                 |
| 😫 采购备案   | ^  |                  |          |              |                  |         |                 |                 |
| 采购备案     |    |                  |          |              |                  |         |                 |                 |